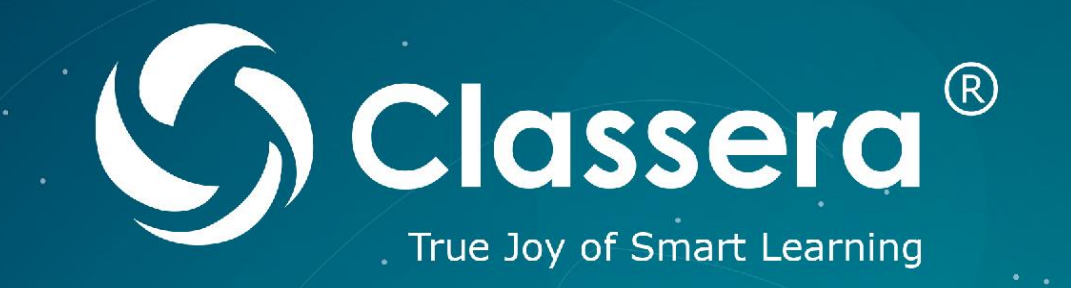

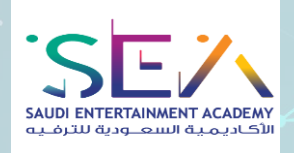

## HTMi e-learning platform user guide

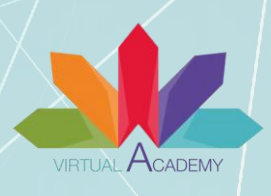

متعة التعلّم الذكيّ ClasseraME | 🎔 f 🖸 in

www.classera.com

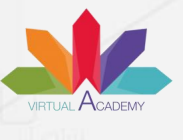

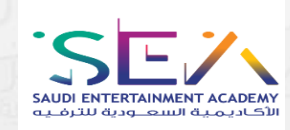

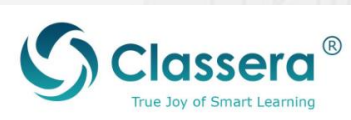

الفهرس

| ص    | الموضوع                              |
|------|--------------------------------------|
| 5    | واجهة الاكاديمية                     |
| 34-6 | أولا : حساب مدير النظام              |
| 7    | 1-عناصر بناء الأكاديمية              |
| 7    | أ-المظهر وإعدادات الأكاديمية         |
| 10   | ب-أداة التعريب                       |
| 11   | 2-إدارة المستخدمين                   |
| 11   | أ-الحساب الشخصي                      |
| 12   | ب-إدارة حسابات المدربين              |
| 13   | جـ-إدارة حسابات المتدربين            |
| 14   | 3-إدارة الدورات التدريبية            |
| 14   | أ-إضافة تصنيف                        |
| 15   | ب-إنشاء دورة تدريبية مري             |
| 16   | - إنشاء دورة مسجلة                   |
| 20   | -إنشاء دورة مباشرة                   |
| 22   | جـ- إنشاء مسار                       |
| 23   | 4- إدارة العروض المالية              |
| 23   | أ-إنشاء باقة                         |
| 24   | ب-إنشاء قسيمة                        |
| 25   | 5-التواصل                            |
| 25   | أ-الإعلانات                          |
| 26   | ب-صندوق البريد الإلكتروني            |
| 26   | جـ - الدردشة                         |
| 27   | د-الدعم الفني                        |
| 28   | 6-الصفحات الحرة                      |
| 29   | أ-الصفحات                            |
| 29   | ب-امتحانات تحديد المستوى / الاستبانة |
| 30   | 7-التقارير                           |
| 31   | أ-تقرير التسجيل                      |
| 31   | ب-تقرير أنشطة المستخدمين             |
| 32   | جـ- التقرير المالي                   |
| 33   | 8-المكافأت                           |
| 33   | أ-الشهادات                           |
| 34   | ب-إدارة النقاط                       |

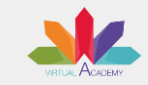

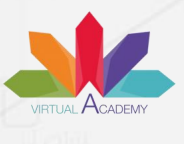

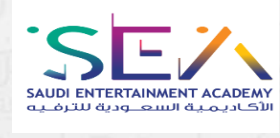

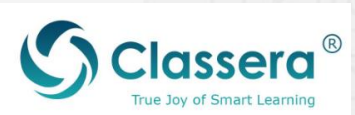

| ص      | الموضوع                          |
|--------|----------------------------------|
| 51-35  | ثانيا: حساب المُدرب              |
| 36     | 1-فتح الأكاديمية                 |
| 36     | أ-تسجيل الدخول                   |
| 36     | ب-الصفحة الشخصية                 |
| 37     | جـ- عناصر الصفحة الشخصية         |
|        | 2-إدارة الدورة التدريبية         |
| 38     | أ- إنشاء الدروس                  |
| 39     | ب-إدارة المحتويات                |
| 40     | ج- إدارة الحصص الإفتراضية        |
| 45     | د- إدارة الواجب/الاختبار         |
| 46     | ه_ سؤال وجواب                    |
| 47     | ز -إصدار شهادة                   |
| 48     | 3-تعديل خيارات الدورة التدريبية  |
| 48     | أ- ترتيب العناصر التدريبية       |
| 49     | ب-ترتيب متطلبات الدورة التدريبية |
| 50     | جــ إدارة المقرر الدراسي         |
| 51     | د-نسخ الدورة                     |
| 59- 52 | ثانيا: حساب المُتدرب             |
| 53     | 1-فتح الأكاديمية                 |
| 53     | أ-تسجيل الدخول                   |
| 53     | ب-الصفحة الشخصية                 |
| 54     | ج- عناصر الصفحة الشخصية          |
| 55     | 2-الإلتحاق بالبرنامج             |
| 55     | أ-الاشتراك في برنامج             |
| 57     | ب-عرض تفاصيل البرنامج            |
| 59     | جـ - عرض الشهادة                 |

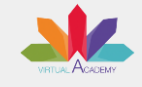

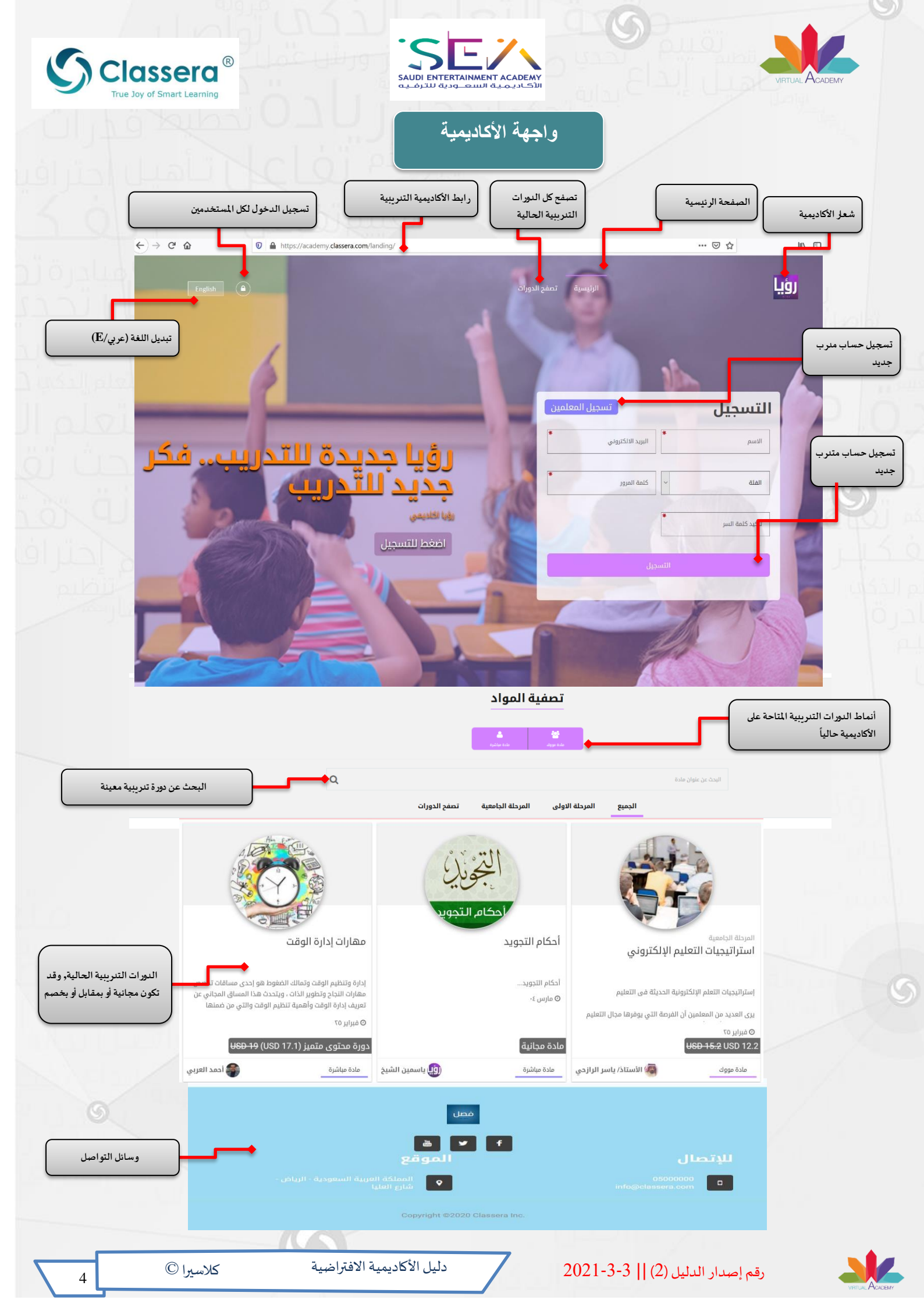

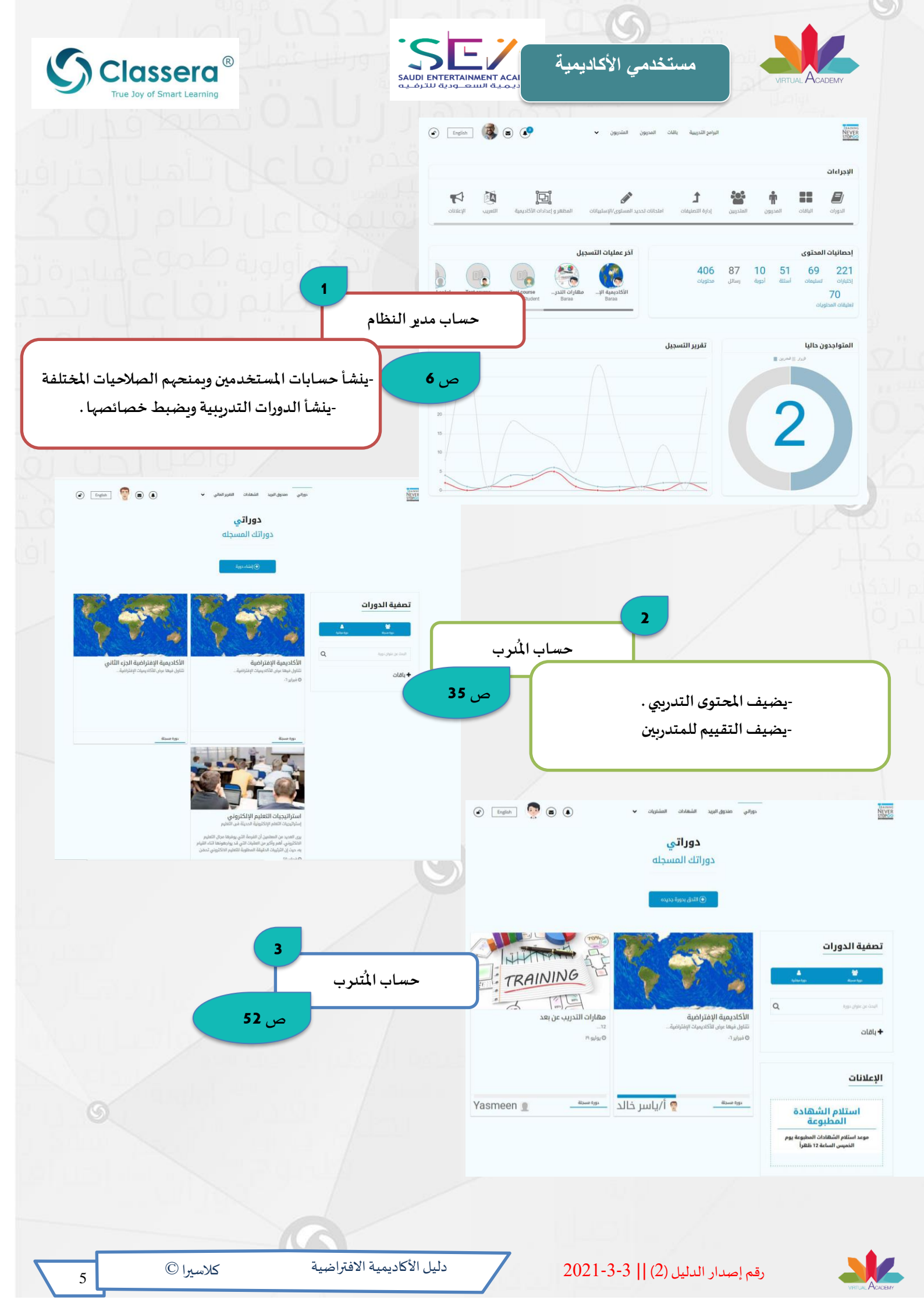

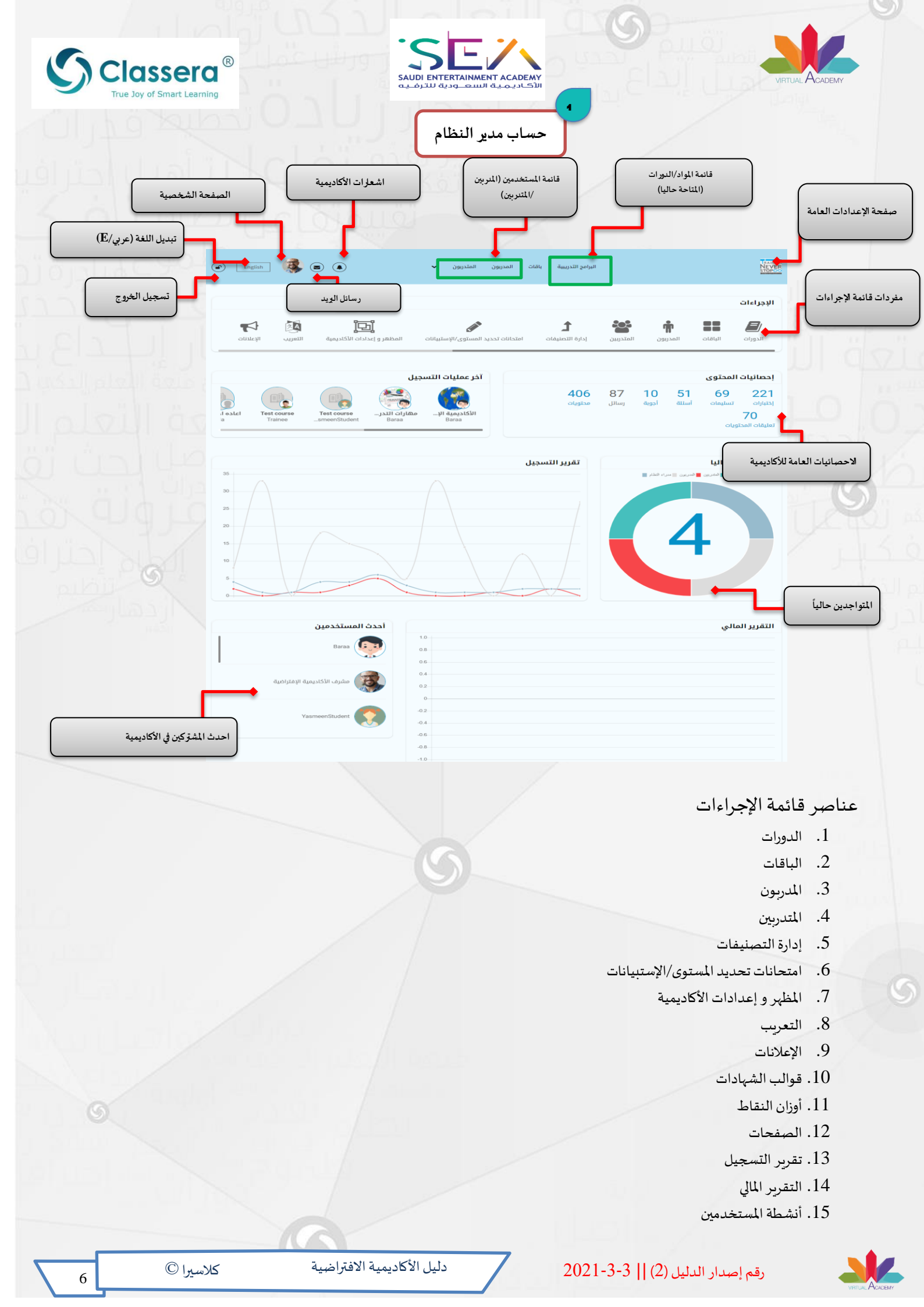

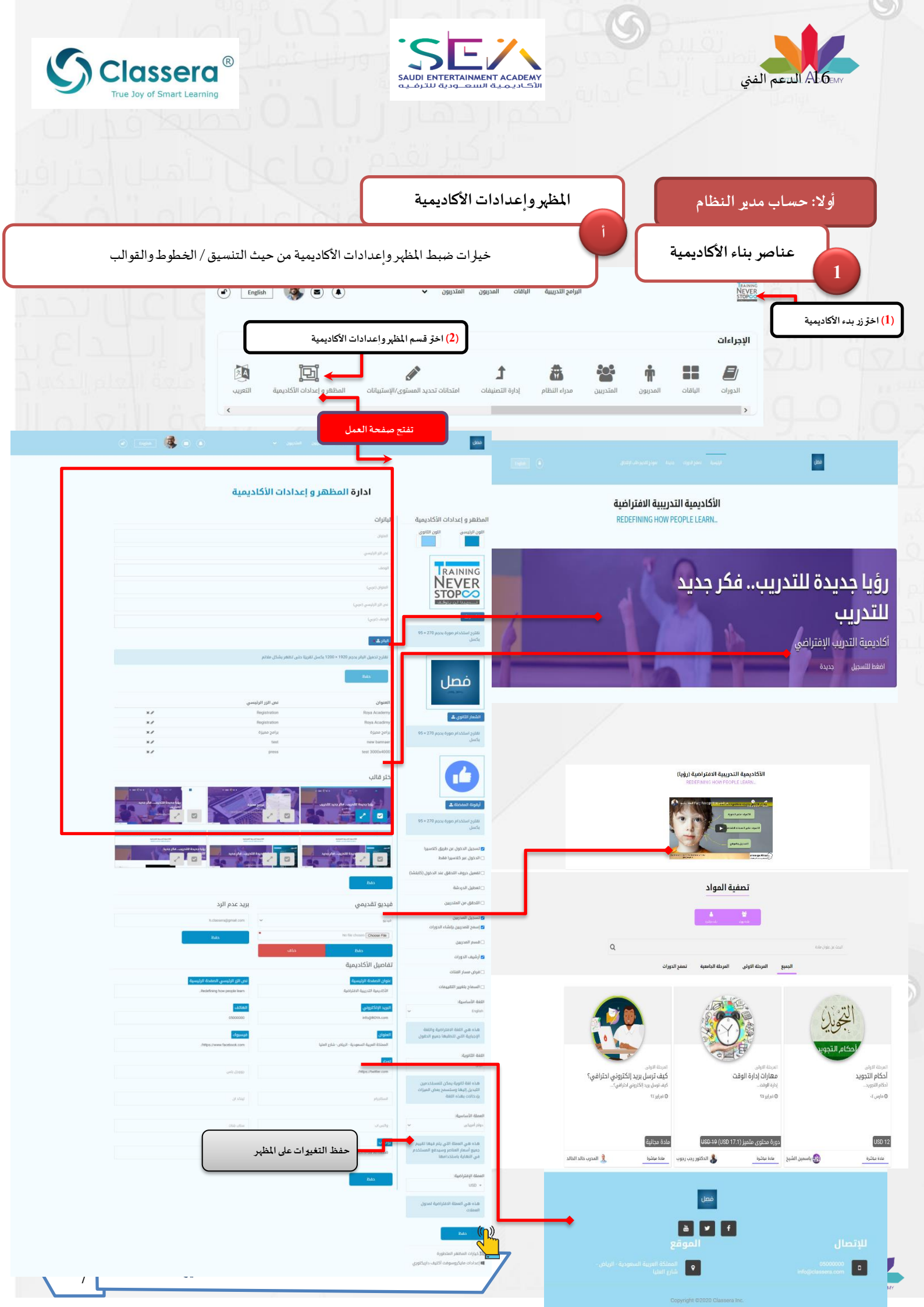

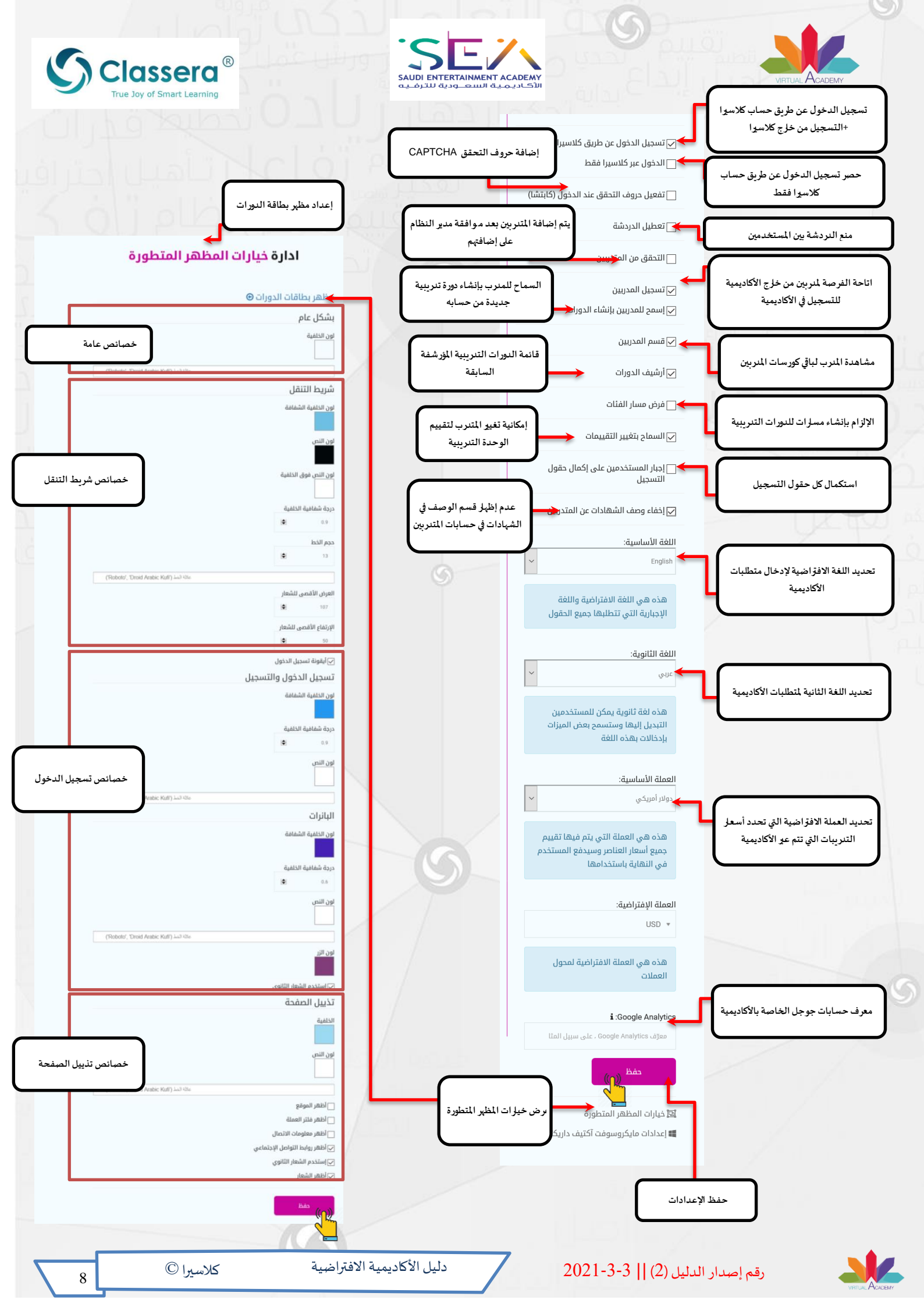

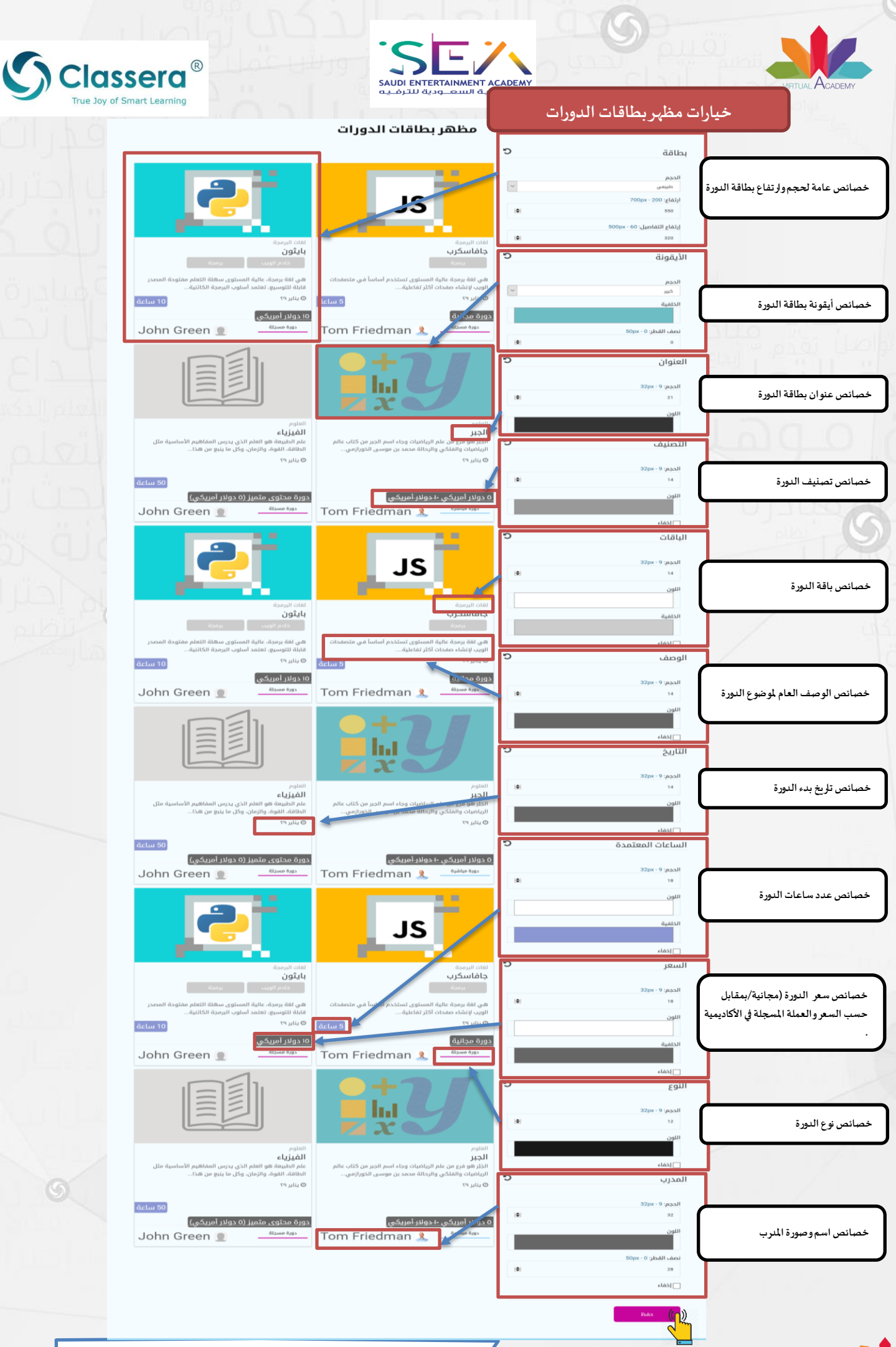

دليل الأكاديمية الافتراضية

رقم إصدار الدليل (2) || 3-3-2021

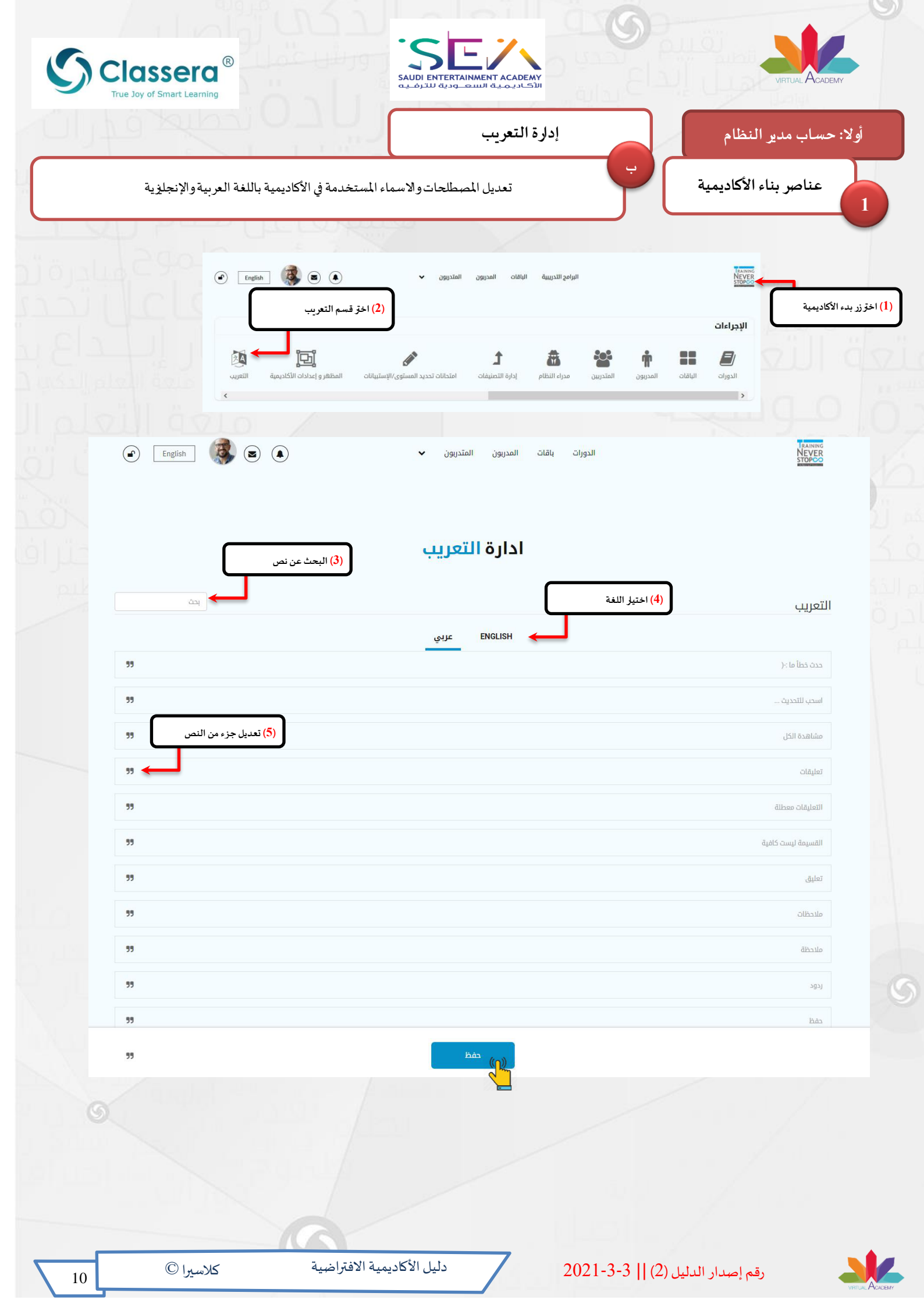

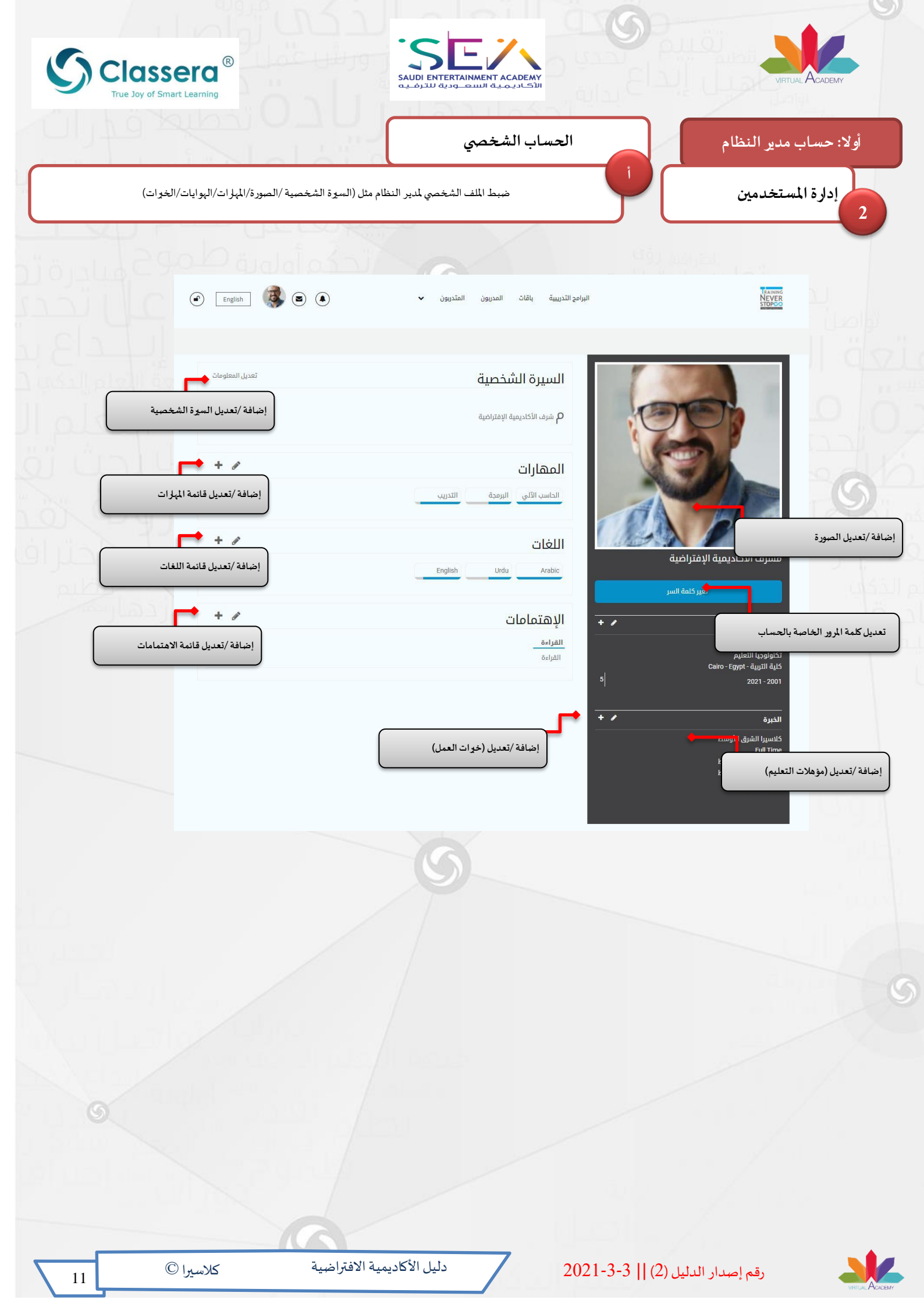

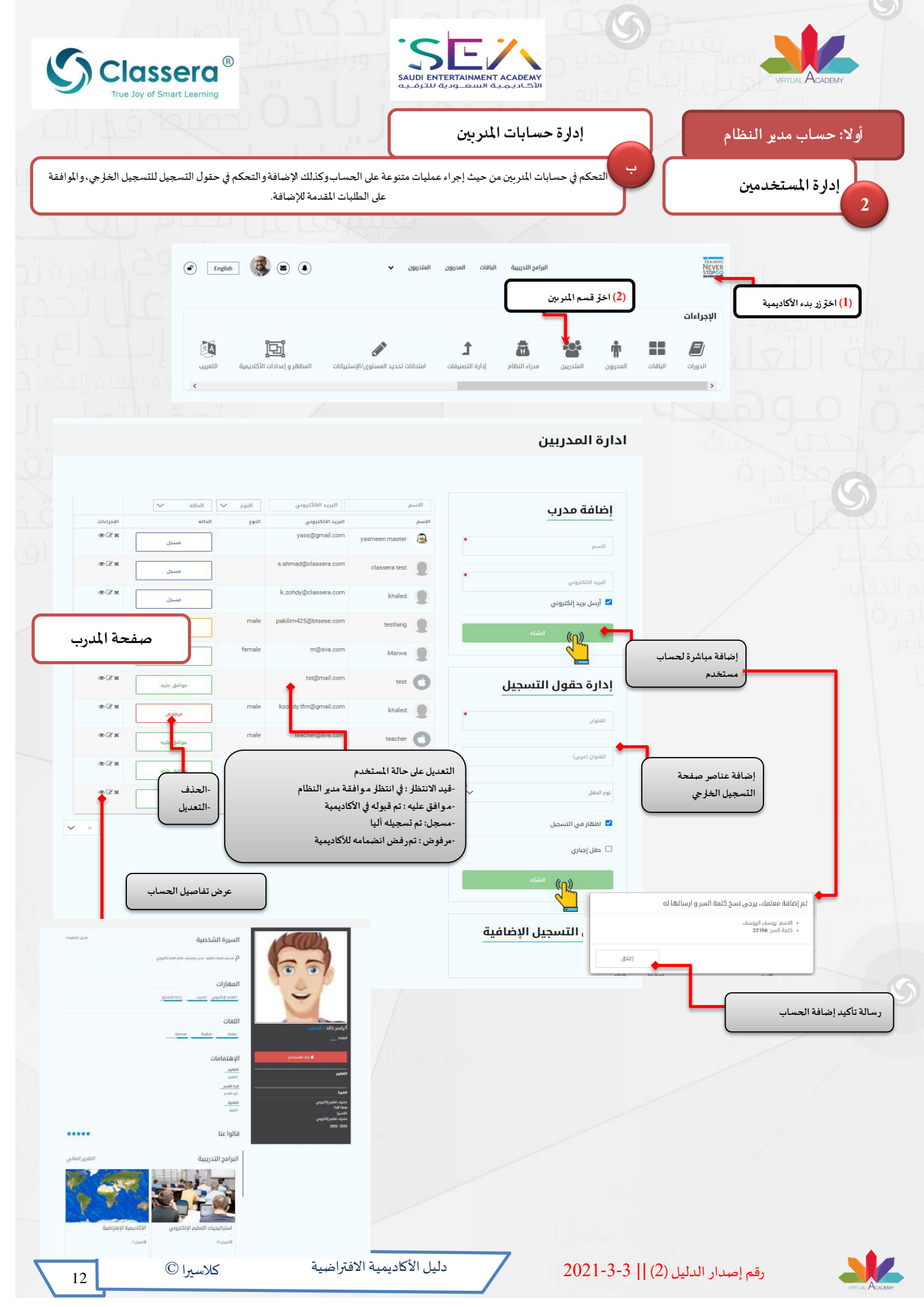

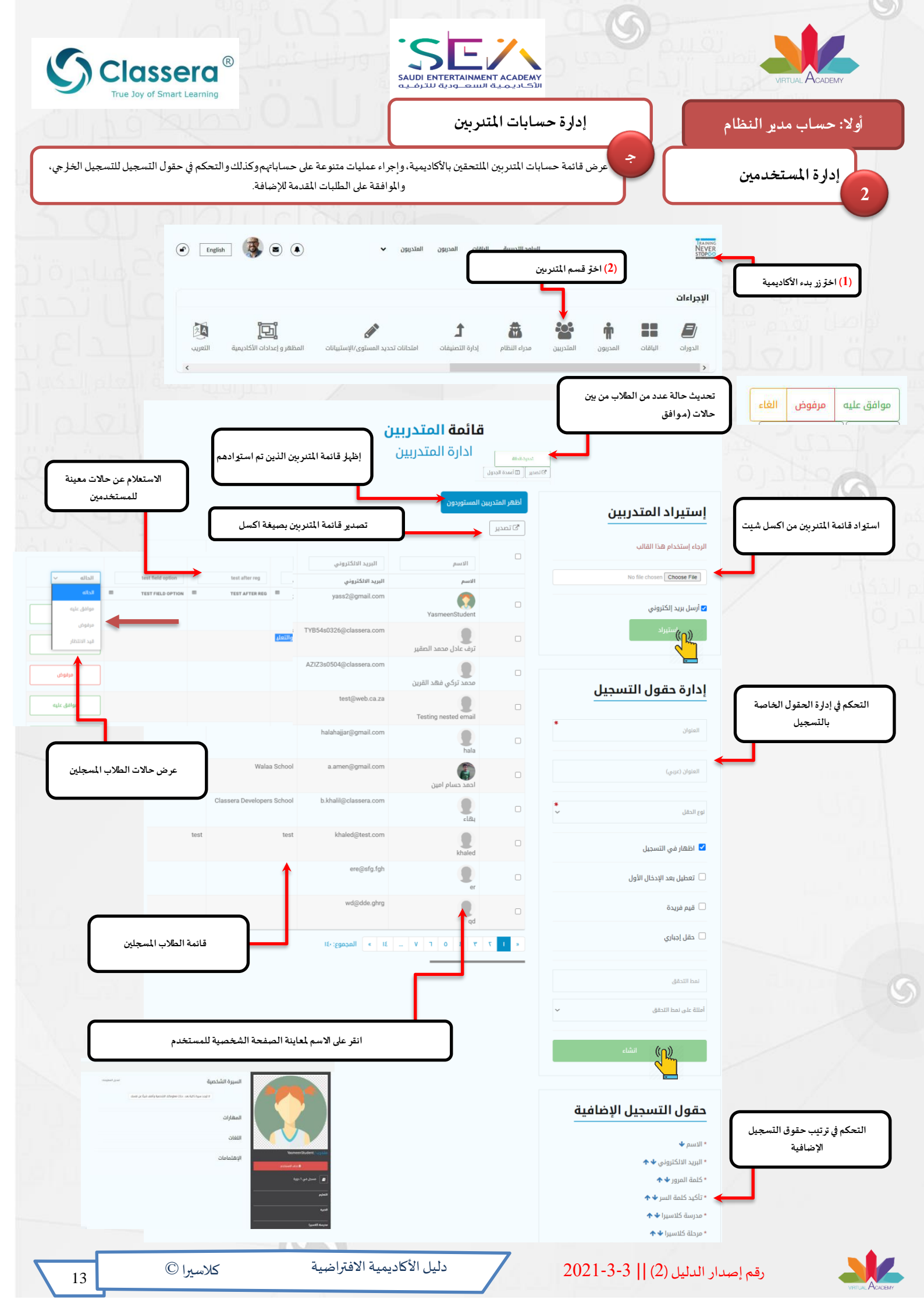

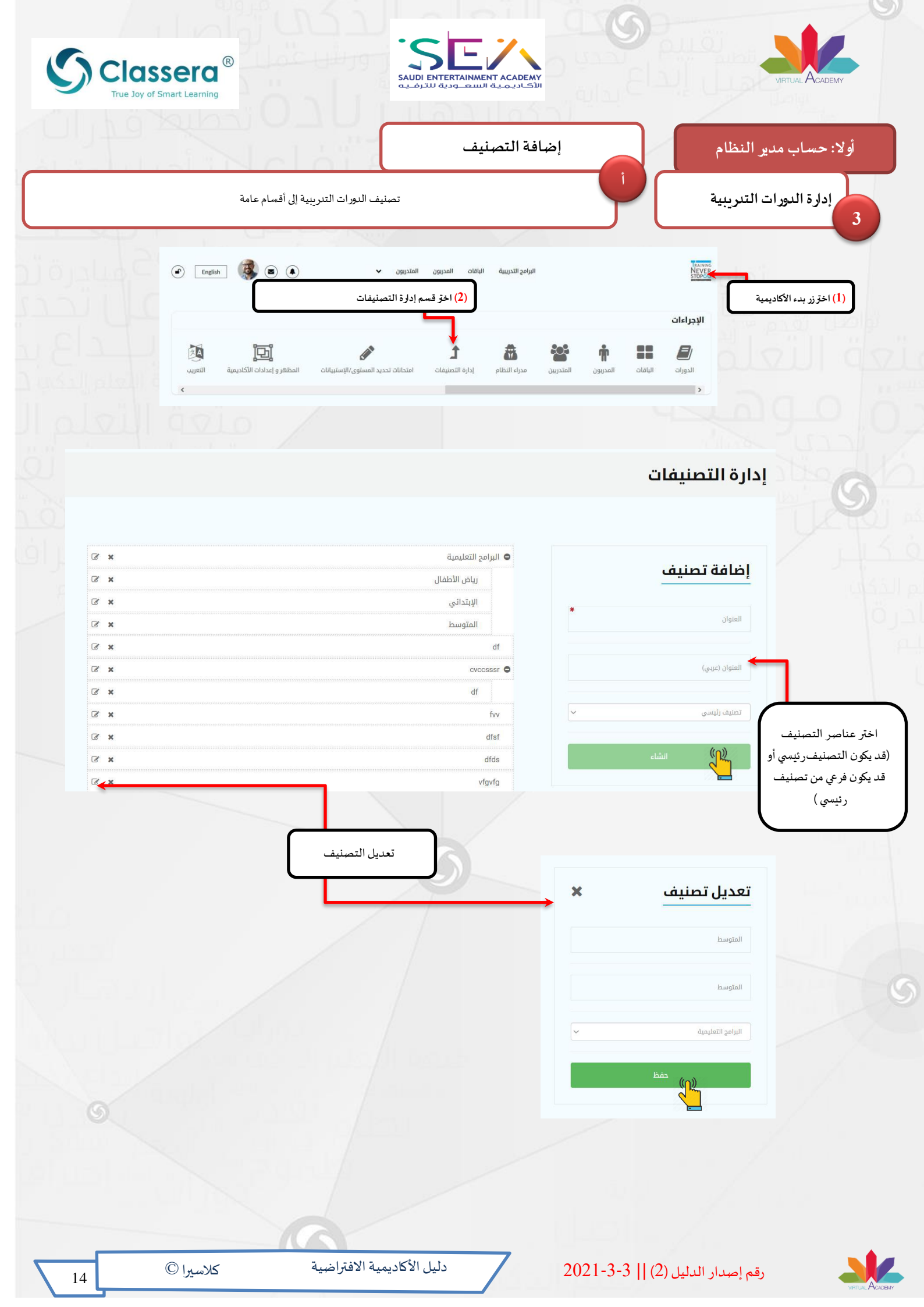

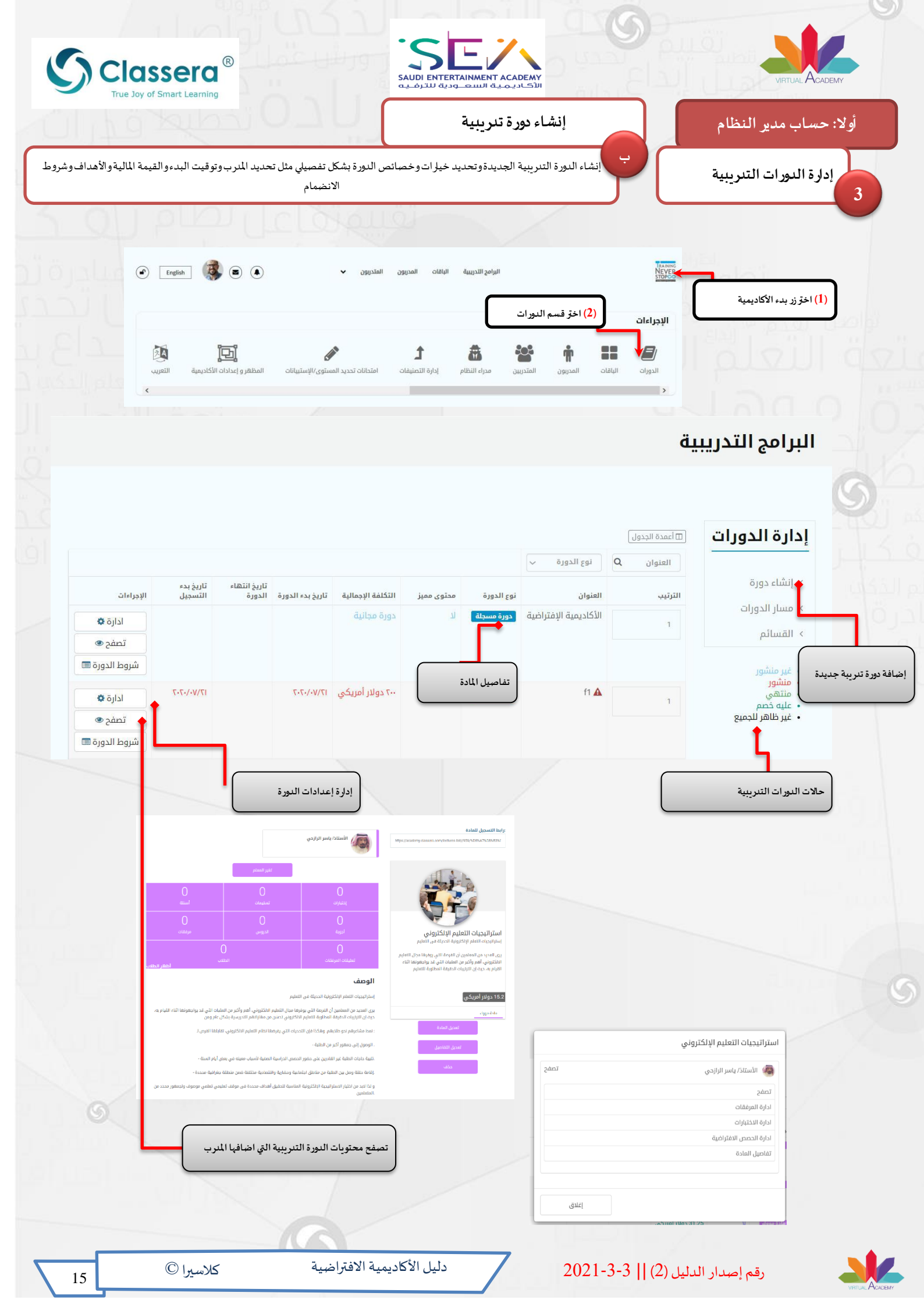

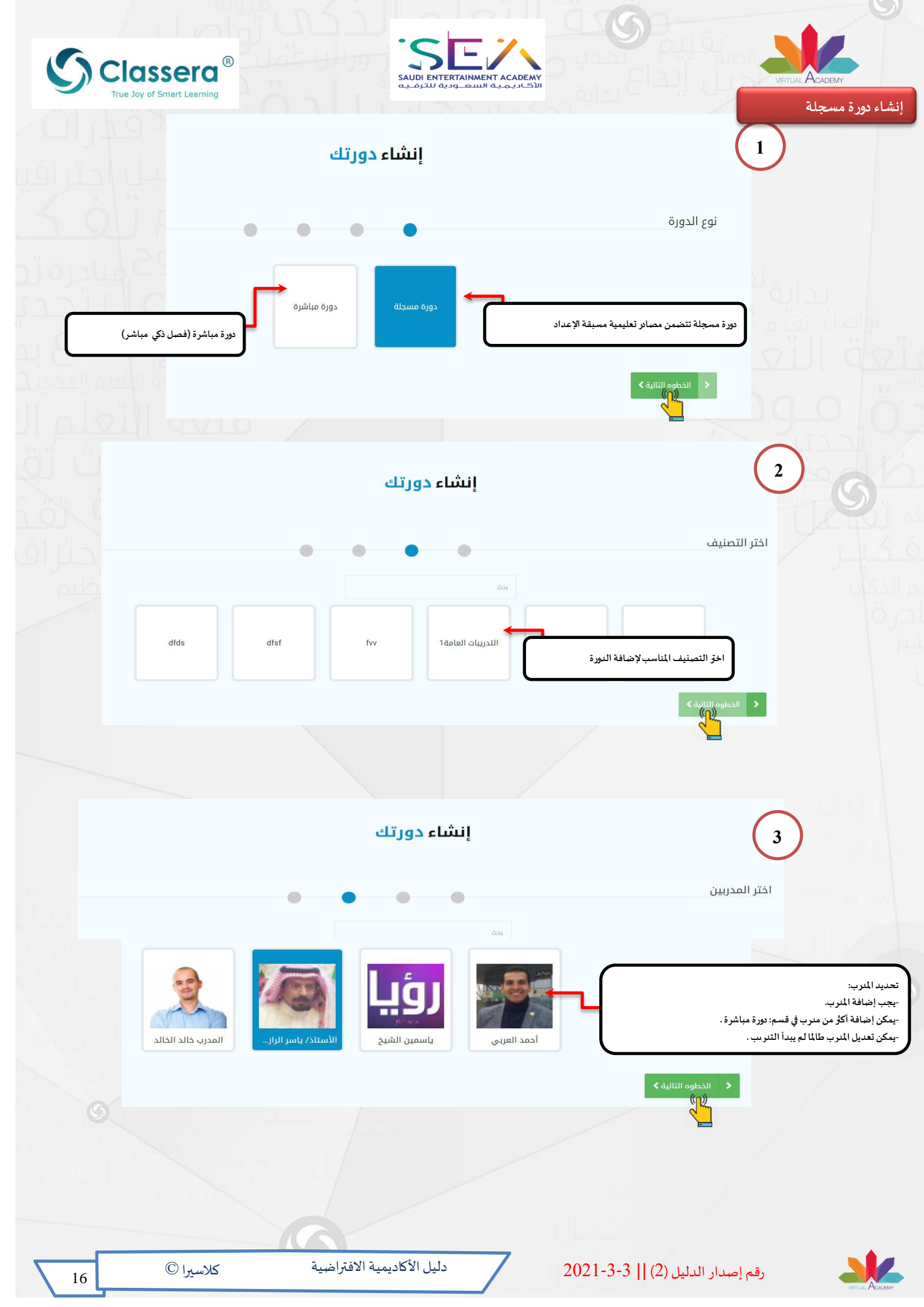

| Classera ®<br>True Joy of Smart Learning                                         | SAUDI ENTERTAINMENT ACADEMY<br>دالاکادیمیة السعودیة للترفیه                                | VIRTUAL ACADEMY                                                                                                    |
|----------------------------------------------------------------------------------|--------------------------------------------------------------------------------------------|----------------------------------------------------------------------------------------------------|
|                                                                                  | إنشاء دورتك                                                                                | 4                                                                                                    |
|                                                                                  | • • • •                                                                                    | تفاصيل الدورة                                                                                                    |
|                                                                                  | م بر مرابية<br>الأكاديمية الإفتراضية<br>التاول فيها عرض للأكاديميات الإفتراضية             | اضف صورة معرة عن النور                                                                                                    |
|                                                                                  | ـ دورة مسجلة<br>دورة مسجلة<br>العنوان (عربي)                                               | الحكول<br>الحكول                                                                                                    |
| الكتب الحتوان (بالعربية)<br>تحديد تكلفة الدورة التدريبية (في الوامج الربعية)     | التكلفة الإجمالية<br>م التكلفة الإجمالية                                                   | اكتب العنوان (بالإنجليزية) معالية المسائلية المسائلية العنوان (بالإنجليزية) معالية المسائلية المسائلية |
|                                                                                  | العضوية في كلاسيرا أو كلاس لايت                                                            | العربي العرب العربية العربية المربعة المربعة المربعة المربعة المربعة المربعة الإغتراضية المراضية الم |
| شروح ومستباد المورة الشريبية                                                     | الفئات المستهدفة : كل مستخدمي النظام<br>المتطلبات#3                                        | حدد أهداف الدورة التنريبية<br>القدف، ٦٤<br>إضافة جديد                                                                                                    |
| وصف مختصر لموضوع الدورة<br>التدريبية<br>x == = 1 - 10 - 10 - 10 - 10 - 10 - 10 - | وصف قصیر للدورة<br>تتاول فیها عرض للأكادیمیات الإفتراخیة<br>x <sup>2</sup> 도 도 ۲۰ Normal + | نسبة العربين»<br>تخصيص نسبة أرباح المدربين<br>في الدورات التدريبية الربحية                                                                                                    |
| مد الم الم الم الم الم الم الم الم الم الم                                       | تتال فيها عمّن للأكليميات الإفراضية<br>وتوضيع عاصر ينتها                                   | تحديد عدد أيام لتسجيل<br>المتعربين في النورة التعريبية<br>0                                                                                                    |
|                                                                                  | ىعرە ، وسيضطر المتدربين إلى شرائه بشكل                                                     | اظهر الدورة التنريبية للكل<br>محتوى مدفوع<br>بعد انشانها<br>منفصل<br>منفصل                                                                                                    |
| Q                                                                                |                                                                                            | إتمام تسجيل الدورة التدريبية                                                                                                    |
|                                                                                  |                                                                                            |                                                                                                    |
| © La uNS                                                                         | 2021 دليل الأكاديمية الافتراضية                                                            | -3-3    (2)   t t                                                                                                    |

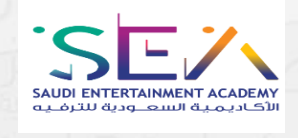

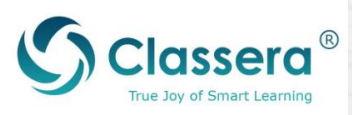

|                                                                  |                                                                                              |                                                                                            |                                                                                                    | 5                                                                                                   |
|------------------------------------------------------------------|----------------------------------------------------------------------------------------------|--------------------------------------------------------------------------------------------|----------------------------------------------------------------------------------------------------|----------------------------------------------------------------------------------------------------|
| دء<br>يل الإجراءات<br>الدارة في                                  | تاريخ انتهاء تاريخ ا<br>تاريخ بدء الدورة الدورة<br>الدورة                                    | البرنامج غير منشور<br>نوع الدورة مدتوى مميز المخلفة البجمالية<br>حورة مسيلة لا دورة مجانية | العدة الجدول           العنوان         Q           الترتيب         العنوان           الترتيب         الخاون           الموان         الخاون | <b>إدارة الدورات</b><br>> إنشاء دورة<br>> مسار الدورات<br>> القسائم                                 |
| تصفح ه<br>شروط الدورة ال<br>الدارة م<br>تصفح ها<br>شروط الدورة ا | ···/·71 [                                                                                    | دورة مسيئة لا ٢٠٠ دولار أمريكي<br>الانتقال لصفحة إدارة النورة التبرينية                    | f1 🔺 1                                                                                                    | <ul> <li>غیر منشور</li> <li>مشور</li> <li>مشور</li> <li>میله خص</li> <li>غیر ظاهر للجمیع</li> </ul> |
|                                                                  |                                                                                              | الأستاذ/ ياسر الرازدي                                                                      | https://academy.classera.com/lectures-list//                                                                                                | رابط التسجيل للدورة.<br>2786/1/فية/2004 مراضية/278/                                                 |
| •<br>آستلة                                                       | تسليمات                                                                                      | تغیز المدرب إصدار شهادة للمدرب<br>•<br>إختبارات<br>•                                       |                                                                                                    | التسجيل للتنريب يمكن نشره<br>للمستغدمين للاشتراك                                                    |
| محتویات<br>پین<br>انھر ا                                         | الدروس<br>∎                                                                                  | أجوبة<br>•<br>تعليقات المحتويات                                                            | <b>تراضية</b><br>اديميات الإفتراضية                                                                                                    | الأكاديمية الإف<br>اتتاول فيها عرض للأك                                                             |
|                                                                  |                                                                                              | <b>الوصف</b><br>تتناول فيها عرض للأكاديميات الإفتراضية                                     |                                                                                                    |                                                                                                    |
|                                                                  |                                                                                              | وصف دقيق للدورة                                                                            |                                                                                                    | دورة مجانية<br>دورة مسجلة                                                                           |
|                                                                  |                                                                                              | نتناول فيها عرض للأكاديميات الإفتراضية<br><b>وتوضيح عناصر بنائها</b>                       | نشر الدورة (۲)                                                                                                    | <b>•</b>                                                                                            |
| ء الأكاديمية                                                     | 🗸 خطوات بنا                                                                                  | الأهداف<br>✔ تعريف مفهوم الأكاديمية الإفتراضية                                             | شروط الدورة<br>تعديل الدورة                                                                                                    | بالضغط على زر نشر الدورة                                                                            |
| ستهدفة : كل مستخدمي النخ                                         | ◄ الفئات الم                                                                                 | <b>المتطلبات</b><br>✔ العضوية في كلاسيرا أو كلاس لايت                                      | تعديل التفاصيل<br>حذف                                                                                                    |                                                                                                    |
|                                                                  |                                                                                              |                                                                                            |                                                                                                    |                                                                                                    |
|                                                                  |                                                                                              |                                                                                            | ∏ أعمدة الجدول<br>العنوان Q نوع الدورة √                                                                                                    |                                                                                                    |
| جراءات<br>ادارة ی                                                | تاريخ انتهاء تاريخ بدء الريو .<br>الدورة الدورة ( التسجيل الإ<br>۲۰ ( ۲۰۰۷ ) (۲۰۰۷ ) (۲۰۰۷ ) | رة محتوى معيز التكلفة الإجمالية تاريخ بدء<br>سولة لا دورة مجانية ٧٠/٦٠/١٦                  | الترتيب العنوان نوع الدر<br>الأكاديمية الإفتراخية دورة ه                                                                                    | سيتغير لون الدورة التدريبية إلى الأحمر                                                              |

VITUALACADEMY

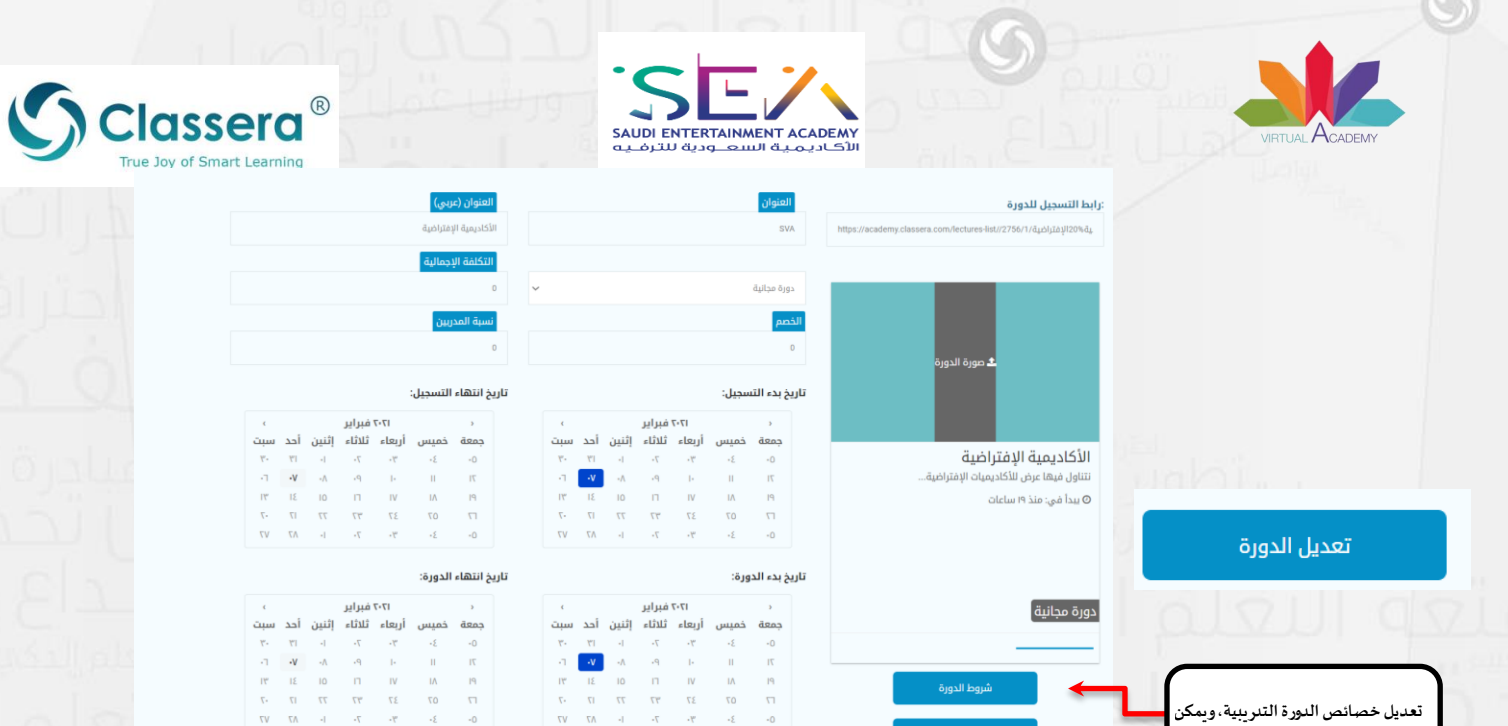

🖌 أظهر الدورة للجميع

□ <mark>محتوى مدفوع</mark> ستشمل الدورة التدريبية محتوى مدفوع سيحد وسيضطر المتدربين إلى شرائه بشكل منفصل 🗆 دع المدربين يختارون التواريخ المناسبة لهم

| الهدف.17                                                                                                    | 1        | لمتطل          | 1#alı            |            |        |        |        |           |   |   |  |
|----------------------------------------------------------------------------------------------------|----------|----------------|------------------|------------|--------|--------|--------|-----------|---|---|--|
| تمريف مفهوم الأخاديمية الإفلراضية<br>الهدف2 <b>8%</b>                                                                                           | al<br>JI | فضوية<br>امتطا | نفي کا<br>ليات#2 | تسورا ا    | و کلاس | , لايت |        |           |   |   |  |
| خطوات بناء الأكاديمية                                                                                                    | a,II     | a olla         | ajmo)            | 5 : ā.a.   | یل مسل | ددمي ا | plinul |           |   |   |  |
| +                                                                                                    |          |                |                  |            |        | +      |        |           |   |   |  |
| وصف قصير للدورة                                                                                                    |          |                |                  |            |        |        |        |           |   |   |  |
| aftaðruki eiðiðferni firðir anfu Blan                                                                                                    |          |                |                  |            |        |        |        |           |   |   |  |
| •¶ Normal $\Leftrightarrow$ $\underline{\mathbb{A}}$ $\underline{\mathbb{W}}$ $\underline{\cong}$ $\underline{\mathbb{A}}$ $\mathfrak{H}$ $f_x$ | E        | E              | ×2               | <b>X</b> 2 | ≣      | ΙΞ     | ф      | <b>99</b> | 6 | ų |  |
| نشارل أبيها عرض للكالدينيات الإفتراشية<br>وتفضيح عاصر بذلها                                                                                     |          |                |                  |            |        |        |        |           |   |   |  |
|                                                                                                    |          |                | _                |            |        |        |        |           |   |   |  |

## شروط الدورة

الأكاديمية الإفتراضية

:رابط التسجيل للدورة

منح صلاحية التعديل للمدرب

تعديل التفاصيل

تعديل تفاصيل عناصر الدورة التدريبية

السابق إضافتها.

|        | 1920-1920 (Sectors)                                      |                                         |                                   |               | 🗔 أعمدة الجدول        | ×               | تعدیل شرط                         |                |                                                      |
|--------|----------------------------------------------------------|-----------------------------------------|-----------------------------------|---------------|-----------------------|-----------------|-----------------------------------|----------------|------------------------------------------------------|
|        | لقطا (عربي)<br>ن فقط لطلاب مرحلة رياض الأطفال     %) 🛪 🛪 | رسالة الخطا رسالة ا<br>For KG only مخصص | القيمة<br>{"from":"10","to":"13"} | المرجع<br>age | النوع<br>حقول التسجيل |                 | النوع                             |                |                                                      |
|        |                                                          |                                         |                                   |               | الإضافية              | ~               | حقول التسجيل الإضافية             |                |                                                      |
| ↓ 1+   |                                                          |                                         |                                   |               | المجموع: ا            |                 |                                   |                |                                                      |
|        |                                                          |                                         |                                   |               |                       | ~               | age                               |                | * 11 I *                                             |
|        |                                                          |                                         |                                   |               |                       |                 | خيارات القيم                      |                | سروص اندوره                                          |
|        |                                                          |                                         |                                   |               |                       | *               | انطاق                             | ~              |                                                      |
|        |                                                          |                                         |                                   |               |                       | ~               | 10                                | 1              | 1.1                                                  |
|        |                                                          |                                         |                                   |               |                       | ~               | 13                                | $\neg$         |                                                      |
|        |                                                          |                                         |                                   |               |                       |                 |                                   | لقبول          | وضع معاير محددة كشروط                                |
|        |                                                          |                                         |                                   |               |                       | النظر عن القيمة | 🗌 أو فقط اجعل الحقل مطلوبًا، بغض  | ل شرط          | المتدربين في الدورة التدريبية منا<br>السنام التحميمي |
|        |                                                          |                                         |                                   |               |                       |                 | For KG only                       | l              |                                                      |
|        |                                                          |                                         |                                   |               |                       |                 |                                   |                |                                                      |
|        |                                                          |                                         |                                   |               |                       |                 | مخصص فقط لطلاب مرحلة رياض الأطفال |                |                                                      |
|        |                                                          |                                         |                                   |               |                       |                 | ((႐)) تعدیل                       |                |                                                      |
|        |                                                          | 5                                       |                                   |               |                       |                 |                                   |                |                                                      |
| ميرا © | كلابه                                                    | الافتراضية                              | ليل الأكاديمية                    | دا            | 7                     | 202             | ليل (2)    3-3-21                 | رقم إصدار الدا |                                                      |

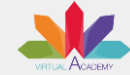

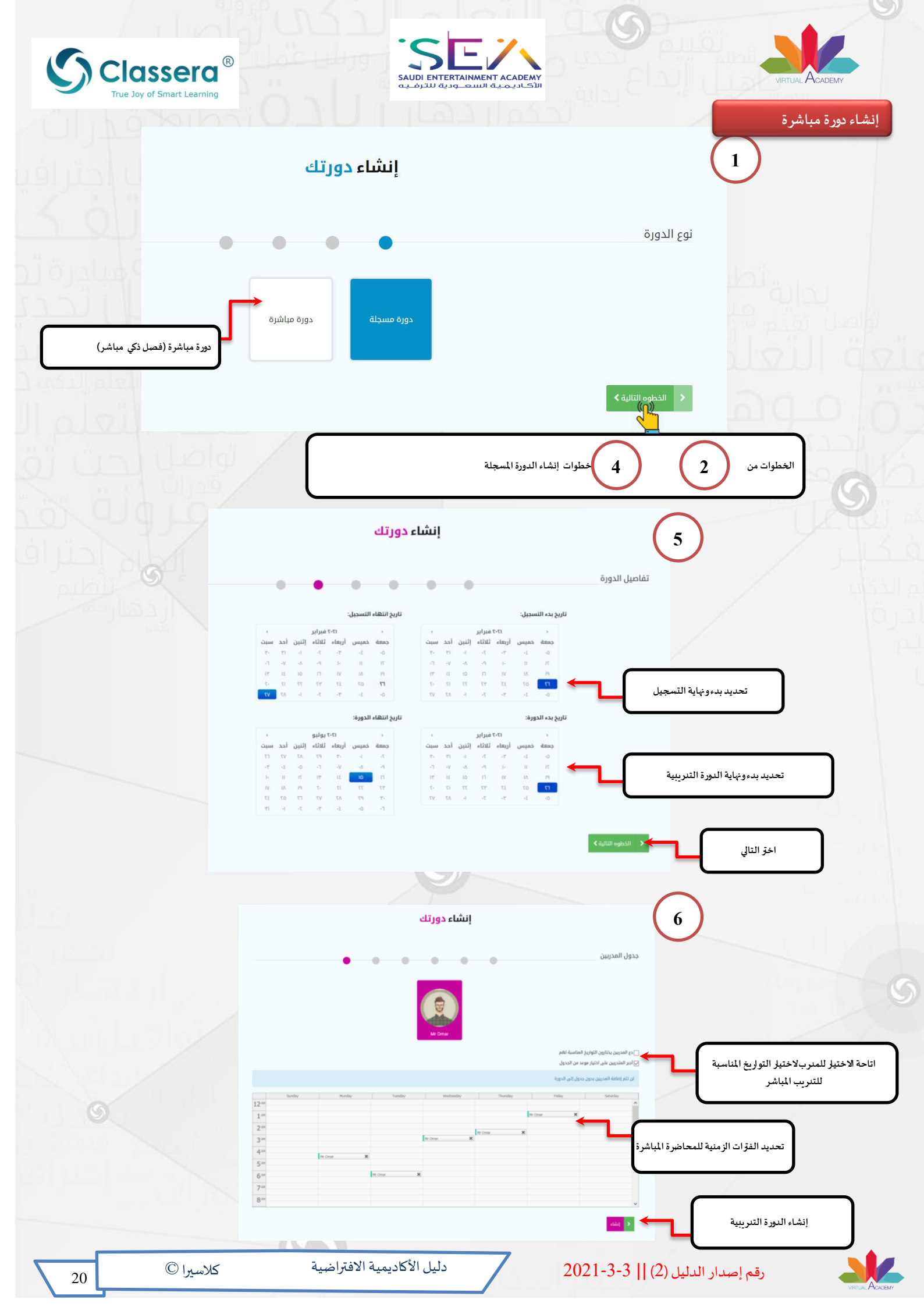

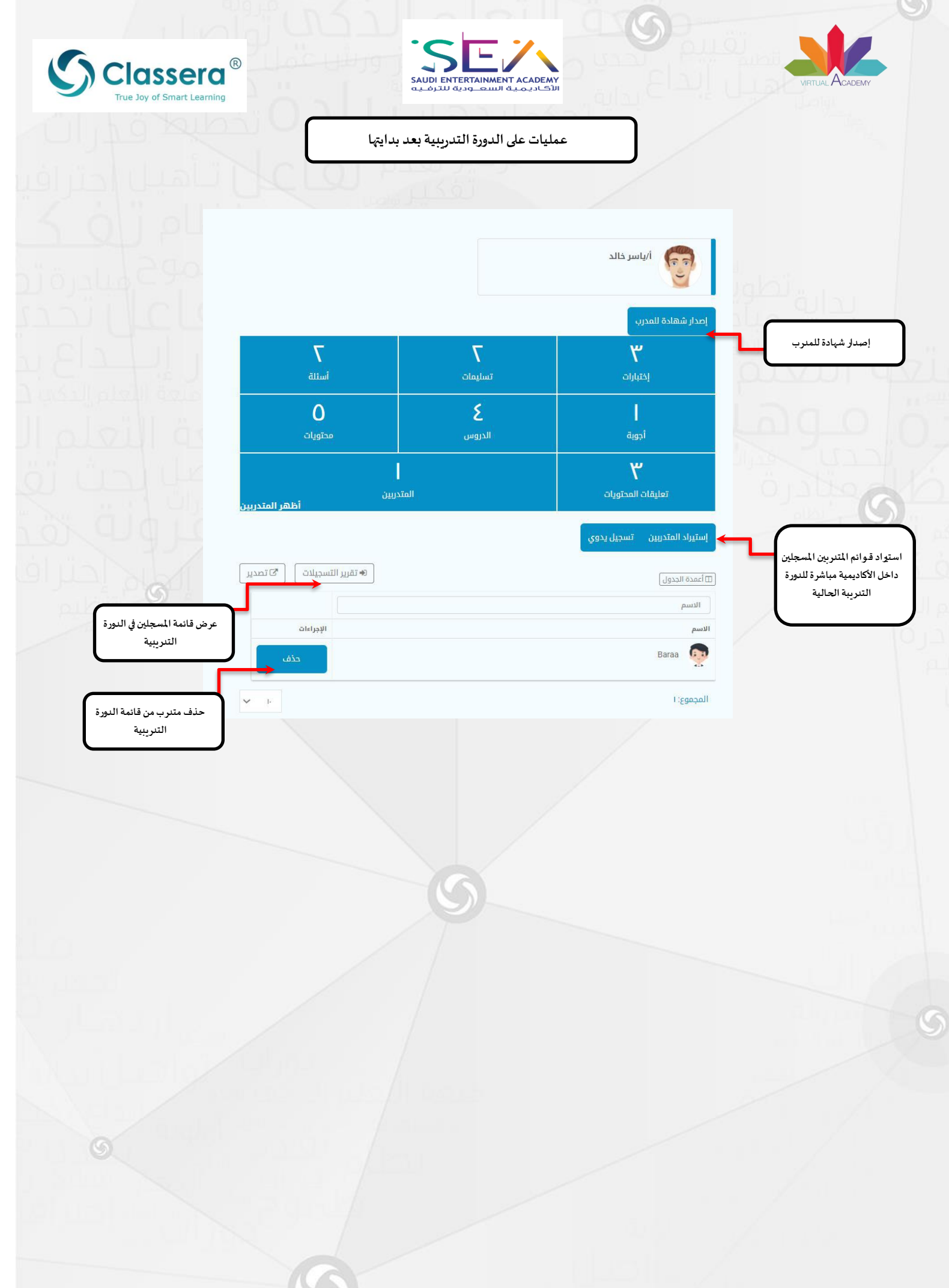

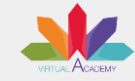

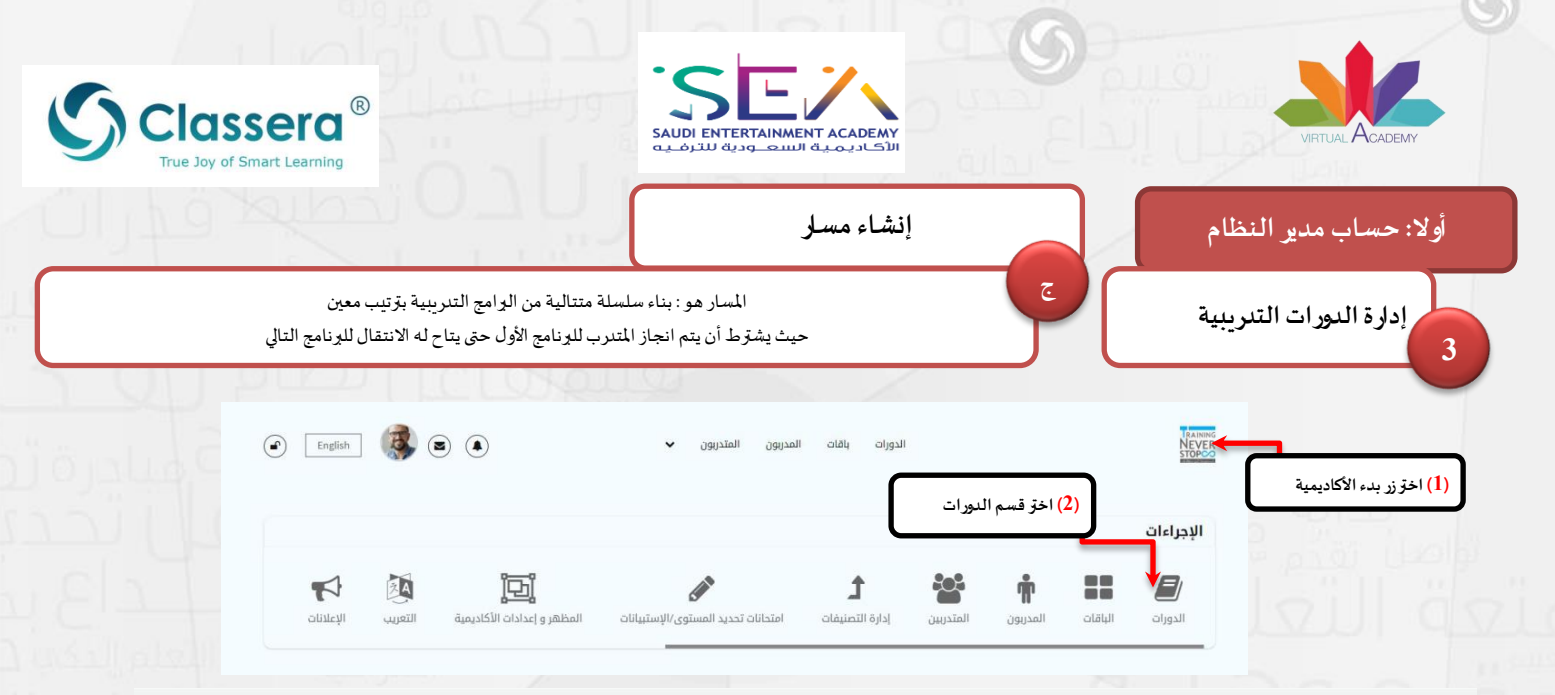

## البرامج التدريبية

|                                                                                                |                                                                                                    |                                                                                                    |                                                                                                    |                                                                                                    |                                                                                                    |                                               | نوع الدورة 🗸                                                                                                    | Q                                    | العنوان                                                                                                    |                                                       |
|------------------------------------------------------------------------------------------------|----------------------------------------------------------------------------------------------------|----------------------------------------------------------------------------------------------------|----------------------------------------------------------------------------------------------------|----------------------------------------------------------------------------------------------------|----------------------------------------------------------------------------------------------------|-----------------------------------------------|----------------------------------------------------------------------------------------------------|--------------------------------------|----------------------------------------------------------------------------------------------------|-------------------------------------------------------|
| الإجراءات                                                                                      | تاريخ بدء<br>التسجيل                                                                                                    | تاريخ انتهاء<br>الدورة                                                                                                    | تاريخ بدء الدورة                                                                                                    | التكلفة الاجمالية                                                                                                    | محتوى مميز                                                                                                    | نوع الدورة                                    | عنوان                                                                                                    | 41                                   | الترتيب                                                                                                    | > إنشاء دورة                                          |
| ادارة                                                                                          |                                                                                                    |                                                                                                    |                                                                                                    | دورة مجانية                                                                                                    | لا                                                                                                    | دورة مسجلة                                    | كاديمية الإفتراضية                                                                                                    | JI                                   |                                                                                                    | > مسار الدورات                                        |
| تصفح ۱                                                                                         |                                                                                                    |                                                                                                    |                                                                                                    |                                                                                                    |                                                                                                    |                                               |                                                                                                    |                                      | 1                                                                                                    | > القسائم                                             |
| شروط الدورة 📼                                                                                  |                                                                                                    |                                                                                                    |                                                                                                    |                                                                                                    |                                                                                                    |                                               |                                                                                                    |                                      |                                                                                                    | • غير منشور                                           |
| ادارة 🛱                                                                                        | 17/V+/+7+7                                                                                                    |                                                                                                    | 17/V·/·7·7                                                                                                    | ۲۰۰ دولار أمريکي                                                                                                    | لا                                                                                                    | دورة مسجلة                                    | f1                                                                                                    | <b>A</b>                             | 2                                                                                                    | • مَنْشُور<br>• منتهي                                 |
| تصفد ی                                                                                         |                                                                                                    |                                                                                                    |                                                                                                    |                                                                                                    |                                                                                                    |                                               |                                                                                                    |                                      | 1                                                                                                    | <ul> <li>عليه خصم</li> <li>غير ظاهر للجميع</li> </ul> |
| شروط الدورة 📼                                                                                  |                                                                                                    |                                                                                                    |                                                                                                    |                                                                                                    |                                                                                                    |                                               |                                                                                                    |                                      | _                                                                                                    |                                                       |
|                                                                                                |                                                                                                    |                                                                                                    |                                                                                                    |                                                                                                    |                                                                                                    |                                               |                                                                                                    |                                      |                                                                                                    | (3) اخرّ مسار النورات                                 |
|                                                                                                |                                                                                                    |                                                                                                    |                                                                                                    |                                                                                                    |                                                                                                    |                                               |                                                                                                    |                                      |                                                                                                    |                                                       |
|                                                                                                |                                                                                                    |                                                                                                    |                                                                                                    | نوع الدورة 🗸                                                                                                    | Q                                                                                                    | ة الجدول<br>وان                               | العنر                                                                                                    | ات                                   | مسار <mark>الدور</mark>                                                                                                    |                                                       |
| انتهاء<br>يل الإجراءات                                                                         | ناريخ بدء تاريخ ا<br>التسجيل التسج                                                                                              | ریخ انتھاء ت<br>دورۃ ا                                                                                                    | تا<br>تاريخ بدء الدورة ال                                                                                                    | نوع الدورة ب<br>ع الدورة                                                                                                    | م<br>نو                                                                                                    | ة الجدول<br>وان                               | العنوان                                                                                                    | ات<br>اسم                            | مسار <mark>الدور</mark><br>ب                                                                                                    |                                                       |
| انتهاء<br>يل الإجراءات<br>أخلام الى الما                                                       | ناريخ بدء تاريخ ا<br>التسجيل التسج<br>غبراير ٦-                                                                                 | زیخ انتهاء ت<br>دورة<br>ن                                                                                                    | تا<br>تاريخ بدء الدورة ال<br>فبراير ٦٠                                                                                                    | نوع الدورة ب<br>ع الدورة<br>بورة مسجلة ا                                                                                                    | Q<br>91<br>2                                                                                                    | ة الجدول<br>وان<br>مية الإفتراضية             | العندة                                                                                                    | <b>ات</b><br>مسار                    | مسار الدور<br>•<br>العوان                                                                                                    |                                                       |
| انتهاء<br>يل الإجراءات<br>د مرا الم الم                                                        | تاريخ بدء تاريخ ا<br>التسجيل التسج<br>غبراير ٦-<br>بر امچ تلريبية محد                                                           | ریخ انتھاء ت<br>دورة<br>ز                                                                                                    | تاریخ بدء الدورة ال<br>فبرایر ٦٠<br>یولیو ۲۱                                                                                                    | نوع الدورة ب<br>ع الدورة :<br>ورة مسجلة .<br>ورة مسجلة ا                                                                                                    | م<br>بنا<br>م                                                                                                    | ة الجدول<br>وان<br>مية الإفتراضية             | العند<br>جديد العنوان<br>الأكادي                                                                                                    | <b>ات</b><br>مسار                    | مسار الدور<br>~<br>العنوان<br>                                                                                                    |                                                       |
| نتهاء<br>بل الإجراءات<br>در الى الم                                                            | تاریخ بده<br>التسجیل التسج<br>غیرایر ٦-<br>بر امچ تدریبیة محد<br>حالي                                                           | ريخ انتهاء ت<br>دورة<br>(5) اضف<br>للمسلر ال                                                                                                    | تاریخ بدء الدورة الا<br>فبرایر ٦-<br>یولیو ۲۱<br>یولیو ۷۰-                                                                                                    | نوع الدورة ب<br>ع الدورة الدورة المورة المورة الدورة المورة المورة المورة المورة المورة المورة المورة مسجلة المورة مسجلة ا                                                                                                    | ۵<br>۹۰<br>۹۰                                                                                                    | ة الجدول<br>وان<br>مية الإفتراضية<br>paid coo | العند<br>جديد العنوان<br>الأكادي<br>11<br>ntent8                                                                                                    | <b>ات</b><br>مسار                    | مسار الدور<br>~<br>العنوان<br>شهادة المعلم الإلكتروز<br>العنوان (عربي)                                                                                                    |                                                       |
| انتهاء الإجراءات<br>عل <b>الإجراءات</b><br>در الى المار                                        | تاريخ بدء تاريخ ا<br>التسجيل التسج<br>غبراير ٦-<br>حالي<br>حالي ١٩<br>وابو ١٩                                                   | ريخ انتهاء<br>دورة<br>(5) اضف<br>للمسلر الو                                                                                                    | تاریخ بدء الدورة<br>فبرایر ۲۰۰۰<br>یولیو ۲۱ و<br>یولیو ۲۱ و                                                                                                    | نوع الدورة ب<br>ع الدورة ب<br>ورة مسجلة ب<br>ورة مسجلة ب<br>ورة مسجلة ب<br>ورة مسجلة ب                                                                                                    | Q<br>21<br>21<br>21<br>21<br>21<br>21<br>21<br>21<br>21<br>21<br>21<br>21<br>21                                                                                                    | ة الجدول<br>وان<br>مية الإفتراخية<br>paid cor | العنوان<br>جذيد العنوان<br>الأكاديد<br>الأكاديم<br>الأكاديم<br>الأكاديم<br>الأكاديم                                                                                                    | <b>ات</b><br>مسار<br>نې              | مسار الدور<br>العنوان<br>مهادة المعلم الإلكتروا<br>العنوان (عربي)<br>شهادة المعلم الإلكتروا                                                                                                    | اسم المسار                                            |
| ی البجراءات<br>پل<br>د البجراءات<br>د الب الم                                                  | تاریخ بدء تاریخ ا<br>التسجیل التسج<br>بر امج تنریبیة محد<br>حالی<br>یولیو ۱۹ یولیو ۱۹ والی التراک التسج                         | ريخ التهاء<br>دورة<br>(5) اضف<br>للمسلر الع<br>للمسلر الع<br>يتوبر الله                                                                                                    | تاریخ بدء الدورة ال<br>فبرایر ۲۰-<br>یولیو ۲۱ که یولیو ۲۱<br>یولیو ۲۹ که یولیو ۲۱ و                                                                                                    | نوع الدورة ب<br>ورة مسجلة ،<br>ورة مسجلة ،<br>ورة مسجلة ،<br>ورة مسجلة ،<br>ورة مسجلة ،                                                                                                    |                                                                                                    | وان<br>وان<br>مية الإفتراضية<br>paid cor      | معدد الت<br>جديد العنوان<br>الأكاديم<br>الأكاديم<br>الأكاديم<br>الأكاديم<br>الأكاديم<br>الأكاديم<br>الأكاديم<br>الأكاديم<br>الأكاديم<br>الأكاديم<br>الأكاديم<br>الأكاديم<br>الأكاديم<br>الوار<br>الأكاديم<br>الما<br>الأكاديم<br>الما<br>الأكاديم<br>الما<br>الأكاديم<br>الما<br>الأكاديم<br>الما<br>الأكاديم<br>الأكاديم<br>الأكاديم<br>الأكاديم<br>الأكاديم<br>الأكاديم<br>الأكاديم<br>الأكاديم<br>الأكاديم<br>الأكاديم<br>الأكاديم<br>الأما<br>الأكاديم<br>الأكاديم<br>الأكاديم<br>الأكاديم<br>الأكاديم<br>الأكاديم<br>الأكاديم<br>الأكاديم<br>الأكاديم<br>الأكاديم<br>الأكاديم<br>الأكاديم<br>الأكاديم<br>الألام<br>الأكاديم<br>الأكاديم<br>الأكاديم<br>الأكاديم<br>الأكاديم<br>الأكاديم<br>الأكاديم<br>الأكاديم<br>الأكاديم<br>الأكاديم<br>الأكاديم<br>الأكاديم<br>الأكاديم<br>الأكاديم<br>الأكاديم<br>الأكاديم<br>الأكاديم<br>الأكاديم<br>الألام                                                                                                    | <b>ات</b><br>مسار<br>نې              | مسار الدور<br>۲۰۰۰ ۲۰۰۰ ۲۰۰۰<br>۱عنوان<br>۱عنوان (عربی)<br>شهادة المعام الإلكتروز                                                                                                    | اسم المسار                                            |
| انتهاء الإجراءات<br>يل الإجراءات<br>د ب الم الم                                                | تاریخ بدء تاریخ ۱<br>التسجیل التسج<br>بر امچ تدریبیة محد<br>حالی<br>یولیو ۱۹ یولیو ۱۶ یولیو ۱۹                                  | ريخ انتهاء ت<br>دورة<br>ن<br>ن<br>ن<br>ن<br>ن<br>ن<br>ن<br>ن<br>ن<br>ن<br>ن<br>ن<br>ن<br>ن<br>ن<br>ن<br>ن<br>م<br>ن<br>ع<br>ر<br>ن<br>م<br>ن<br>ع<br>و<br>ن<br>م<br>ن<br>ع<br>و<br>ن<br>م<br>ن<br>ع<br>و<br>ن<br>م<br>ن<br>ع<br>و<br>ن<br>م<br>ن<br>ع<br>و<br>ن<br>م<br>ن<br>م<br>ن<br>م<br>ن<br>م<br>ن<br>م<br>ن<br>م<br>ن<br>م<br>ن<br>م<br>ن<br>م<br>ن | تاریخ بدء الدورة<br>فیرایر ۲۰<br>یولیو ۲۱<br>یولیو ۲۰<br>یولیو ۲۱<br>یولیو ۲۱                                                                                                    | نوع الدورة ب<br>ع الدورة ع<br>ورة مسجلة و<br>ورة مسجلة و<br>ورة مسجلة و<br>ورة مسجلة و<br>ورة مسجلة و<br>ورة مسجلة و                                                                                                    | α<br>31<br>32<br>33<br>34<br>35<br>35<br>35<br>35<br>35<br>35<br>35<br>35<br>35<br>35                                                                                                    | ة الجدول<br>وان<br>مية الإفتراضية<br>peid co  | عددات<br>جذيد<br>العنوان<br>الأكادي<br>الأكادي<br>الأكادي<br>الأكادي<br>الأكادي<br>الأكادي<br>الأكادي<br>الأكادي                                                                                                    | ات<br>مسار<br>نی                     | مسار الدور<br>العنوان<br>چهده المعلم الإلكتروا<br>العنوان (عربی)<br>شهده المعلم الإلكتروا                                                                                                    | اسم المسار                                            |
| انتهاء الإجراءات<br>بل أخف الى الم<br>د أخف الى الم<br>أخف الى الم                             | تاریخ بدء<br>انتسجیل<br>فیرایر ٦-<br>حال مج تیرینیة محد<br>یولیو ۹۱<br>یولیو ۱۱<br>یولیو ۱۱<br>یولیو ۱۷                         | ریخ انتهاء<br>دورة<br>(5) اضف<br>للمسلر الع<br>للمسلر الع<br>یتوبر ۲۳<br>یتوبر ۳۱                                                                                                    | تاریخ بدء الدورة ا<br>فبرایر ۲۰-<br>یولیو ۲۱ که ا<br>یولیو ۲۱ که یولیو ۲۱ که یولیو ۲۱ که یولیو ۲۱ که یولیو ۲۱ که یولیو ۲۱ که یولیو ۲۱ که یولیو ۲۱ که یولیو ۲۰ که یولیو ۲۰ | نوع الدورة ب<br>ورة مسجلة ع<br>ورة مسجلة (<br>ورة مسجلة ) [<br>ورة مسجلة ]<br>ورة مسجلة ]<br>ورة مسجلة ]<br>ورة مسجلة ]                                                                                                    |                                                                                                    | وان<br>وان<br>مية الإفتراضية<br>paid co       | معددا ت<br>جدید العنوان<br>الاکادی<br>الاکادی<br>الاکادی<br>الاکادی<br>الاکادی<br>الاکادی<br>الاکادی<br>مدال                                                                                                    | <b>ات</b><br>مسار<br>نی<br>نی        | مسار الدور<br>العنوان<br>هادة المعلم الإلكتروا<br>شهادة المعلم الإلكتروا<br>شهادة المعلم الإلكتروا<br>آل<br>مهادة المعلم الإلكتروا<br>آل                                                                                                    | اسم المسار                                            |
| انتهاء الإجراءات<br>عل الإجراءات<br>.د. با الم<br>الأخف الى الم<br>الخف الى الم<br>أخف الى الم | تاریخ بدء تاریخ ۱۰<br>انتسجیل انتسج<br>بر امچ تیریبید محد<br>یولیو ۱۹<br>یولیو ۱۱<br>یولیو ۱۱<br>یولیو ۱۱                       | ریخ انتهاء<br>دورة<br>(5) اضف<br>للمسلر الل<br>کتوبر ۳۱<br>یور ۳۱                                                                                                    | تاریخ بدء الدورة<br>فنرایر ۲۰<br>یولیو ۲۱<br>یولیو ۲۰<br>یولیو ۲۰<br>یولیو ۲۱<br>یولیو ۲۱<br>یولیو ۲۱                                                                                                    | نوع الدورة ب<br>ع الدورة تيم الدورة ب<br>ورة مسجلة الم<br>ورة مسجلة الم<br>ورة مسجلة الم<br>ورة مسجلة الم<br>ورة مسجلة الم<br>ورة مسجلة الم                                                                                                    | Q           ji           ji | وان<br>وان<br>مية الإفتراضية<br>paid cor      | عمدات<br>جديد العنوان<br>الأكادي<br>الأكادي<br>الألدي<br>الألدي<br>الألدي                                                                                                    | <b>ات</b><br>مسار<br>یې<br>یې<br>× ۹ | مسار الدور<br>العنوان<br>فهاده المعام الإلكتروا<br>شهاده المعام الإلكتروا<br>شهاده المعام الإلكتروا<br>f1<br>paid content8                                                                                                    | اسم المسار                                            |
| انتهاء الإجراءات<br>بل<br>د<br>د<br>افض الى الم<br>أفض الى الم<br>أفض الى الم                  | تاریخ بدء کا تاریخ ا<br>انتسجیل انتسج<br>بر امچ تلریبید محد<br>بولیو ۱۹ کا ی<br>بولیو ۱۹ کا ی<br>بولیو ۱۹ کا ی<br>بولیو ۱۹ کا ی | ریخ انتهاء ایریخ انتهاء<br>دورة<br>( <b>5) اصف</b><br>للمسلر الع<br>للمسلر الع<br>لاهسلر الع<br>لاهسلر الع<br>لاهسلر الع<br>لاهسلر الع<br>لاهسلر الع                                                                                                    | تاریخ بدء الدورة ال<br>فبرایر ۲-<br>یولیو ۲۱ ک ا<br>یولیو ۲۰ ک یولیو<br>یولیو ۲۱ ک یولیو<br>یولیو ۲۱ ک یولیو ۲۱ یولیو<br>یولیو ۲۱ ک یولیو ۲۱ ک                                                                                                    | لوچ الدورة ب<br>ورة مسجلة و<br>ورة مسجلة (<br>ورة مسجلة ) (<br>ورة مسجلة ) (<br>[] |                                                                                                    | وان<br>وان<br>مية الإفتراضية<br>paid coi      | العنوان<br>جديد العنوان<br>الأكاديم<br>الأكاديم<br>الألما<br>الألما<br>الألما<br>الألما<br>الألما<br>الألما<br>الألما<br>الألما<br>الألما<br>الألما<br>الألما<br>الألما<br>الألما<br>الألما<br>الألم                                                                                                    | ات<br>مسار<br>لی<br>لی<br>لی<br>لی   | مسار الدور<br>العنوان<br>شهادة المعلم الإلكتروا<br>شهادة المعلم الإلكتروا<br>11<br>paid content8                                                                                                    | اسم المسار<br>یب المسار                               |
| انتهاء الإجراءات<br>بل الجراءات<br>اخف الى الم<br>أخف الى الم<br>أخف الى الم                   | تاریخ بدء<br>انتسجیل تاریخ ۱<br>فیرایر ۲-<br>حالی<br>بولیو ۹۱ ک<br>یولیو ۱۱ ک<br>یولیو ۱۱ ک<br>یونیو ۹۰ ک<br>یونیو ۷۰ ک         | ریخ انتهاء<br>دورة<br>() اخب<br>() اخب<br>() اخب<br>() اخب<br>اللمسل الح<br>المسل الح<br>المسل الح<br>المسل الح<br>المسل الح<br>المسل الح<br>المسل الح<br>المسل الح                                                                                                    | تاریخ بدء اندورة ا تا<br>فیزایز ۲- که یولیو ۲۱ که یولیو ۲۱ ک                                                                                                    | نوع الدورة ب<br>ورة مسجلة ،<br>ورة مسجلة ،<br>ورة مسجلة ،<br>ورة مسجلة ،<br>ورة مسجلة ،<br>ورة مسجلة ،<br>ورة مسجلة ،<br>ورة مسجلة ،<br>ورة مسجلة ،<br>ورة مسجلة ،                                                                                                    |                                                                                                    | وان<br>وان<br>مية الإفتراخية<br>paid co       | تعدید است<br>بندا ا<br>بندا الذکادی<br>الاکادی<br>۱۱ الاکادی<br>۱۱ الاکاد<br>۱۱ الاکاد<br>۱۱ الاک | ات<br>مسار<br>نی<br>نی<br>× ۰<br>× ۰ | مسار الدور<br>العنوان<br>شهادة المعلم الإلكتروا<br>شهادة المعلم الإلكتروا<br>شهادة المعلم الإلكتروا<br>مساد المعلم الإلكتروا<br>مساد المعلم المعلم المعلم المعلم المعلم المعلم المعلم الإلكتروا<br>مساد المعلم المعلم | اسم المسار<br>یب المسار                               |

دليل الأكاديمية الافتراضية

22

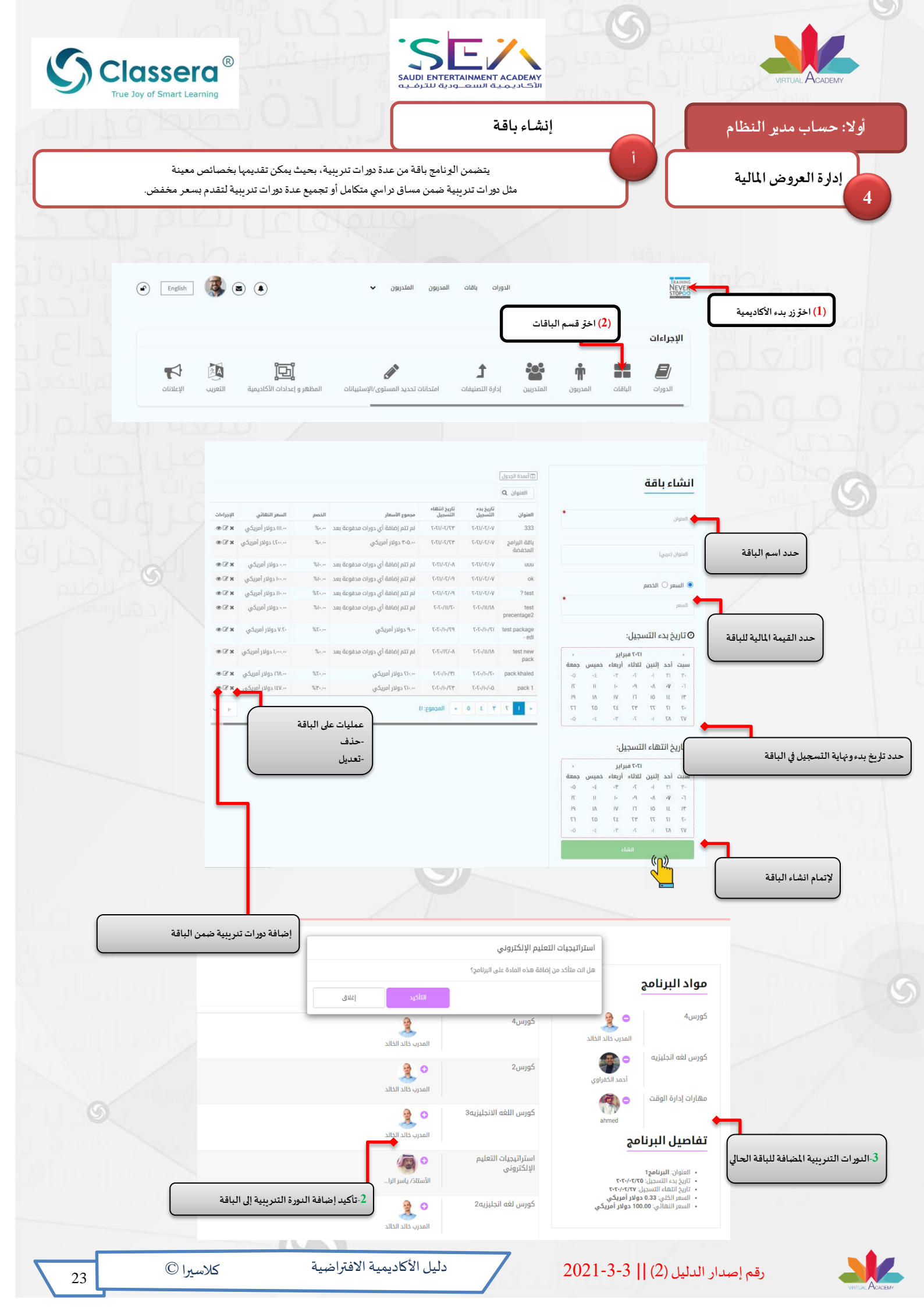

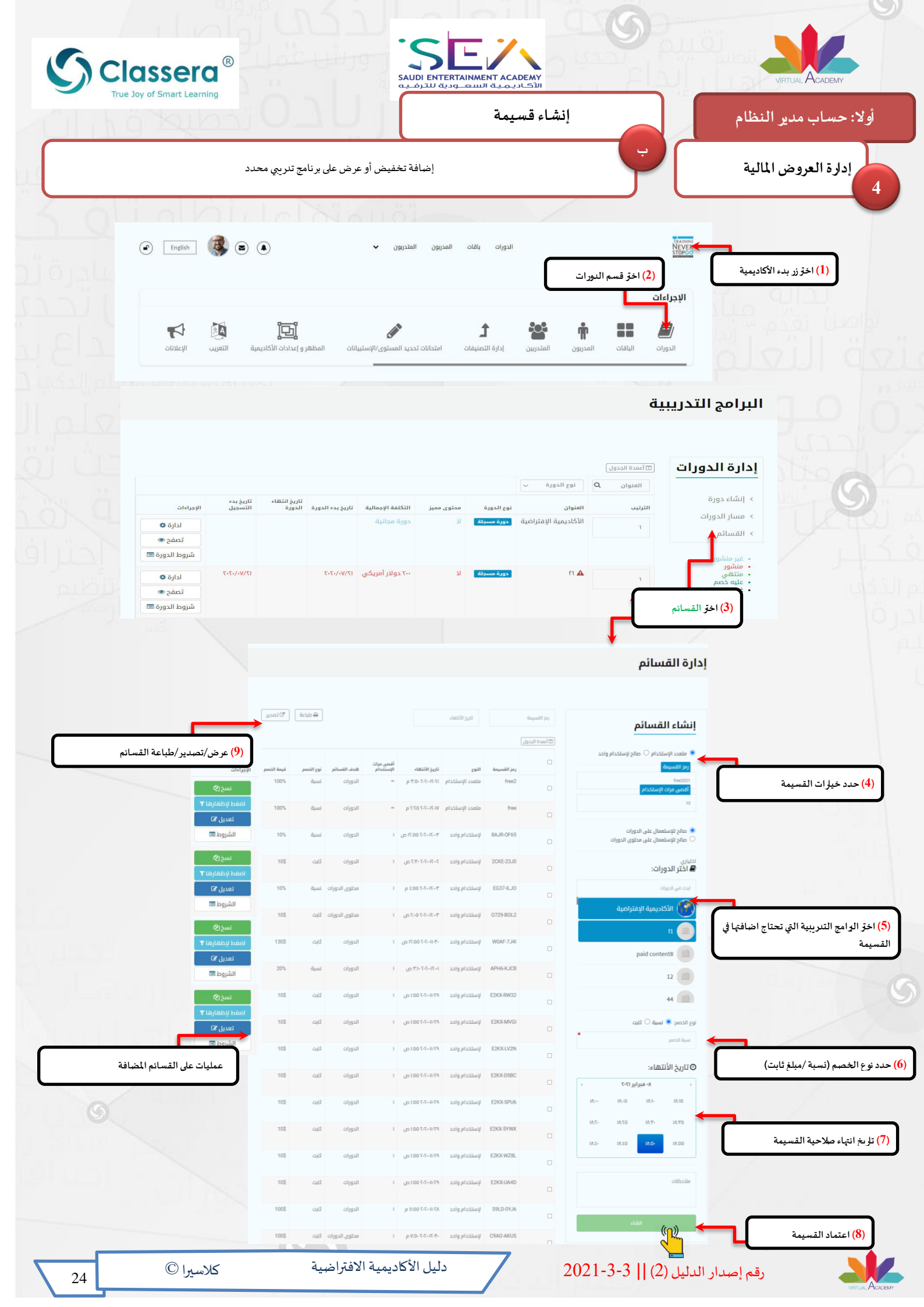

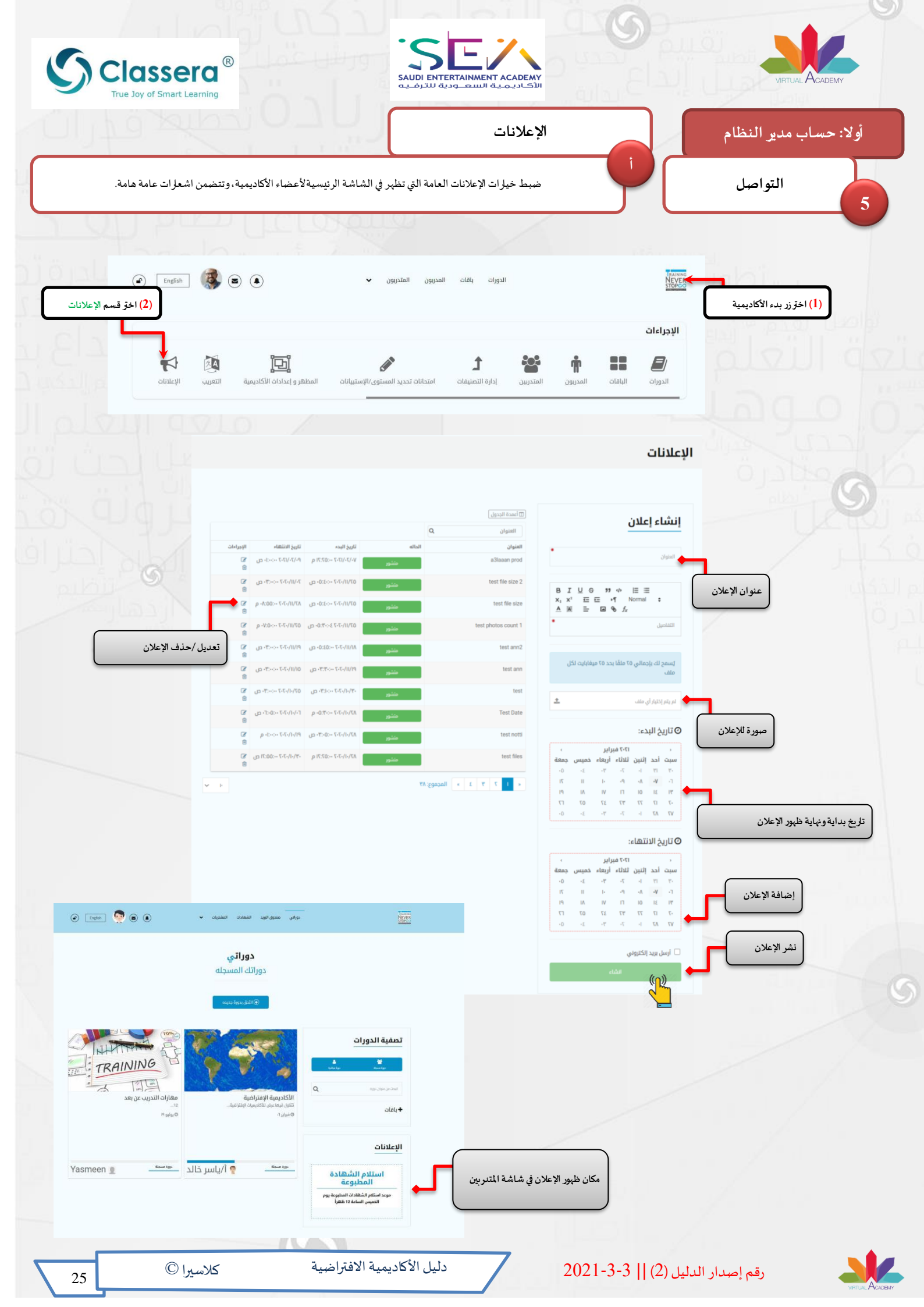

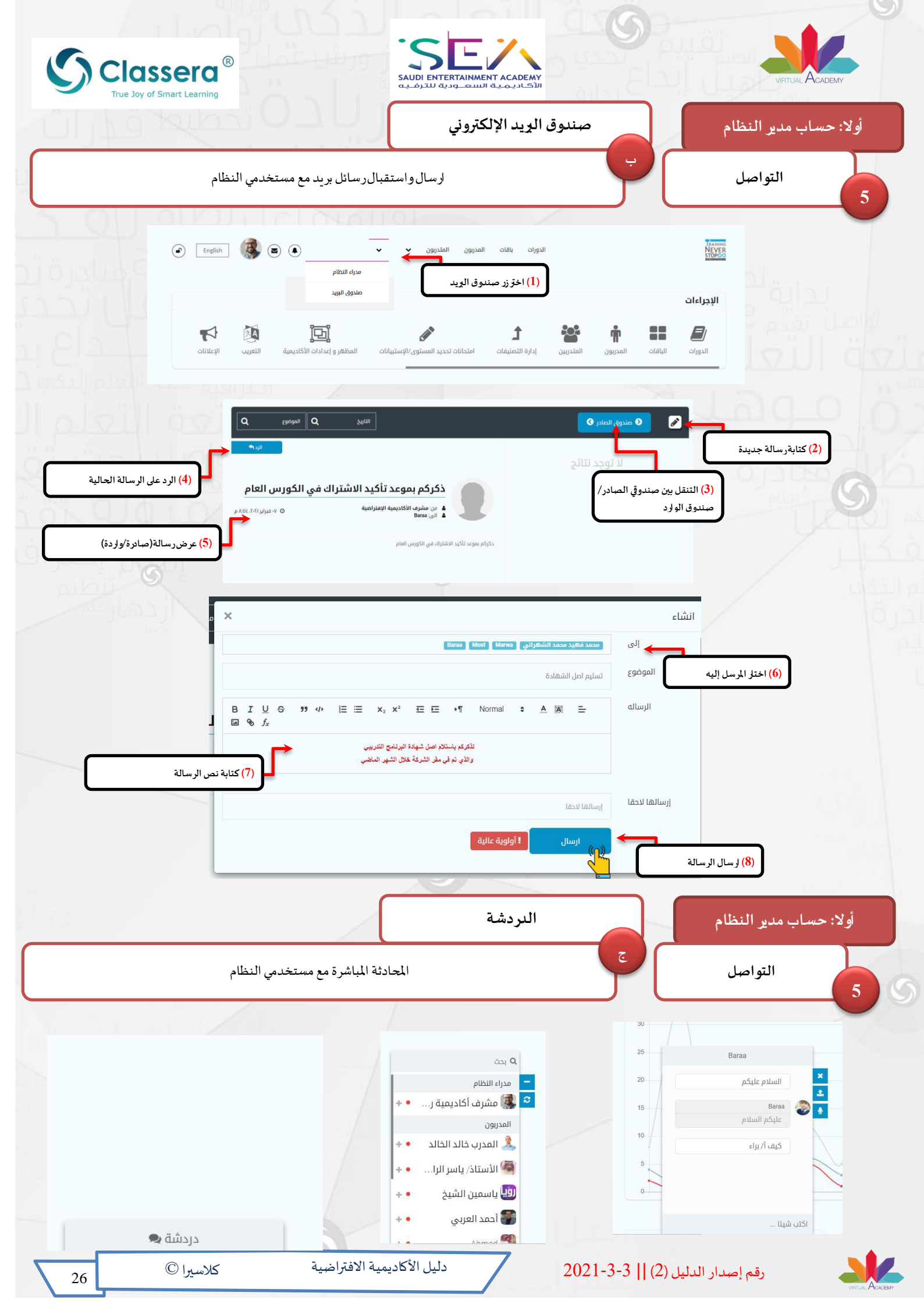

|                                                                                                    |                                                                            |                                         | الفني                  | الدعم                           |           |                | دير النظام           |
|----------------------------------------------------------------------------------------------------|----------------------------------------------------------------------------|-----------------------------------------|------------------------|---------------------------------|-----------|----------------|----------------------|
| لرمجة                                                                                                    | ين إدارة الأكاديمية وفريق التطوير واا<br>يقنية أو تقديم الطلبات التطويرية. | تذاكر الدعم الفني ب<br>لحل المشكلات الن | نظام ل                 |                                 | د         |                | التواصل              |
| طام ز                                                                                                    | والكام                                                                     | - تەيي                                  |                        | /                               |           |                |                      |
|                                                                                                    | حكم أمامية (                                                               |                                         |                        |                                 |           |                |                      |
| (2) اخرّ قسم الدعه                                                                                              | English 🥵 🖲 🌢                                                              | متدربون 🗸                               | باقات المدربون ال      | البرامج التدريبية               |           |                | NEVER<br>STOPCO      |
|                                                                                                    |                                                                            |                                         |                        |                                 |           | ات             | الإجراء              |
| م الفني                                                                                                    | لتقرير المالي أنشطة المستخدمين الدعه                                       | تقرير التسجيل                           | أوزان النقاط الصفحات   | الله الشهادات<br>قوالب الشهادات | الإعلانات | لديمية التعريب |                      |
| I ave                                                                                                    | 0 /                                                                        |                                         |                        |                                 |           |                |                      |
|                                                                                                    |                                                                            |                                         |                        |                                 |           |                | المعر الغ            |
|                                                                                                    |                                                                            |                                         |                        |                                 |           | ı              | الدعم القلي          |
|                                                                                                    |                                                                            |                                         |                        |                                 |           |                |                      |
|                                                                                                    | في انتظار العميل<br>12                                                     | ها قيد التنفيذ                          | سيتم العمل علي         |                                 |           | ö              | إنشاء تذكر           |
|                                                                                                    |                                                                            |                                         |                        |                                 | *         |                | نوع التذكرة          |
|                                                                                                    |                                                                            | الدالة ~                                | الموضوع                | ليا اعمده الجدول<br>القسم       |           |                |                      |
| حالة التاريخ<br>غاقت 7۰/۲۰/۱۲۰۲                                                                                 | الموضوع ال<br>test bs                                                      | القسم<br>نقاط کلاسیرا                   | النوع<br>خطأ بالنظام   | الرقم<br>142627                 | ~         |                | القسم                |
| ۲۰۲۰/۰۲۸ در ماله ۲۰۲۰ در ماله ماله در ماله در ماله در ماله در ماله در ماله در ماله در ماله در ماله در ماله در م | الهدف من بطاقات كلاسيرا                                                    | بطاقة كلاسيرا                           | خطأ بالنظام            | 51688                           | *         |                | الأولية              |
| ۵۵۱۵ (۲۰۲۰/۰۲/۰۹ مقلق                                                                                           | لا يمحن الدحول من حساب الصالب المستجد<br>test1                             | حسابات المستحدمين<br>غير ذلك            | حصا بالنصام<br>إستفسار | 28415                           | •         |                | الموضوع              |
| فاقت ۹۰/۲۰/۰۲۰۶                                                                                                 | test                                                                       | غير ذلك<br>تمانية الدمال biotopia       | إستفسار                | 28412                           |           |                |                      |
| Cialco<br>e7/1/-1/-1                                                                                            | gfhfxghgf                                                                  | الملفات العامة                          | مشكلة بيانات           | 27519                           |           |                | الوصف                |
| P7/I/\-7-7                                                                                                    | mmmmmmmmmmm                                                                | نقاط كلاسيرا                            | طلب خاصية جديدة        | 27518                           |           |                |                      |
| ۲۰۲/۱۰/۱۶ و ۲۰۲/۱۰/۱۶                                                                                           | vvv<br>asdadsadsad                                                         | الشهادات<br>تطبيق الدوال - Android      | خطأ بالنظام            | 27512                           | <u>*</u>  |                | لم يتم إختيار أي ملف |
| × F                                                                                                    |                                                                            |                                         | المجموع: ١٣            | « <b>1</b> 7                    |           |                | (                    |
|                                                                                                    | دود قسم الدعم الفني على                                                    | متابعة                                  |                        |                                 |           |                | -                    |
|                                                                                                    |                                                                            |                                         |                        |                                 |           |                |                      |
|                                                                                                    |                                                                            |                                         |                        |                                 |           |                |                      |
|                                                                                                    |                                                                            |                                         |                        |                                 |           |                |                      |
|                                                                                                    |                                                                            |                                         |                        |                                 |           |                |                      |
|                                                                                                    |                                                                            |                                         |                        |                                 |           |                |                      |
|                                                                                                    |                                                                            |                                         |                        |                                 |           |                |                      |
|                                                                                                    |                                                                            |                                         |                        |                                 |           |                |                      |
|                                                                                                    |                                                                            |                                         |                        |                                 |           |                |                      |

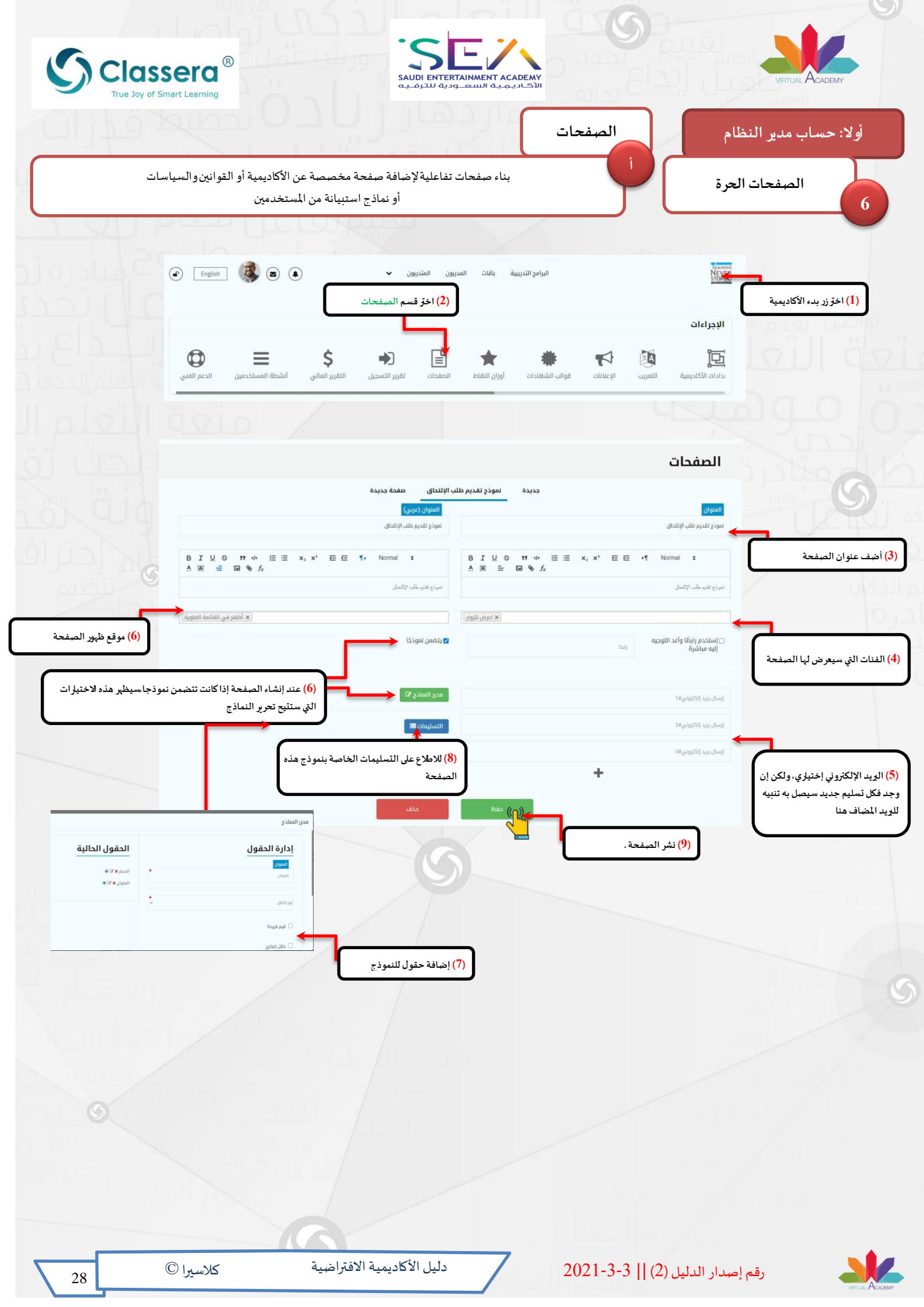

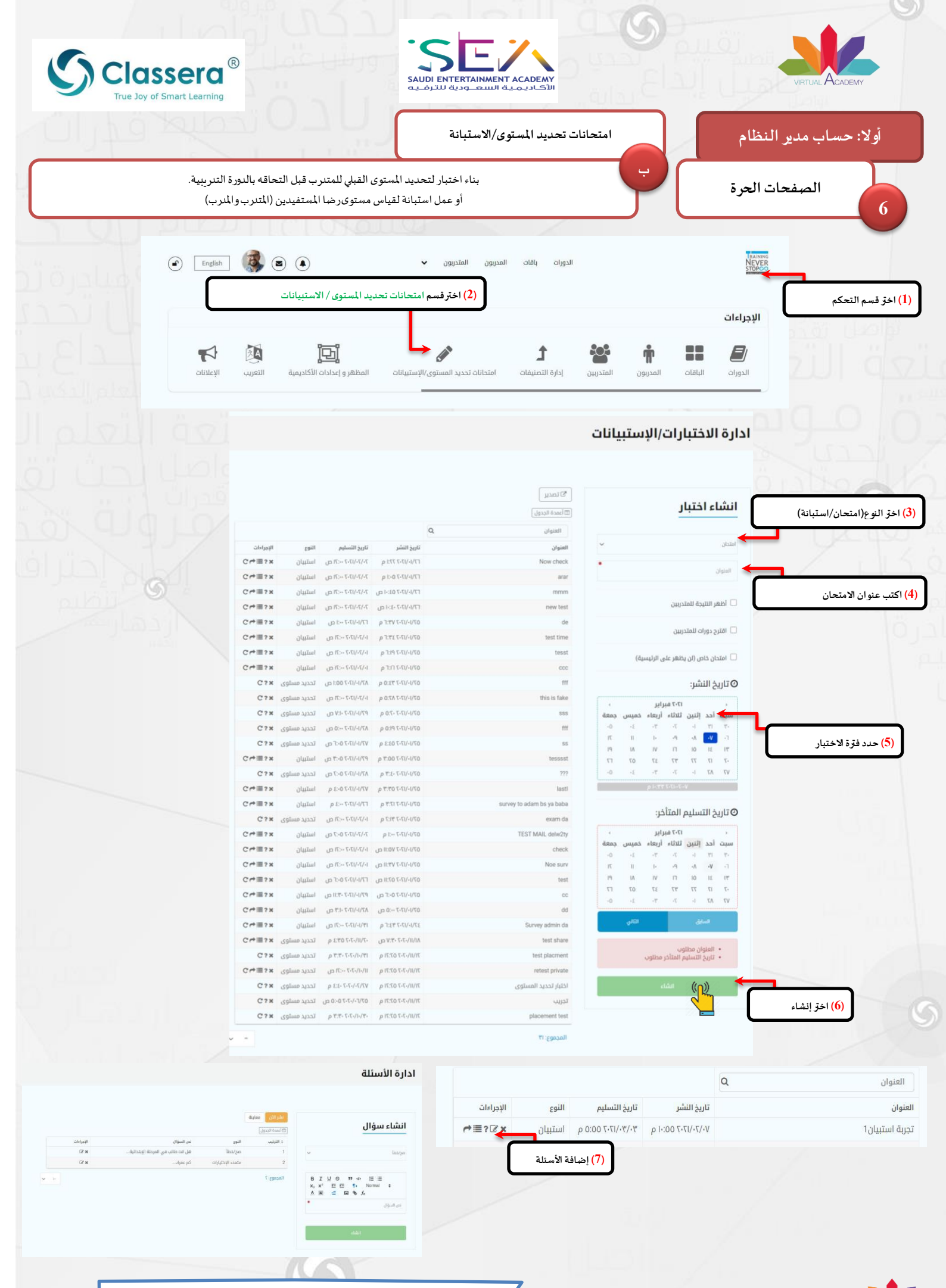

دليل الأكاديمية الافتراضية

29

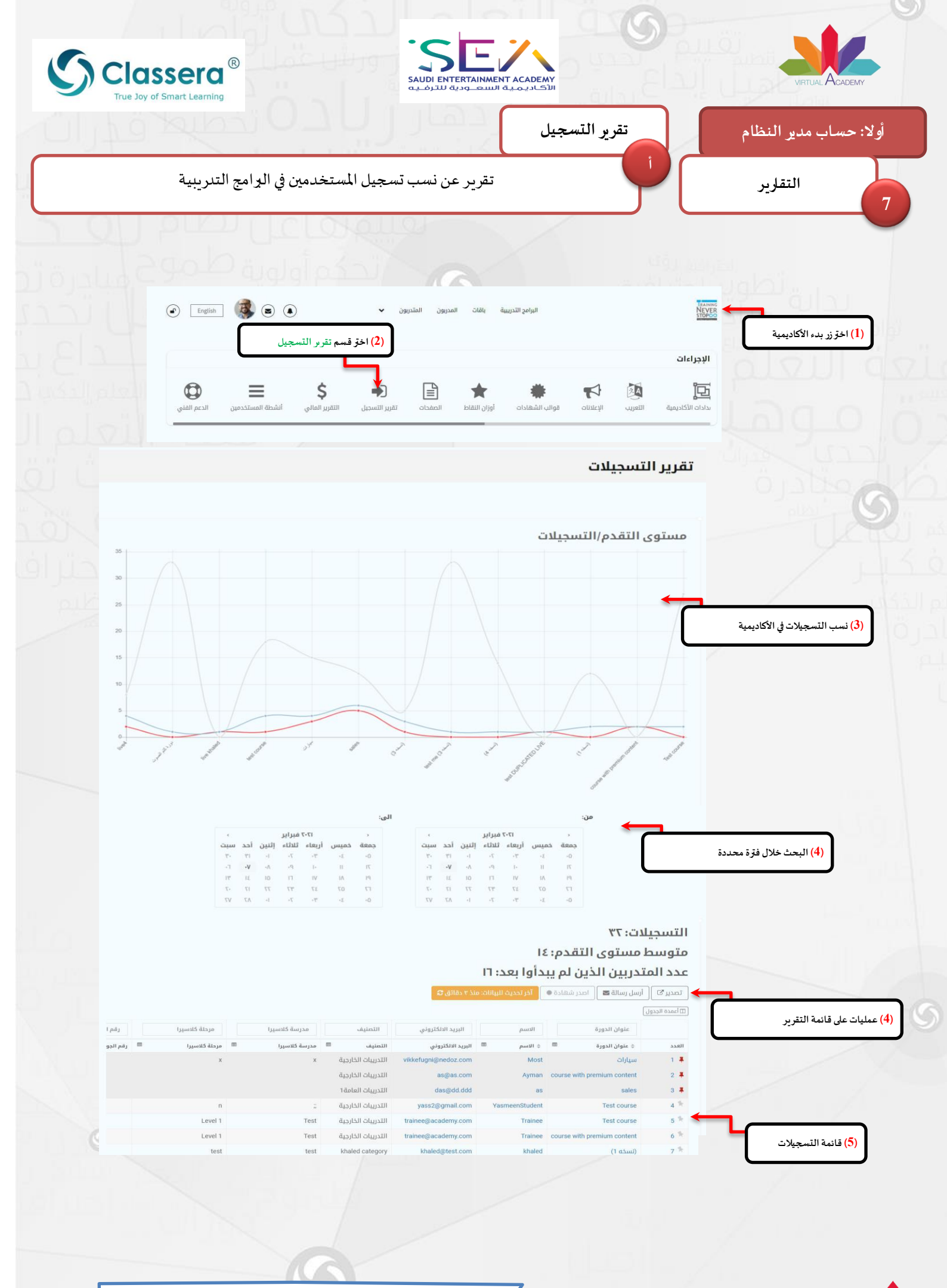

دليل الأكاديمية الافتراضية

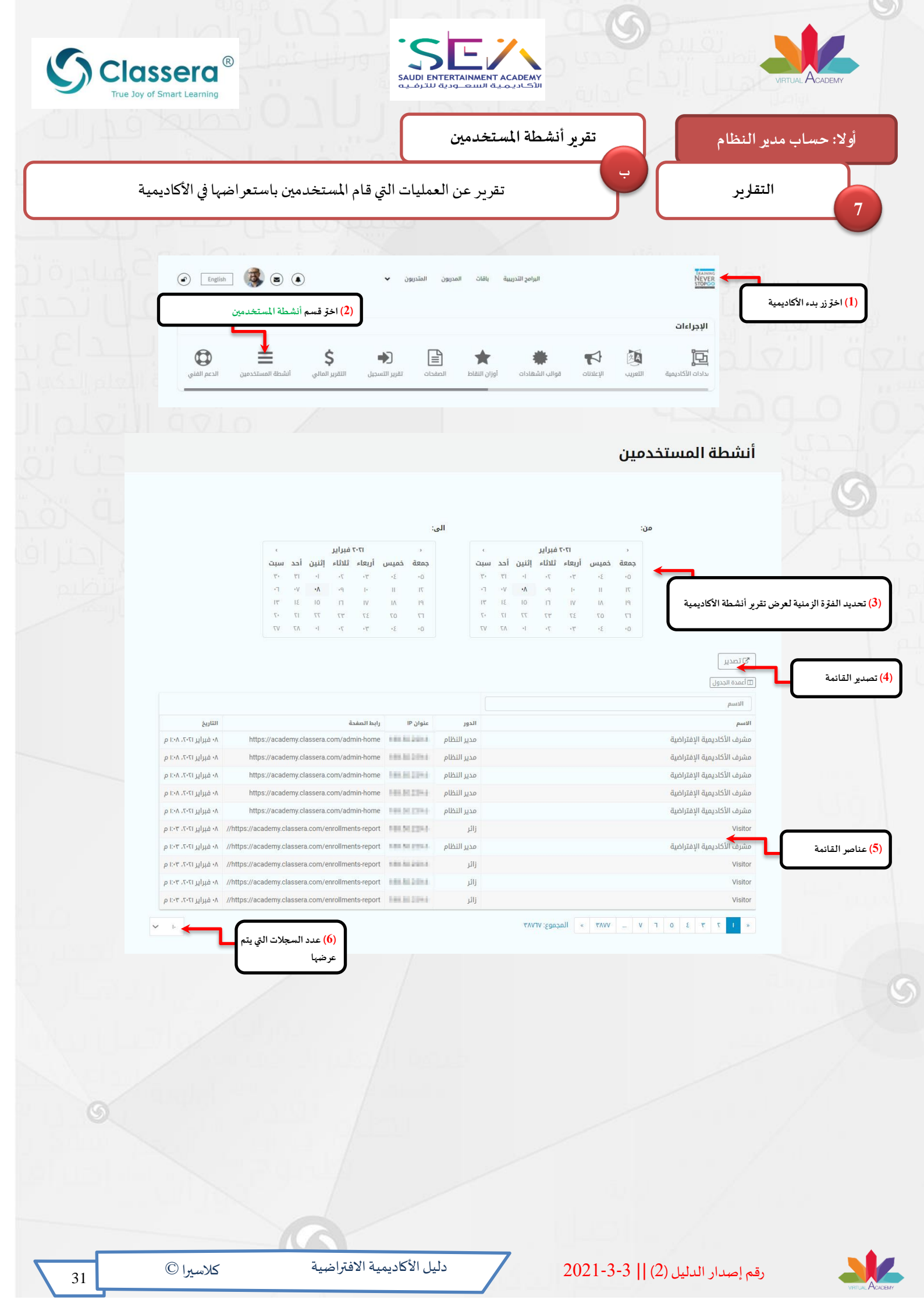

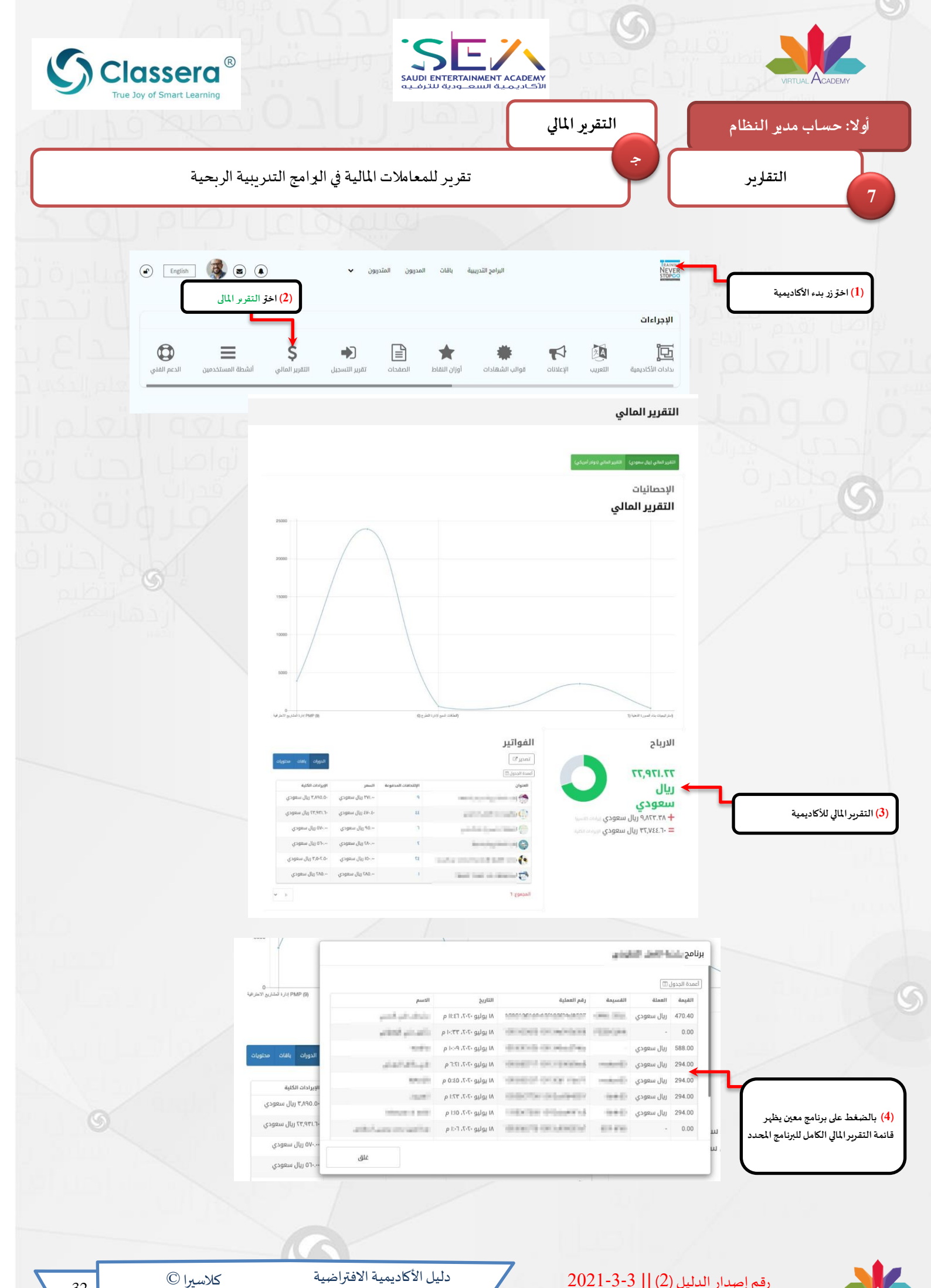

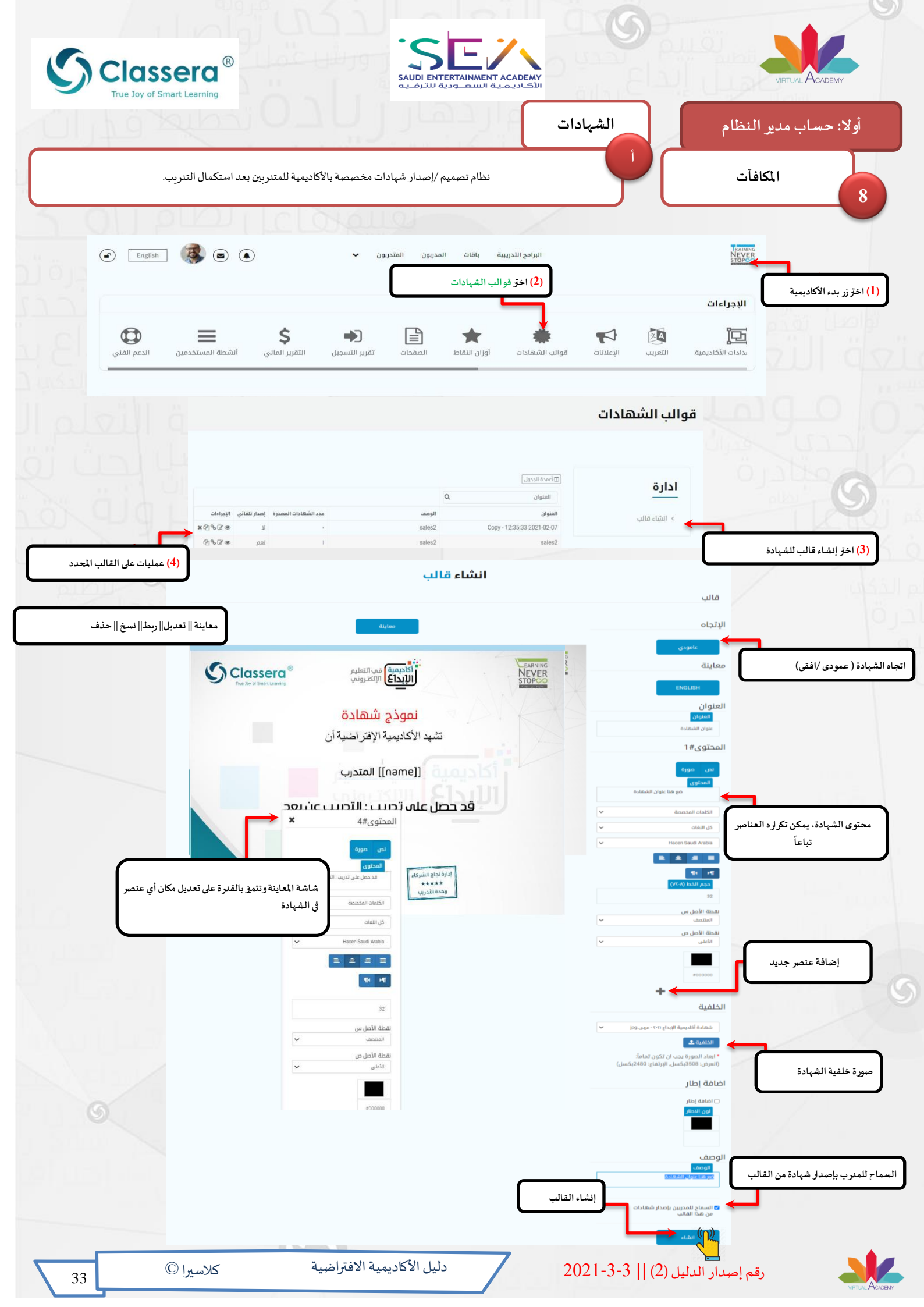

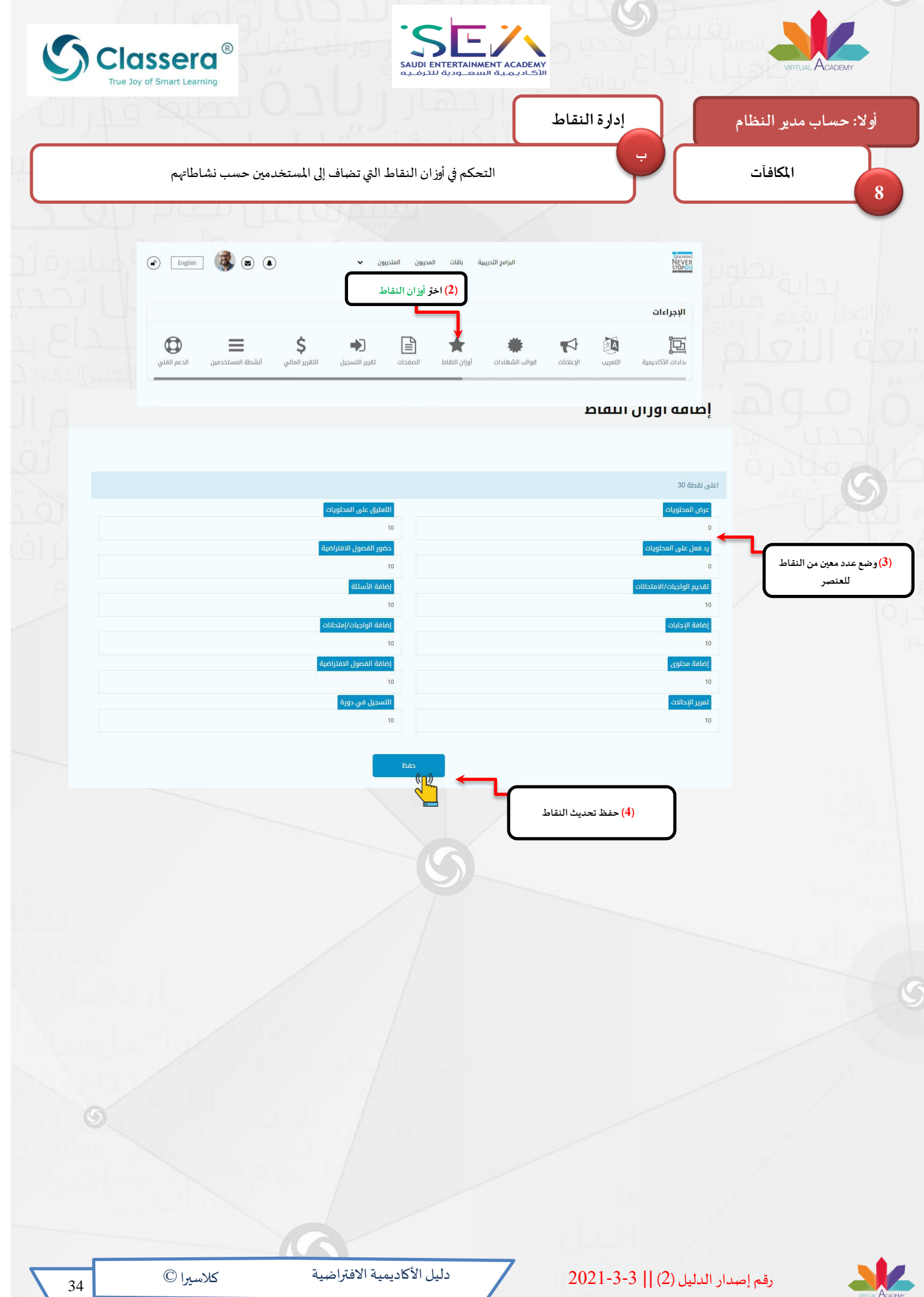

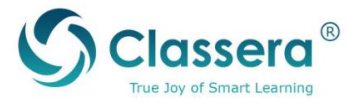

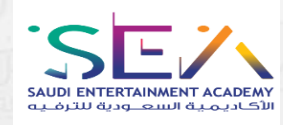

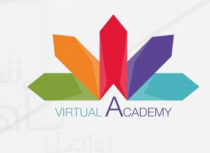

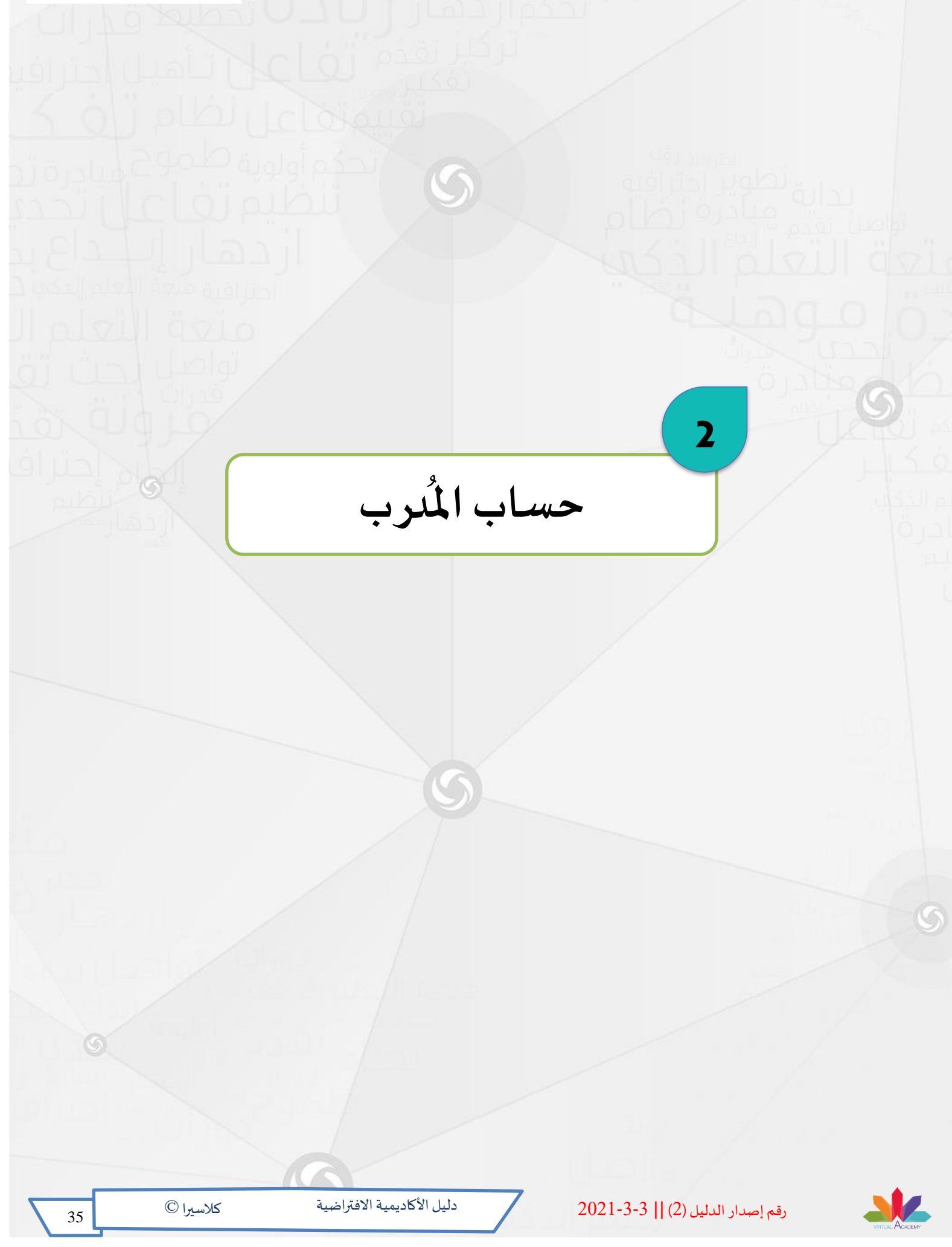

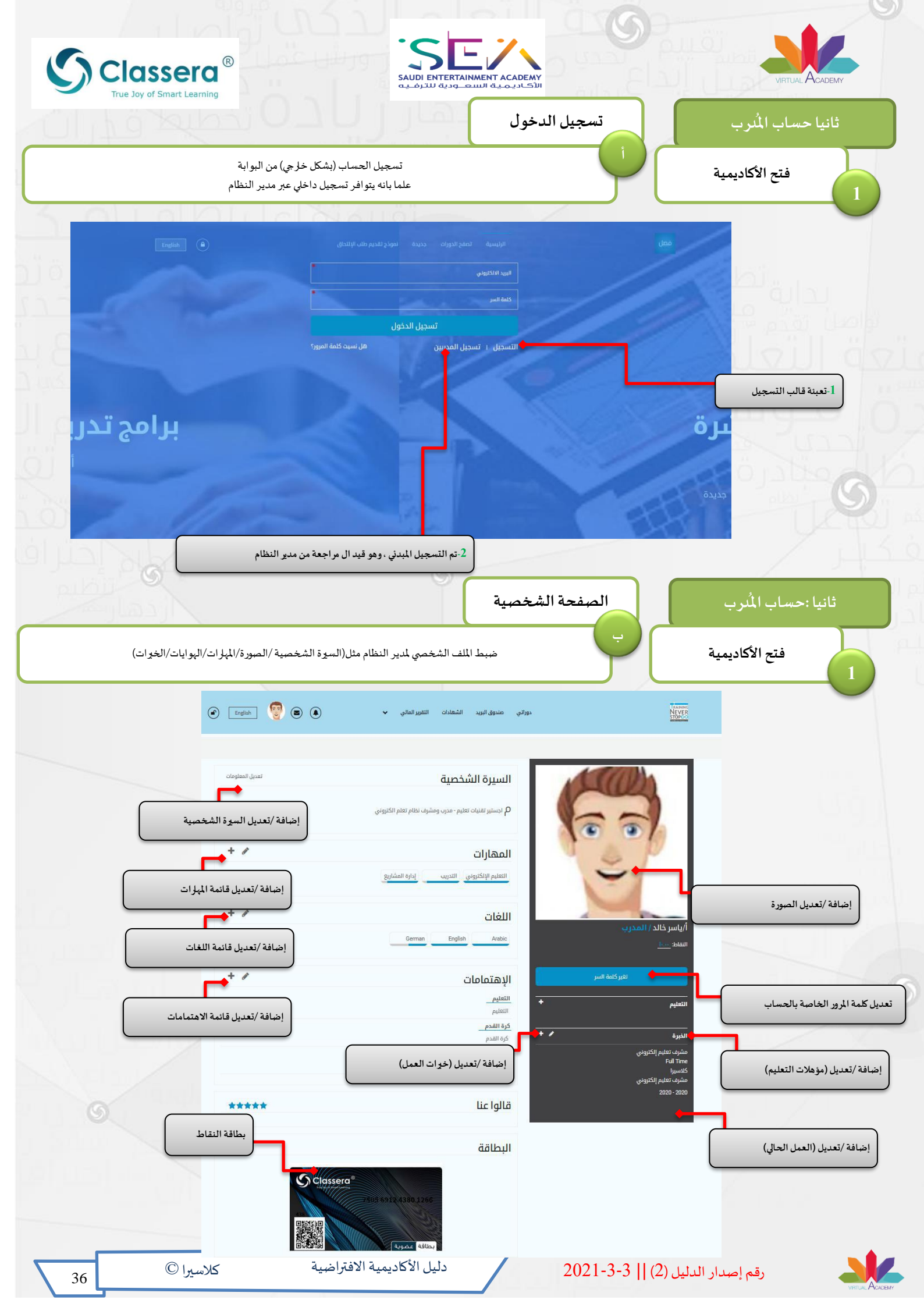

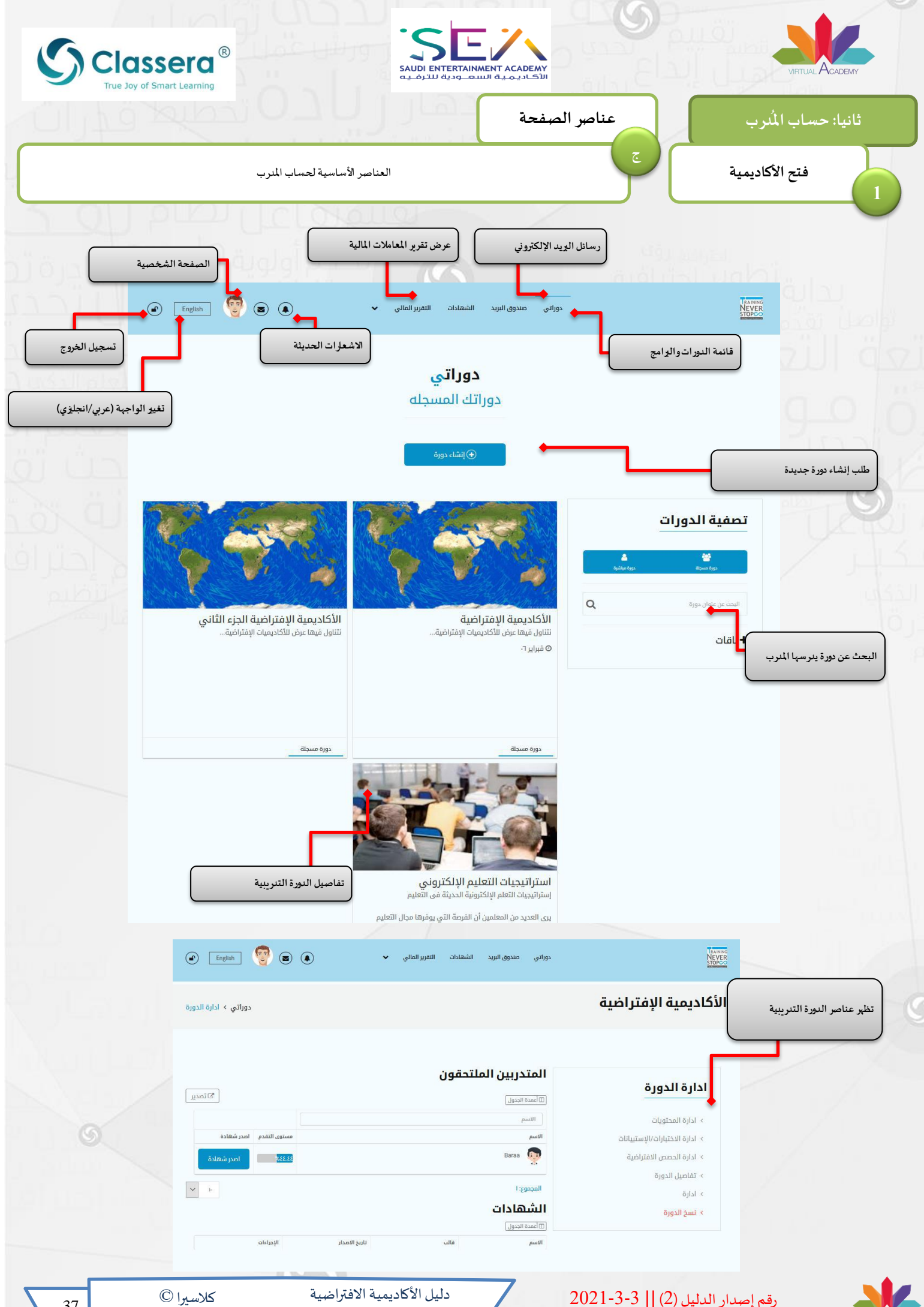

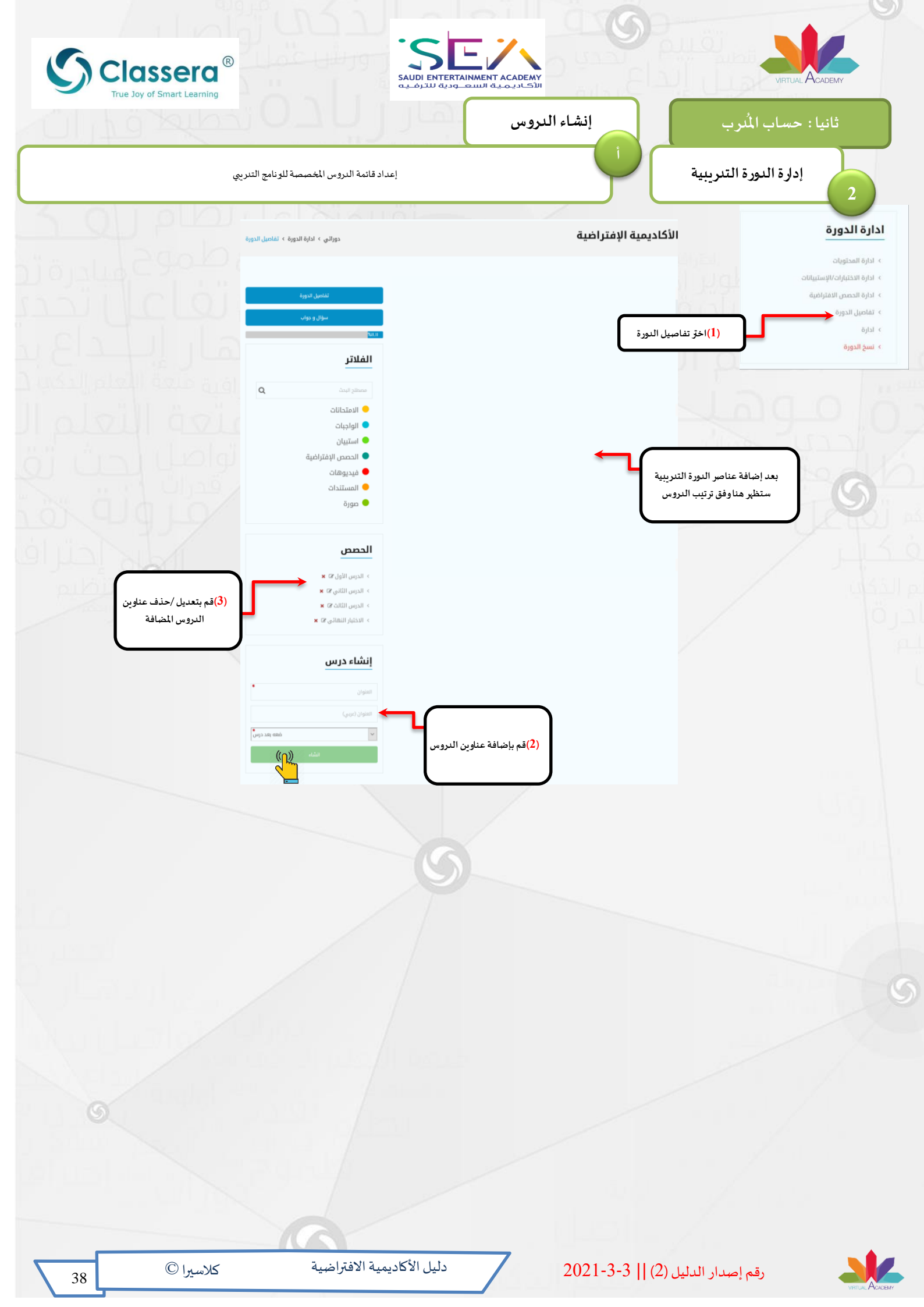

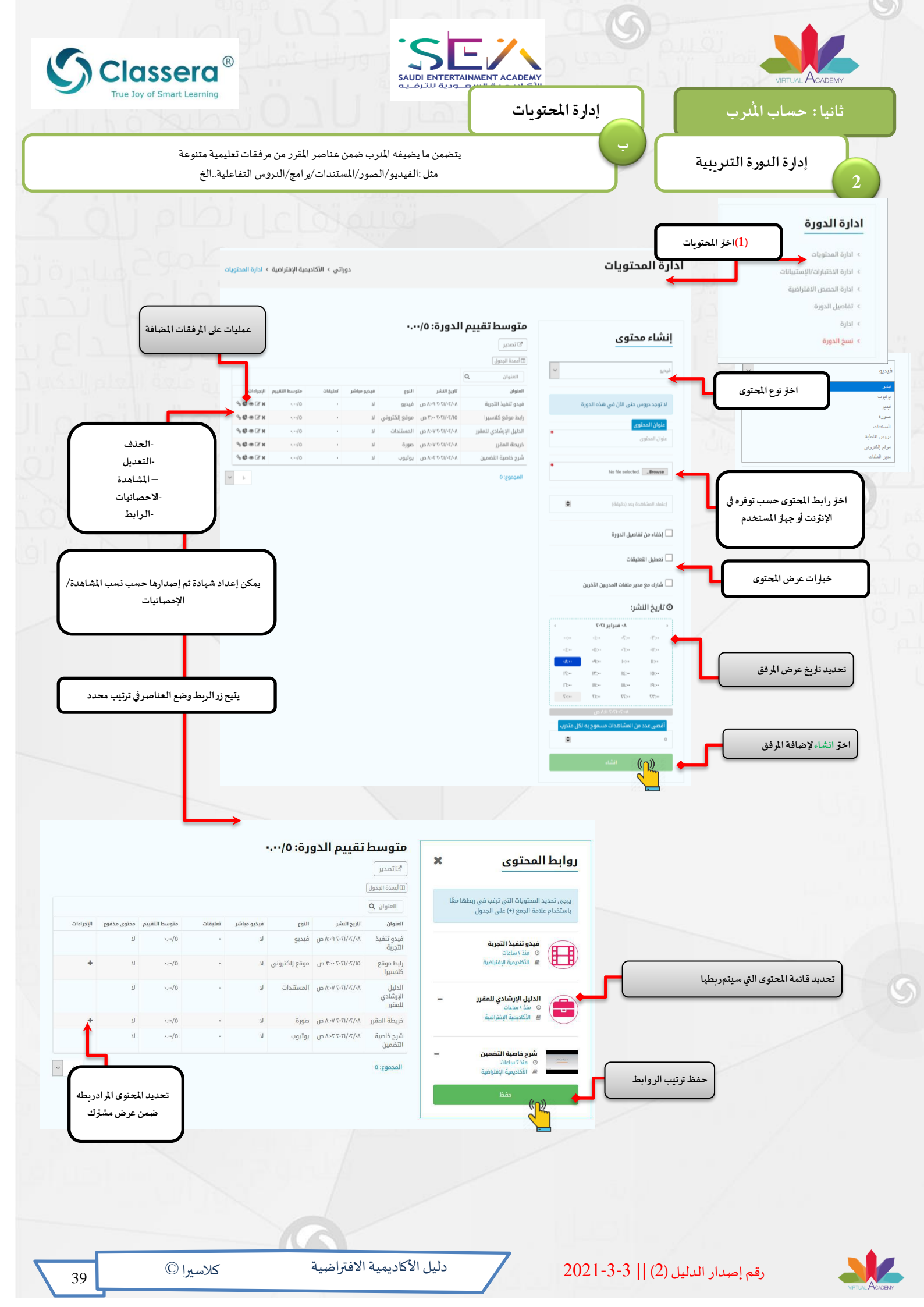

| h g telbar U L U L U                                                  | إدارة الحصص الافتراضية                        | : حساب المُنرب                                                                                                    |
|-----------------------------------------------------------------------|-----------------------------------------------|----------------------------------------------------------------------------------------------------|
| ة، تتضمن قاعة افرّاضية يقوم فيها المدرب بالشرح المباشر بحضور طلابه.   | حصة افتراضية مباشرة                           | إدارة الدورة التدريبية                                                                                                    |
| تقييهها الطام زار                                                     |                                               |                                                                                                    |
|                                                                       |                                               |                                                                                                    |
| دوراتي > الأكاديمية الإفتراضية > ادارة الحصص الافتراضية               | الافتراضية                                    | ادارة الحصص                                                                                                    |
|                                                                       |                                               | خدمة<br>خارجي<br>حساب تموز                                                                                                    |
| Q Itālcoš V                                                           | تتراضية<br>العنوان                            |                                                                                                    |
| التاريخ المدة مؤود الخدمة البراءات<br>١٦/٦/٩٠:٧ ص٦ رابط خارجي × € € € | الفتوان<br>الفصل المباشر للكورس<br>المحموى: ا | راغية المعادري المعادري المعادر المعادر المعادر المعادر المعادر المعادر المعادر المعادر المعادر المعاد المعادر المعاد المعادر المعاد المعادر المعاد المعاد |
|                                                                       |                                               | نومه» الفصل المباشر ليوم الذميس<br>من المحمي المباشر ليوم الذميس<br>رابط خارجي                                                                                                    |
| عمليات على الحصة الافرّاضية المضافة                                   | 2399411b2-370b-4b49-853                       | 1-521c570e82fb%22%7d<br>دينها<br>دينها مالانسيان<br>درميها مالانسيان                                                                                                    |
| الحذف    الدخول للحصة    التعديل   الإحصانيات                         |                                               | -P cățăă<br>                                                                                                    |
| ة الافرّاضية                                                          | حدد النرس المرتبط بالحصة                      | وروا التاريخ:                                                                                                    |
|                                                                       | برایر ۲۰۰۱ ،<br>۵۰:۵۱۱۵                       | ة الحصة الدين                                                                                                    |
|                                                                       | 0731 -73                                      | ضية<br>07:31 -7:31                                                                                                    |
|                                                                       | 0331 -333<br>177-07-9                         | الافتراضية<br>١٠٠٠                                                                                                    |
|                                                                       | ستى<br>مىقە اغتراغىية                         | سنی البده یا                                                                                                    |
|                                                                       |                                               |                                                                                                    |
|                                                                       |                                               |                                                                                                    |
|                                                                       |                                               |                                                                                                    |
|                                                                       |                                               |                                                                                                    |
|                                                                       |                                               |                                                                                                    |
|                                                                       |                                               |                                                                                                    |
|                                                                       |                                               |                                                                                                    |
|                                                                       |                                               |                                                                                                    |
|                                                                       |                                               |                                                                                                    |
|                                                                       |                                               |                                                                                                    |

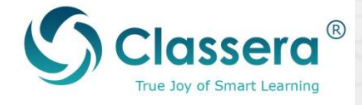

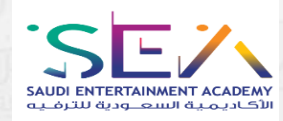

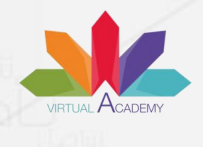

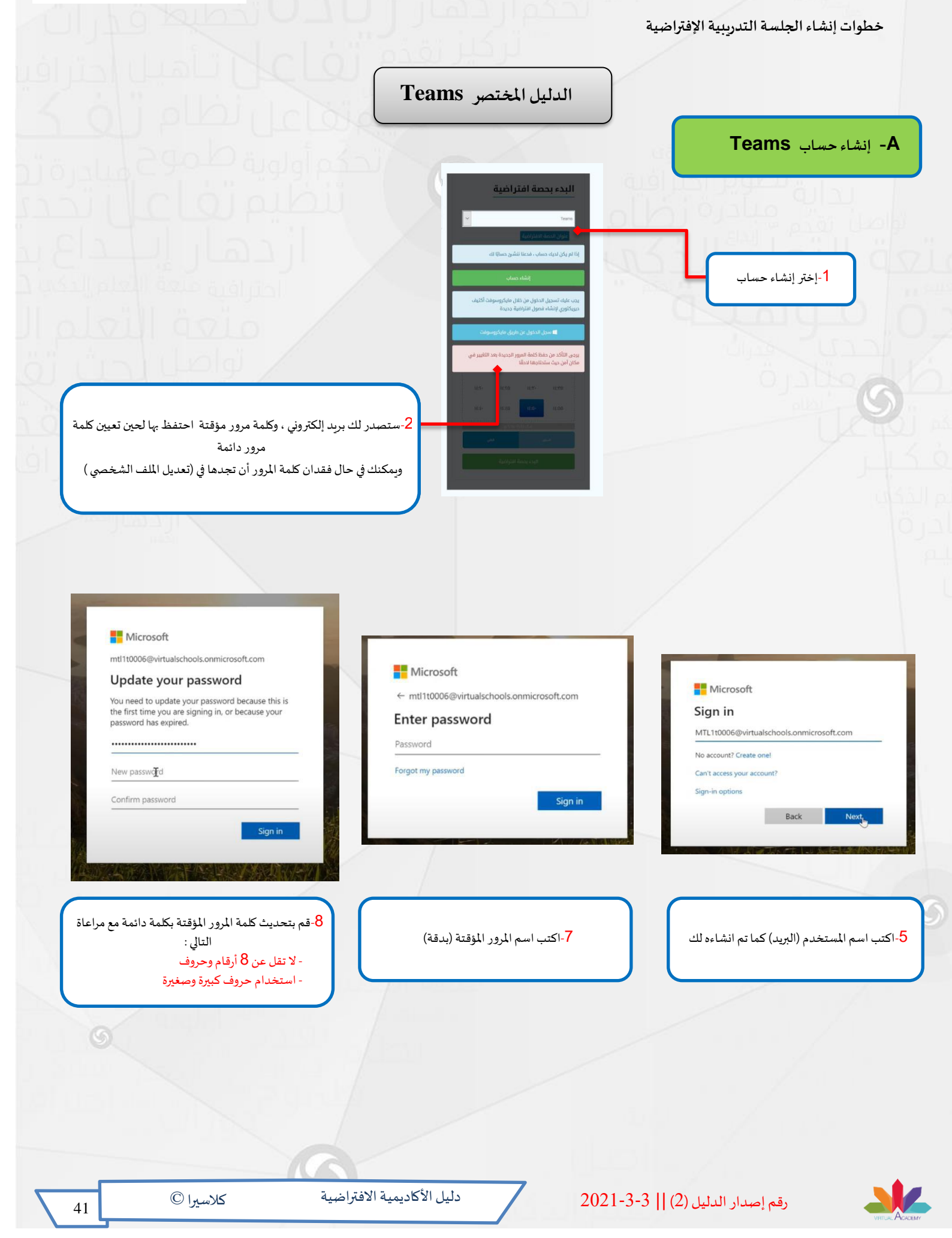

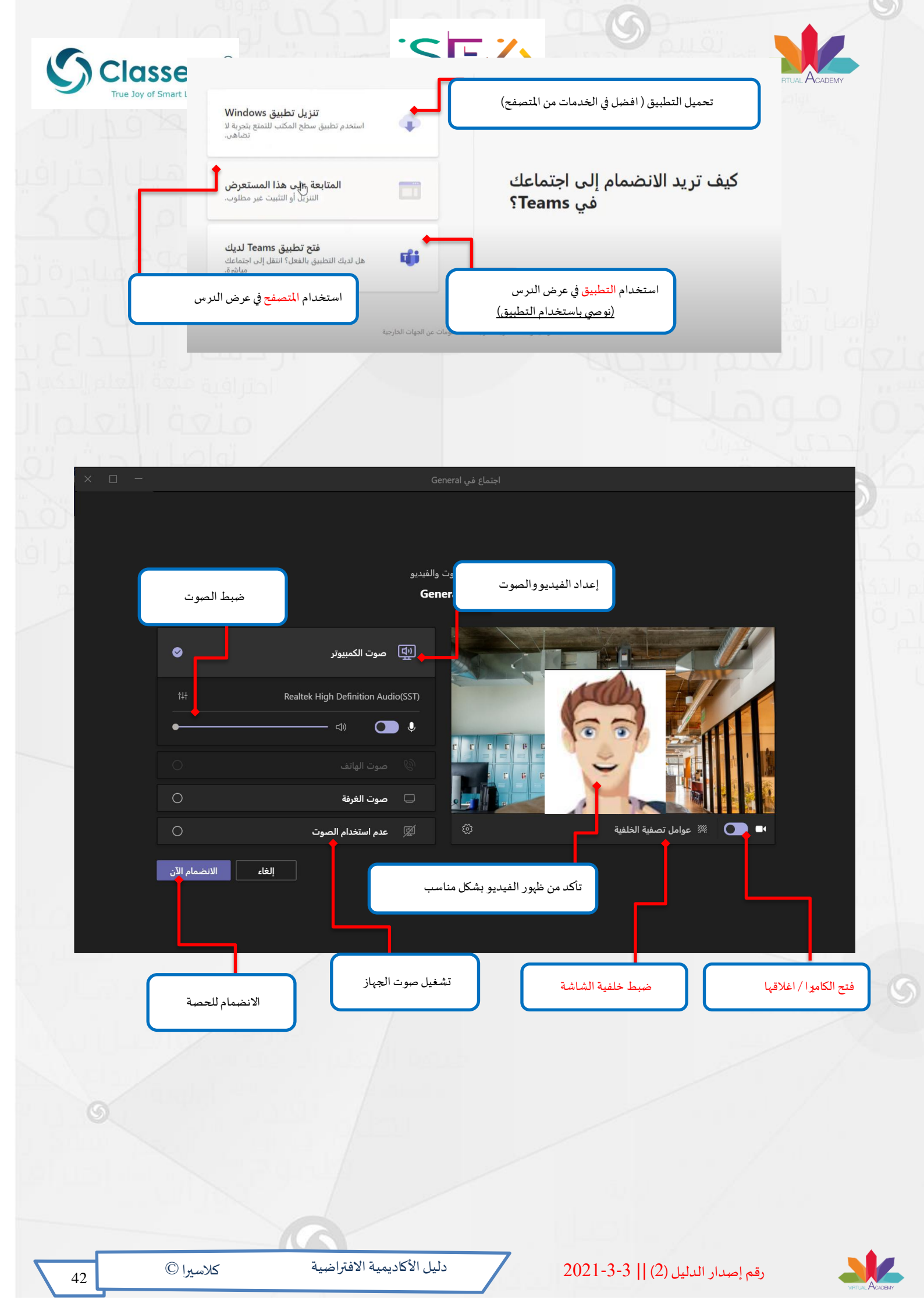

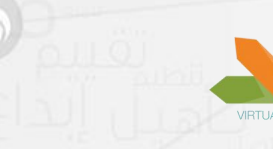

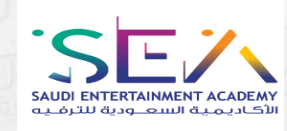

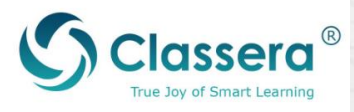

Teams أدوات الاجتماع الافتراضي في -D

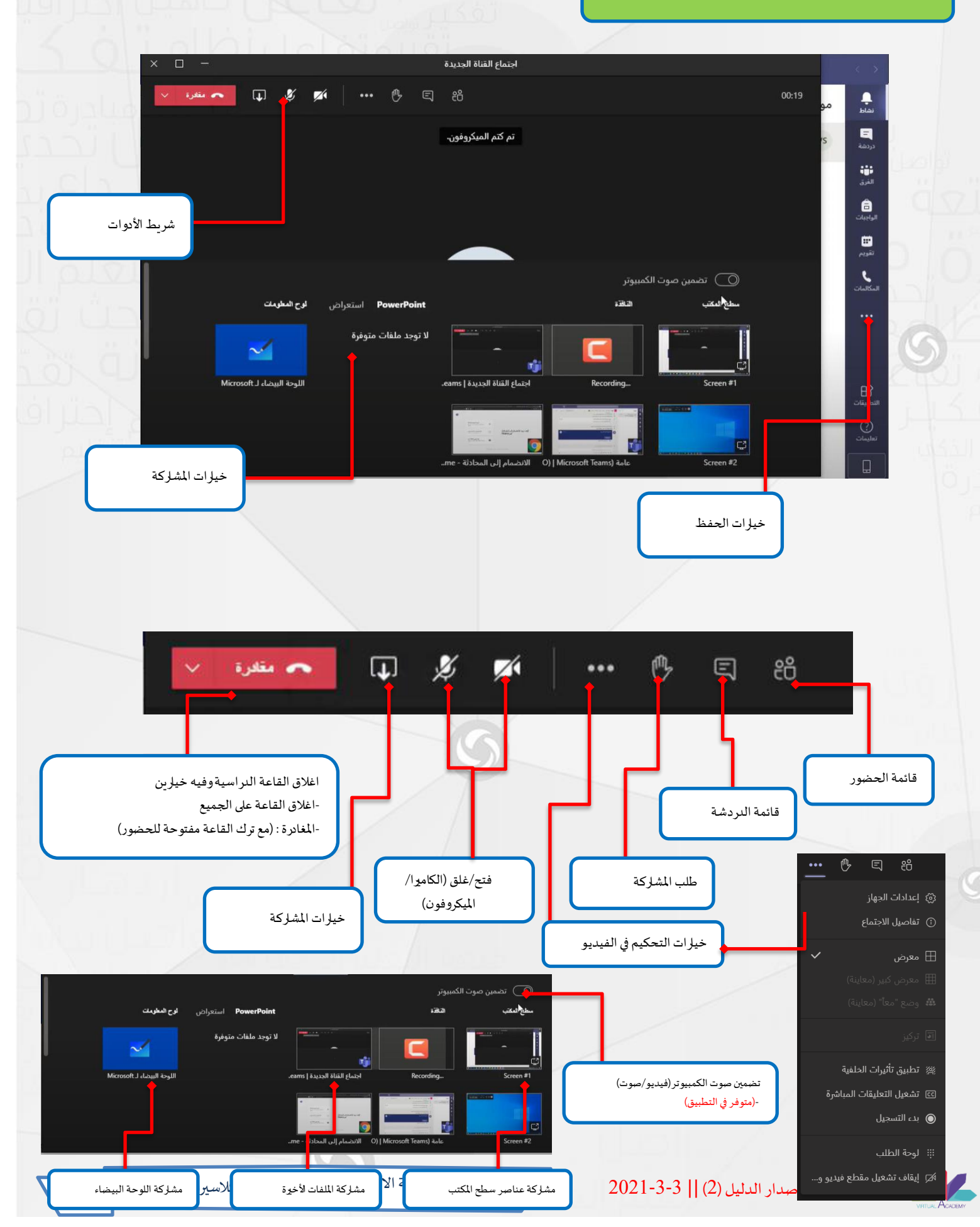

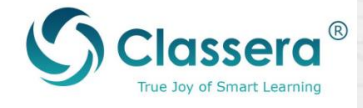

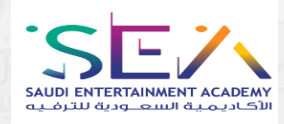

الدليل المختصر Zoom

A -إنشاء حساب Zoom

يمكنك إنشاء حساب في زووم من خلال الرابط التالي :<u>https://zoom.us/signup</u> ثم تحميل تطبيق زووم من الرابط التالي :<u>https://zoom.us/download</u>

## B-إدارة الحصة الافتراضية في Zoom

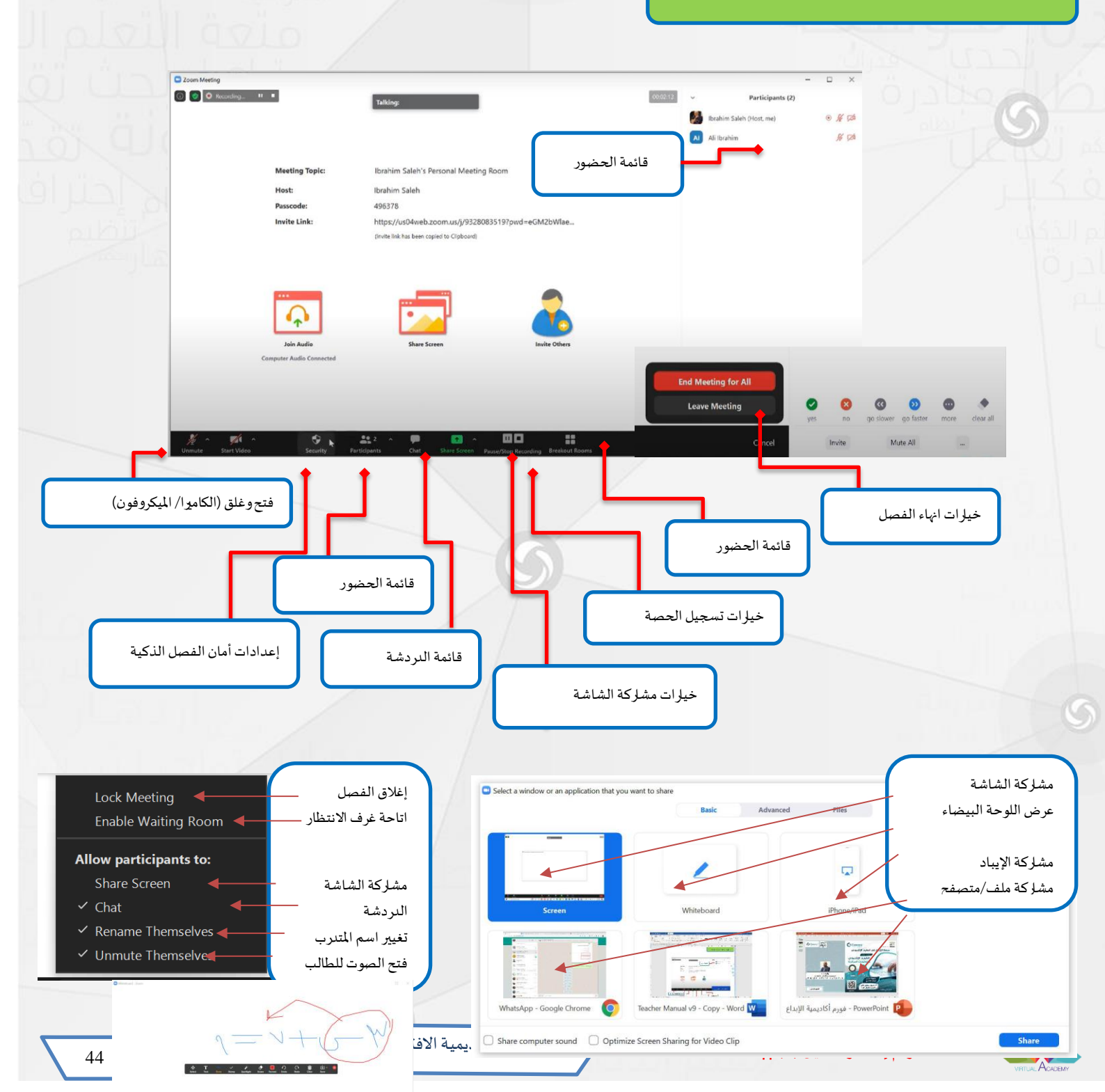

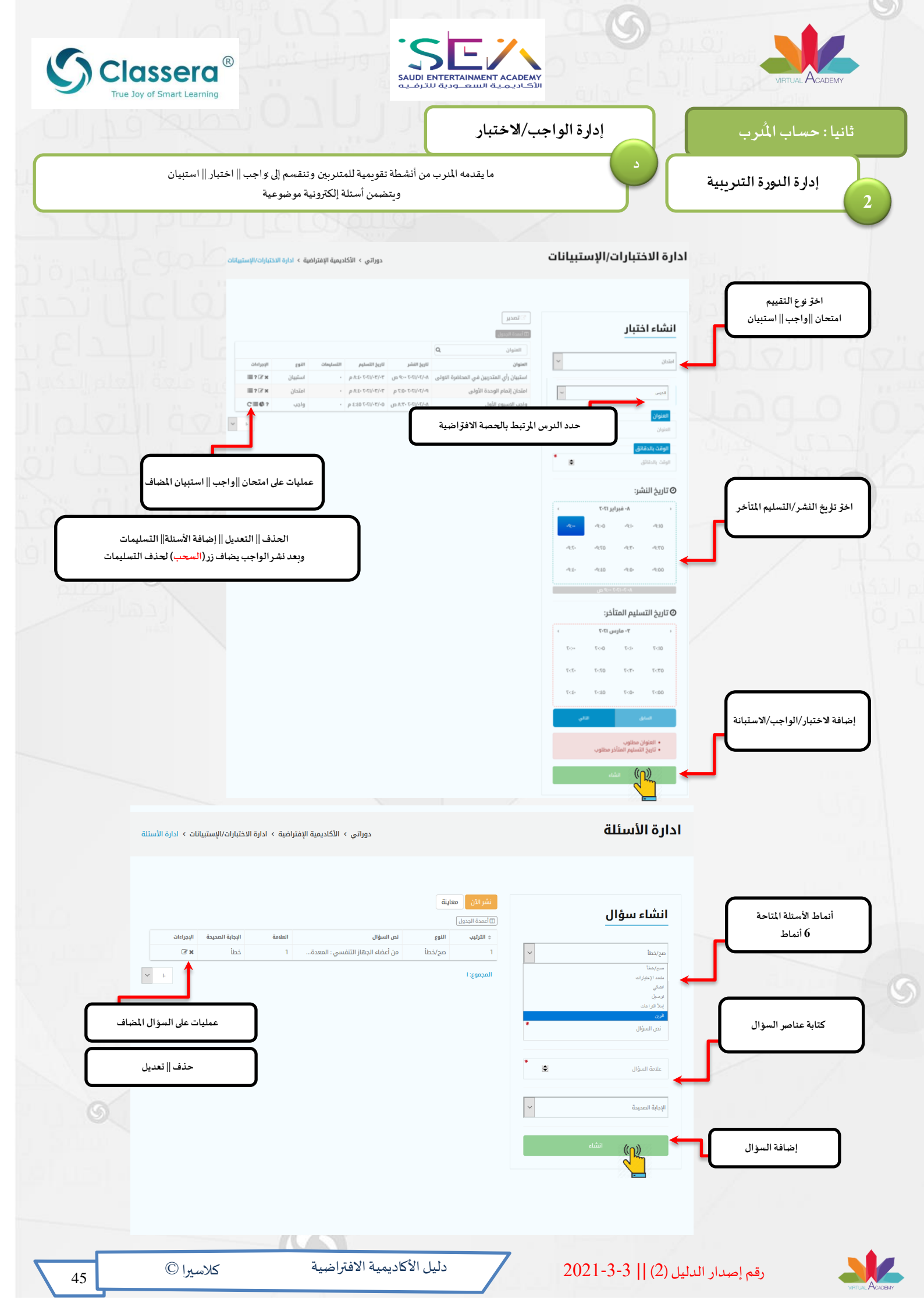

| True Joy of Smart Learning                    | SAUDI ENTERTAINMENT ACADEMY<br>والوجواب                                                                     | لمُدرب الم                                                                                                    | VIRTUAL ACADEMY<br>ثانیا : حساب ا |
|-----------------------------------------------|----------------------------------------------------------------------------------------------------|----------------------------------------------------------------------------------------------------|-----------------------------------|
| ضمن أسئلة من المدرب أو من المتدربين           | مناقشات حول موضوع الدورة التدريبية، تتم                                                                     | ورة التدريبية                                                                                                    | إدارة الد                         |
|                                               |                                                                                                    |                                                                                                    | ورة                               |
|                                               |                                                                                                    |                                                                                                    | ویات<br>ار ان/الإستبیانات         |
|                                               |                                                                                                    |                                                                                                    | ص الافتراضية<br>ورة               |
| دوراتي > ادارة الدورة > تفاصيل الدورة         | ية                                                                                                    | المراجع تفاصيل النورة<br>الأكاديمية الإفتراض                                                                                                    | i                                 |
|                                               |                                                                                                    |                                                                                                    |                                   |
| نداسیل ادورة<br>سؤال و هوان                   | اندرس الأول<br>سيرا<br>ه ه ع                                                                                | ulś górga kuły<br>gwyski pów                                                                                                    |                                   |
| اخرّ قسم سؤال وجواب                           | ر سحورس<br>• ۵-۵: دلیلغایه • هالعالی • ۲۰۰۰ دلیلغایه • ۲۰۰۰ دلیلغایه • ۲۰۰۰ ۲۰۰۰ ۲۰۰۰ ۲۰۰۰ ۲۰۰۰ ۲۰۰۰ ۲۰۰۰ ۲ |                                                                                                    |                                   |
| دوراتي >  الأكاديمية الإفتراضية > سؤال و جواب |                                                                                                    | سؤال و جواب                                                                                                    |                                   |
| الدرس الأسيلة الم                             | منا العاري بين النظام والمنصف ؟<br>ما الفارق بين النظام والمنصة ؟                                           | العنوان                                                                                                    | إضافة عنوان السؤال                |
| الدرس الا                                     | ما الفارق بين النظام والمنصة ؟<br>Baraa هذه سامان<br>ما الفارة. بين النظام والمنحة ؟                        |                                                                                                    | اضافة عندان السقال                |
| أظهر الأروية                                  | هل لديك سؤال في الدرس الأول ؟<br>الإسر خلات منا ساعه                                                        |                                                                                                    | قم بربط السؤال بدر                |
|                                               | أكتب السؤال وسأقوم بالرد عليه                                                                               | B $I \cup \ominus $ $\mathfrak{N} \cdot \psi \models \equiv$<br>x, x' $\Xi \equiv \mathfrak{N}$ Normal :<br>$A \mid \mathbb{N} \equiv \boxdot \mathfrak{H}_{\mathcal{K}}$ |                                   |
| ويتعادمه                                      | Baraa مع الفارق بين النظام والمنصة؟                                                                         | المحتوى                                                                                                    | إضافه نص السؤال                   |
| BIUO " · E = x, x                             | k² EE E ¶r Normal ≎ 🔺 🕼 🚍                                                                                   |                                                                                                    | إضافة السؤال                      |
| *                                             | إضافة جواب                                                                                                  |                                                                                                    |                                   |
|                                               |                                                                                                    |                                                                                                    |                                   |
| اضافة رد جديد                                 | إخافة<br>المجموع: ٢                                                                                         |                                                                                                    |                                   |
| اضافة رد جديد                                 | يغلقة<br>المجموع: ٢                                                                                         |                                                                                                    |                                   |
| اضافة رد جديد.                                | jáláš<br>Ibaçags: 7                                                                                         |                                                                                                    |                                   |
| اضافة رد جدید                                 | jáláš<br>Ikaogs 7                                                                                           |                                                                                                    |                                   |

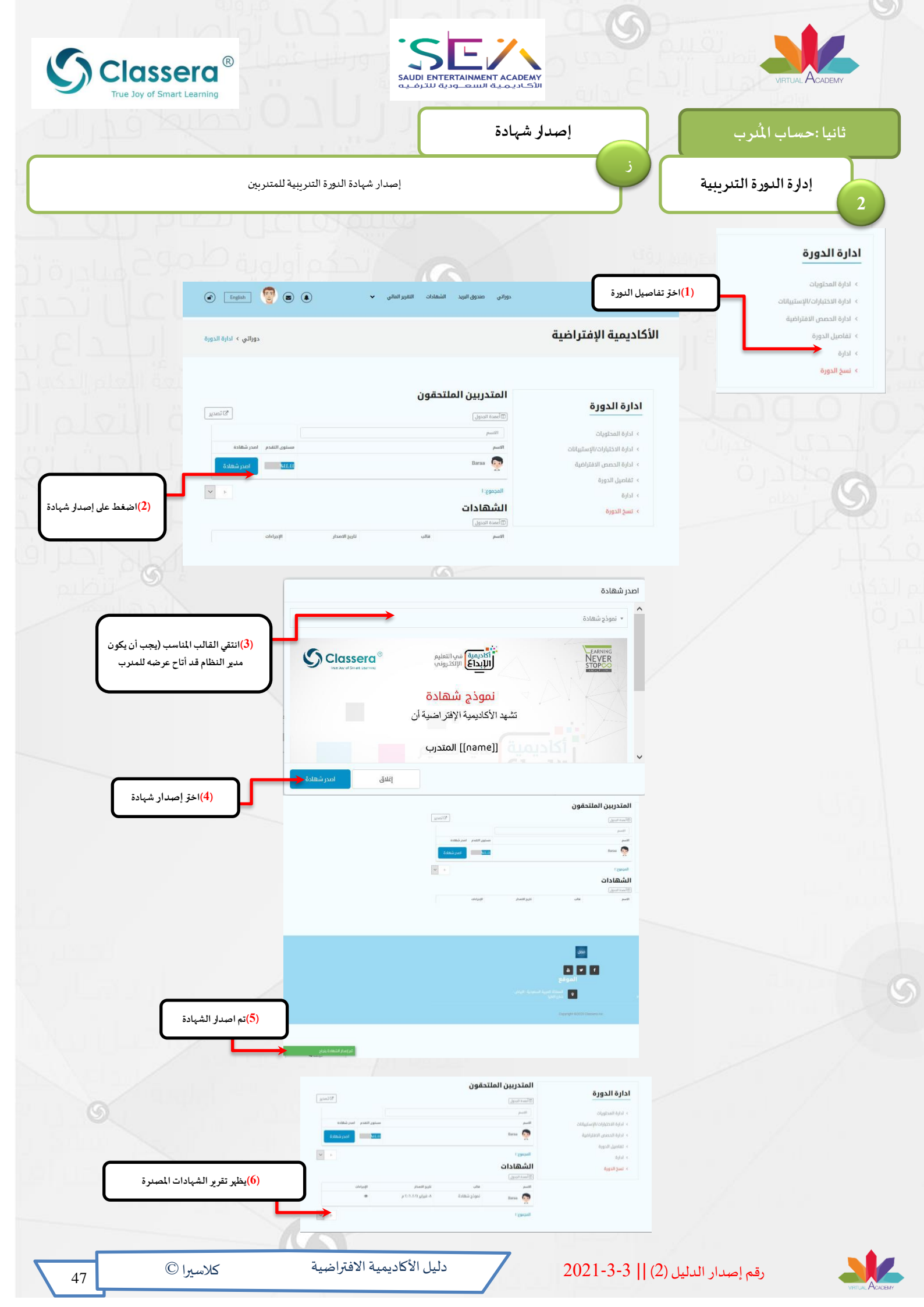

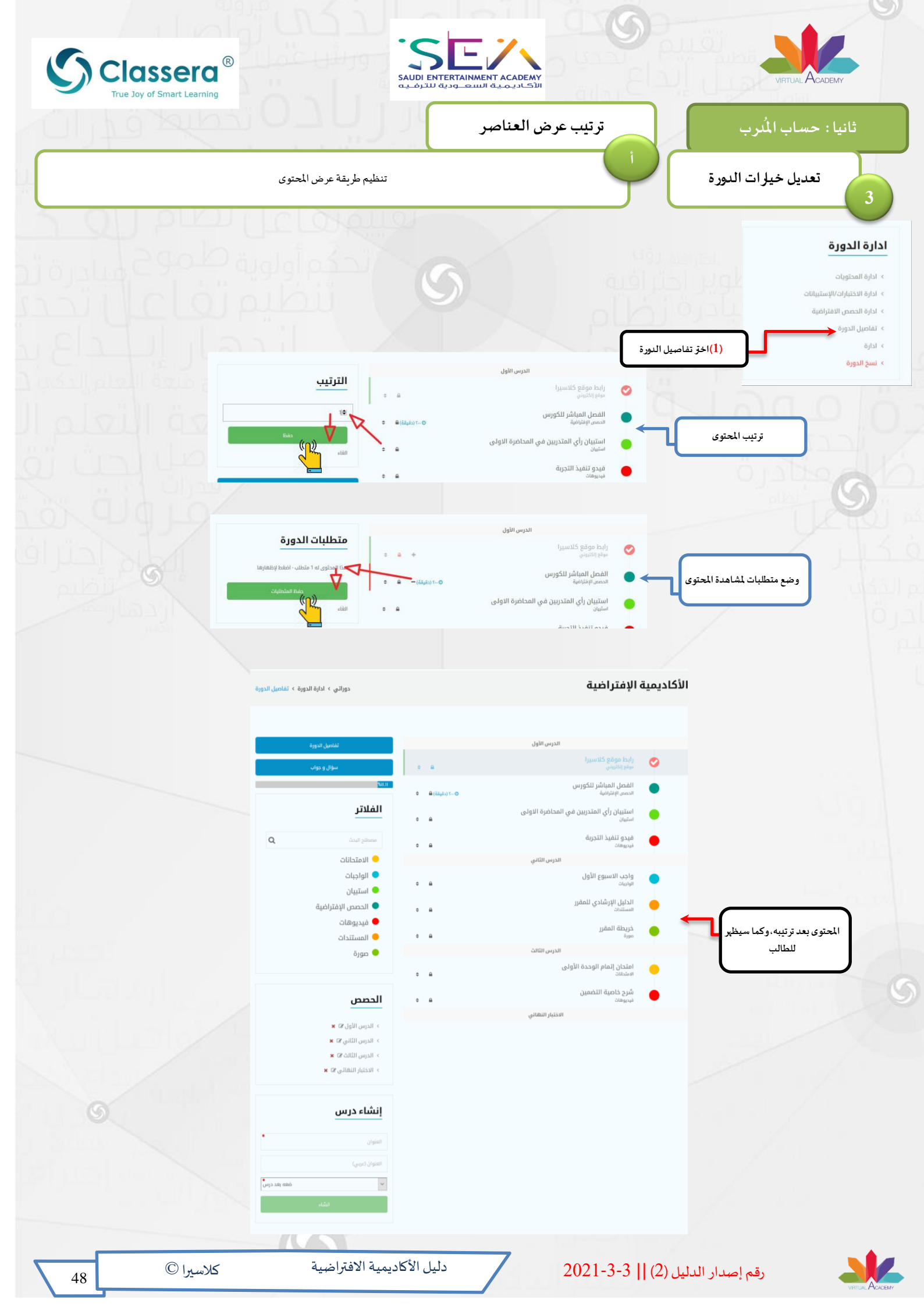

| Classera <sup>®</sup>                               |                                                                                                    | VIRTUAL ACADEMY                                                                                                    |
|-----------------------------------------------------|----------------------------------------------------------------------------------------------------|----------------------------------------------------------------------------------------------------|
| True Joy of Smart Learning                          | ترتيب متطلبات الدورة                                                                                                    | ثانيا : حساب المُدرب                                                                                                    |
| ) تأهيل إعتراف                                      | تحديد قائمة مرتبة لمتطلبات الدورة التدريبية .                                                                                                    | ب تعديل خيارات الدورة                                                                                                    |
|                                                     | ميل الدورة                                                                                                    | ادارة الدورة<br><ul> <li>دارة المحتويات</li> <li>دارة الحصن الاقتراضية</li> <li>دارة الحصن الاقتراضية</li> <li>تقاصيل الدورة</li> <li>دارة</li> </ul> |
| دوراتي > ادارة الدورة > تفاصيل الدورة               | كاديمية الإفتراضية                                                                                                    | › نسخ الدورة                                                                                                    |
| ت الدورة<br>ه : مناب المفط بونفايي<br>منه المتطابات | (2)القائية التي أصبحت متطلبات<br>الدرس الول<br>الدرس الول<br>الدرس الول<br>الدرس الول<br>الدرس الول<br>الدرس الول<br>الدرس<br>الفصل المياشر للكورس<br>الدرس<br>المصلية<br>الفصل المياشر للكورس<br>الدرس<br>المصلية<br>الدرس<br>المصلية<br>المصلية<br>الممصل | ترتیب المحتوی<br>(3)تستخدم علاه                                                                                                    |
|                                                     | 5                                                                                                    |                                                                                                    |
|                                                     |                                                                                                    |                                                                                                    |
| 9                                                   |                                                                                                    |                                                                                                    |
| كلاسيرا © كلاسيرا                                   | -2021-3 دليل الأكاديمية الافتراضية                                                                                                    | رقم إصدار الدليل (2)    3                                                                                                    |

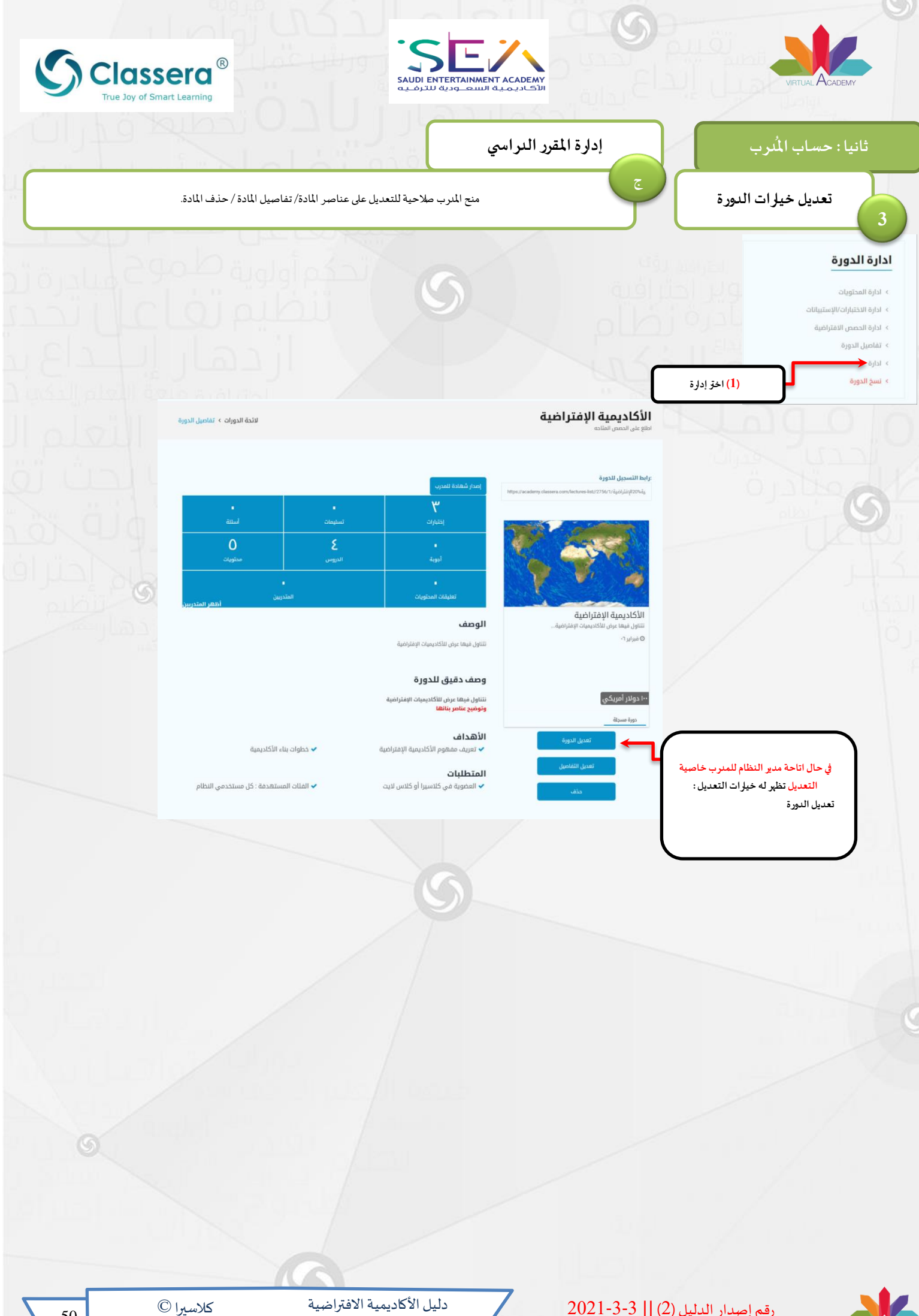

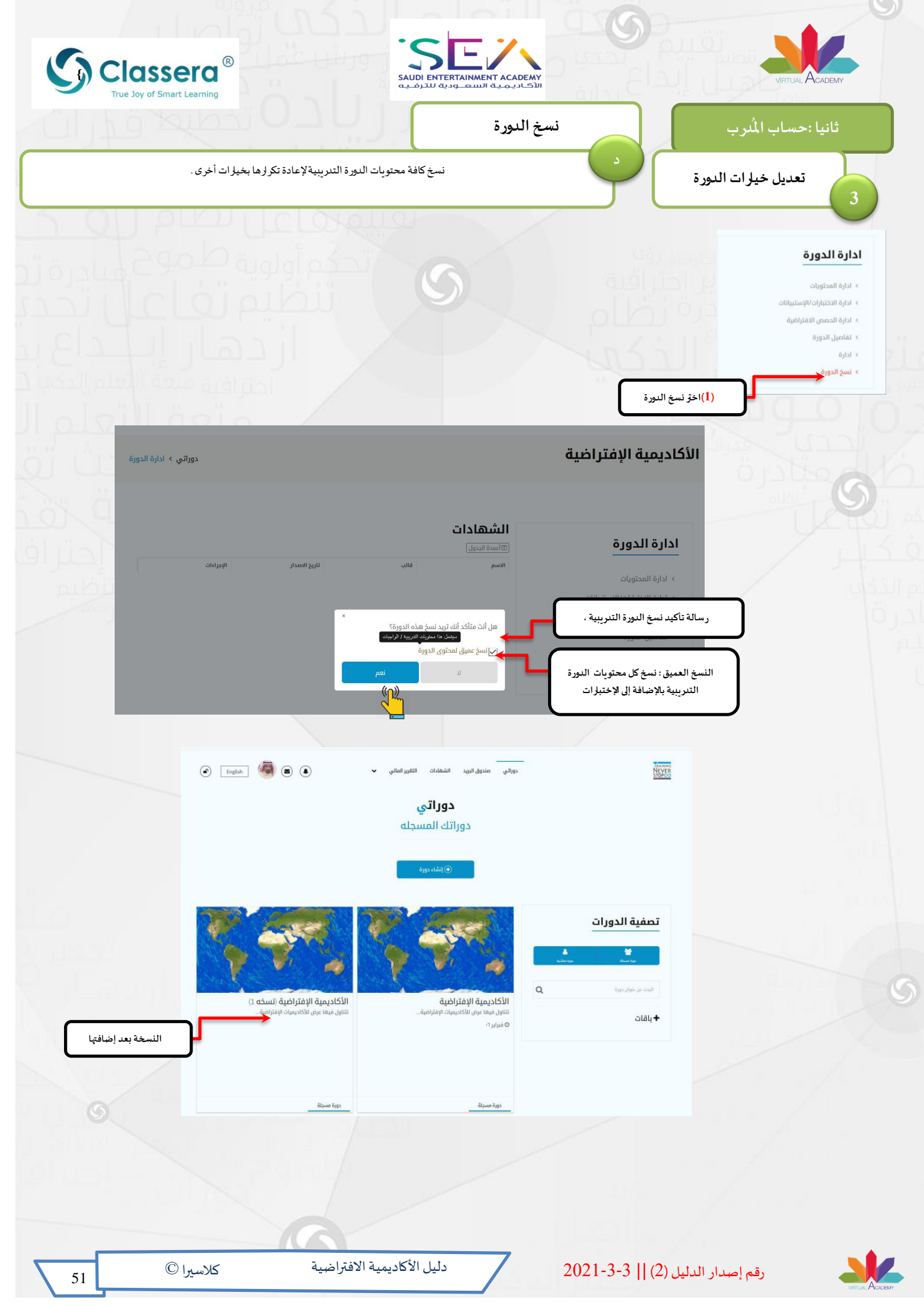

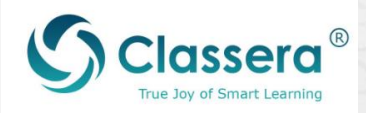

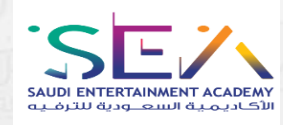

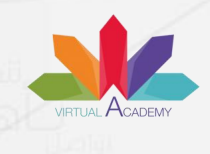

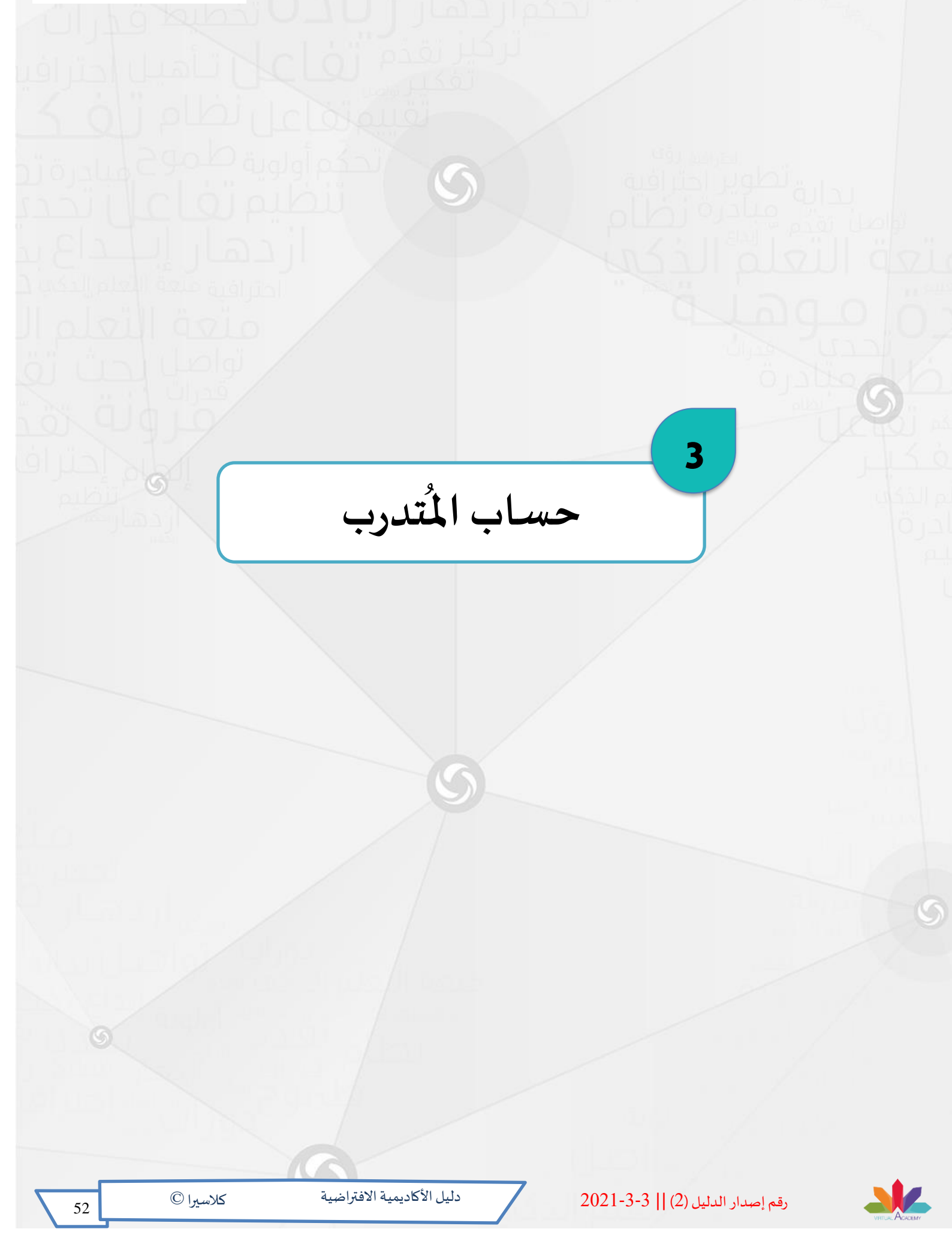

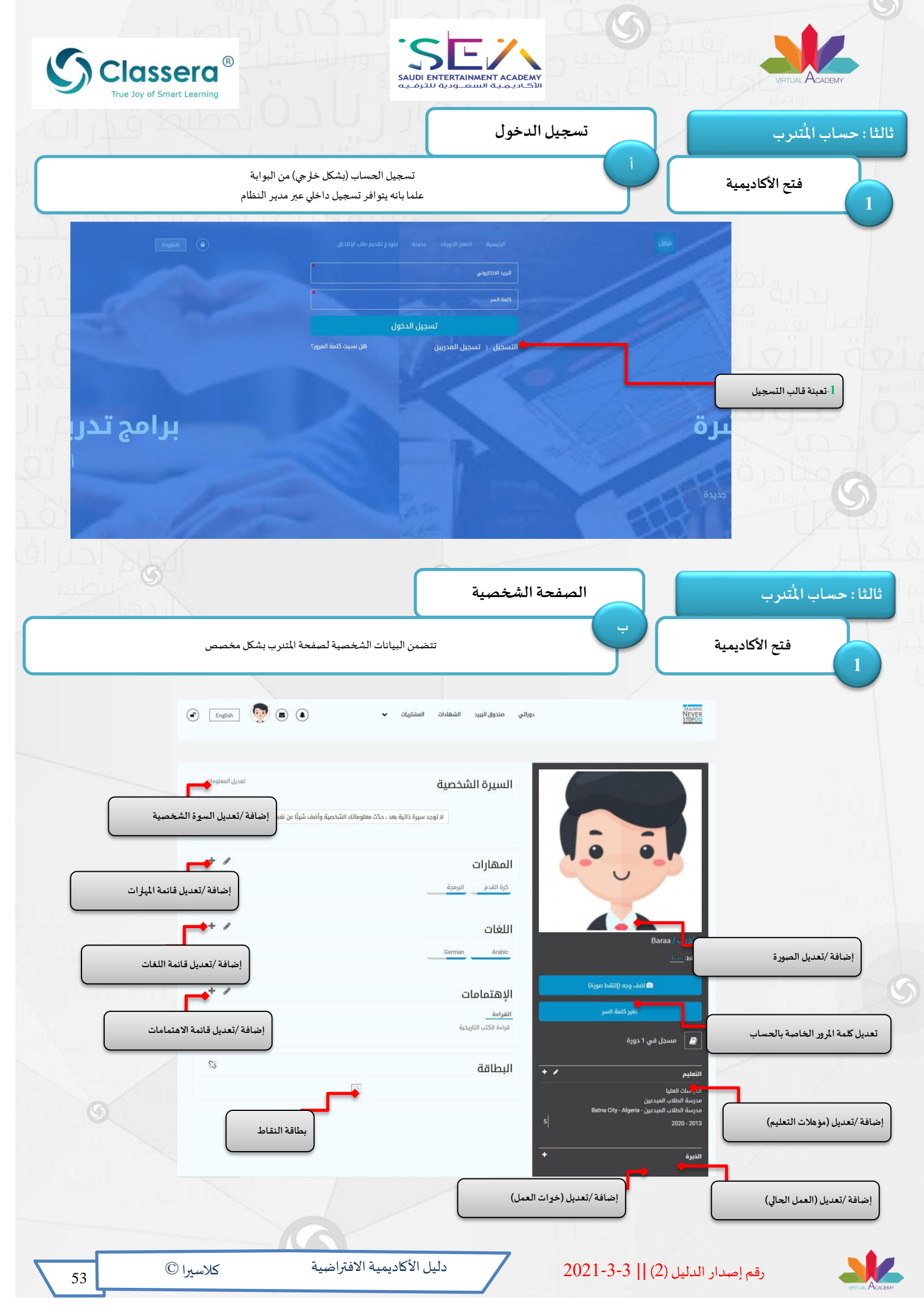

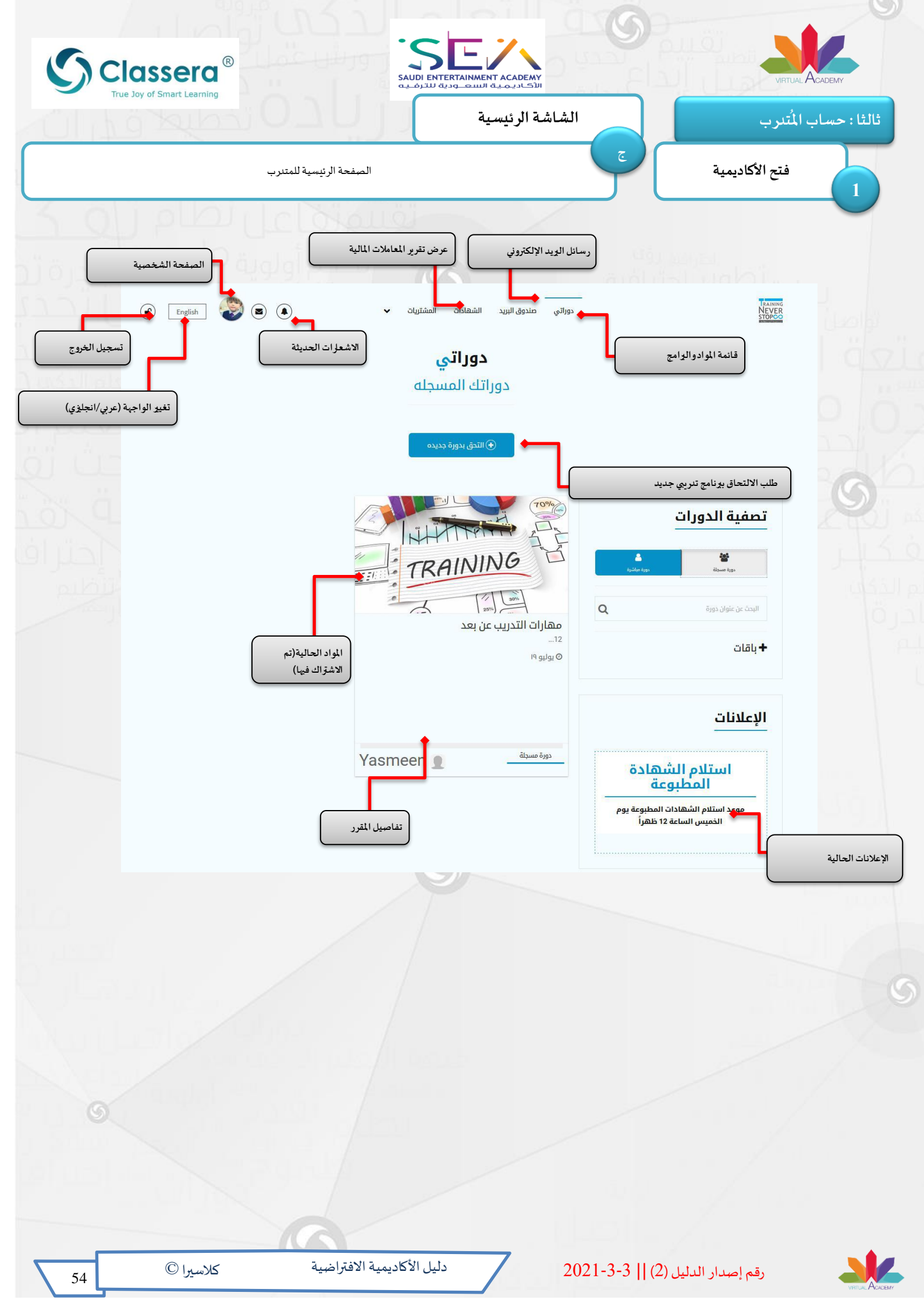

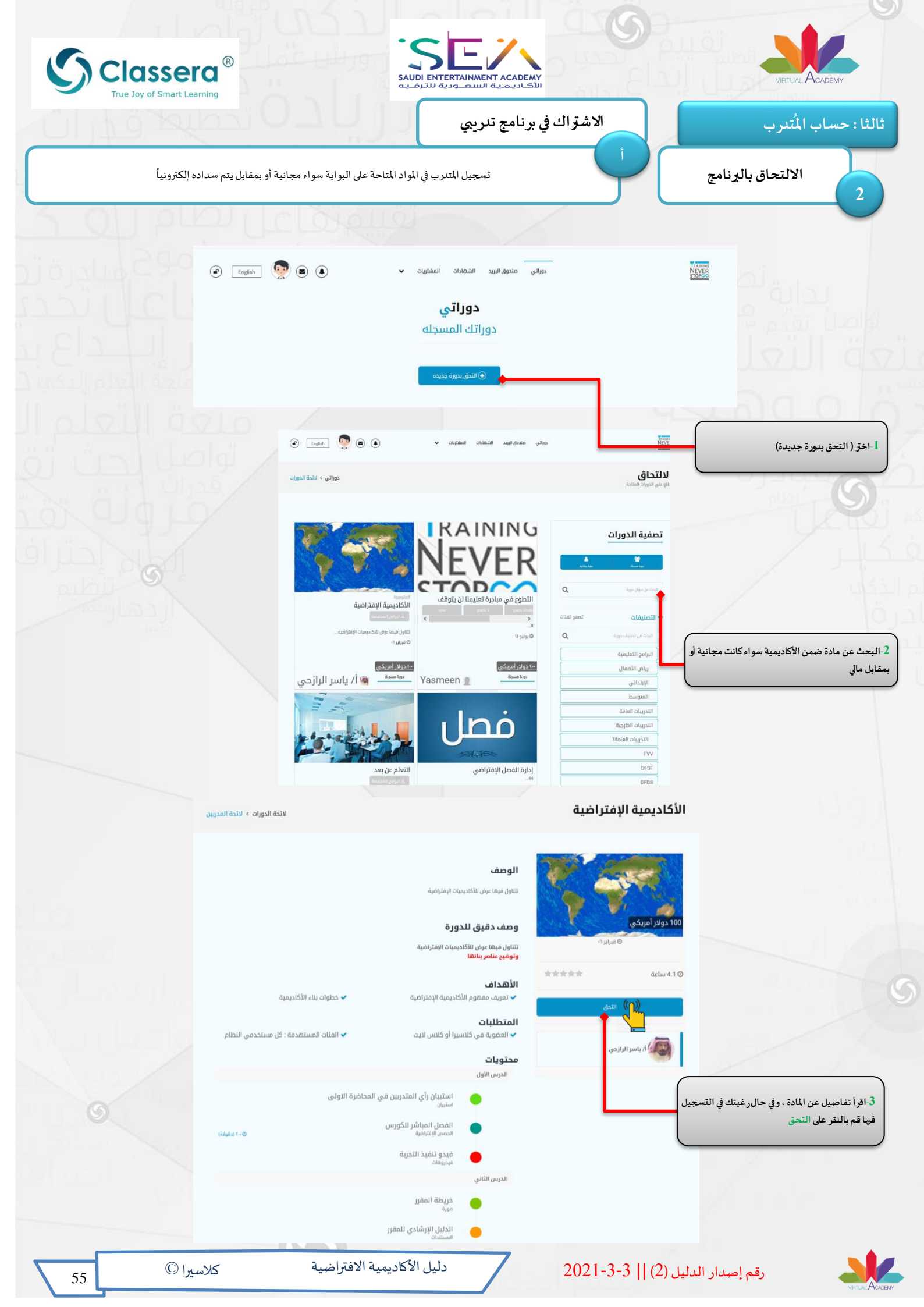

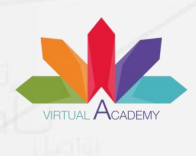

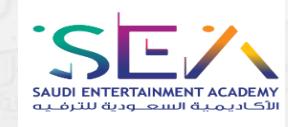

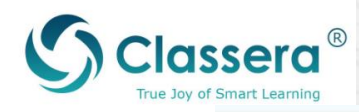

| العنوان من تاريخ التي النوع السعر                                                                                                    |                                                      |
|----------------------------------------------------------------------------------------------------|------------------------------------------------------|
| الأكاديمية الإفتراكية دورة مسجلة 10 <b>0 دولار أمريكي</b>                                                                                                    |                                                      |
|                                                                                                    |                                                      |
| د يتوفر في المقرر ميزة<br>بروى ملاحظة أن تدول العملات هي مدود تقديرات ، وسوف تضطر إلى دفع بدولار أمريكي إذا قمت بالمضي قدما *<br>بروي المسامركين                                                                                                    | 4-حددوسيلة الدفع المناسبة لك ، وق<br>التسجيل المجاني |
| المترافية ملعة العلم الحكم ل                                                                                                    |                                                      |
| PayTabs                                                                                                    |                                                      |
| CSA     Nexcer       Switch Language     Switch Language       Card holders name     Barca Barca       Barca Barca     Barca       1224 1234 1234 1234     السهر المحداد       MM     YY     CVV                                                                                                    | S                                                    |
| Edit billing info > Edit shipping info >                                                                                                    |                                                      |
| USD 100.00                                                                                                    |                                                      |
| Cancel                                                                                                    |                                                      |
| Werkel by MasterCand<br>VISA Securities                                                                                                    |                                                      |
|                                                                                                    |                                                      |
| روياً مودى مدوق قريد الشفادت المشتريات                                                                                                    |                                                      |
| إيصال                                                                                                    |                                                      |
| ت<br>المالية<br>المعلم المالية<br>اللوب المالية<br>المالية المالية                                                                                                    |                                                      |
| العوان: استرتبطان المرابط الملط بالكلوني<br>الطلية العام<br>الملية (2015-24-24) (2015-24-24) (2015-24) (2015-24) (2015-24) (2015-24) (2015-24) (2015-24) (2015-24) (2015-24)                                                                                                    |                                                      |
|                                                                                                    |                                                      |
|                                                                                                    |                                                      |
| بك فور السداد، حيث يمكنك البدء<br>المادة<br>المادة<br>به روان المراديات التعام الإكثروني<br>به روان المراديات التعام الإكثروني<br>به روان المراديات التعام الإكثروني<br>به روان المراديات التعام الإكثروني<br>به روان المراديات التعام الإكثروني<br>به روان المراديات التعام الإكثروني المرادي التي لوطيعا مال التعام<br>به رود المراديات الدائية المراديات المراديات | 6-يظهر المقرر في حساء<br>في التفاعل مع عناصر         |
| کندرای ۵۵<br>مده مورد کی انستاذ با سر الزارهی                                                                                                    |                                                      |
| قم إصدار الدليل (2)    3-3-2021 دليل الأكاديمية الافتراضية كلاسيرا ©                                                                                                    | i,                                                   |

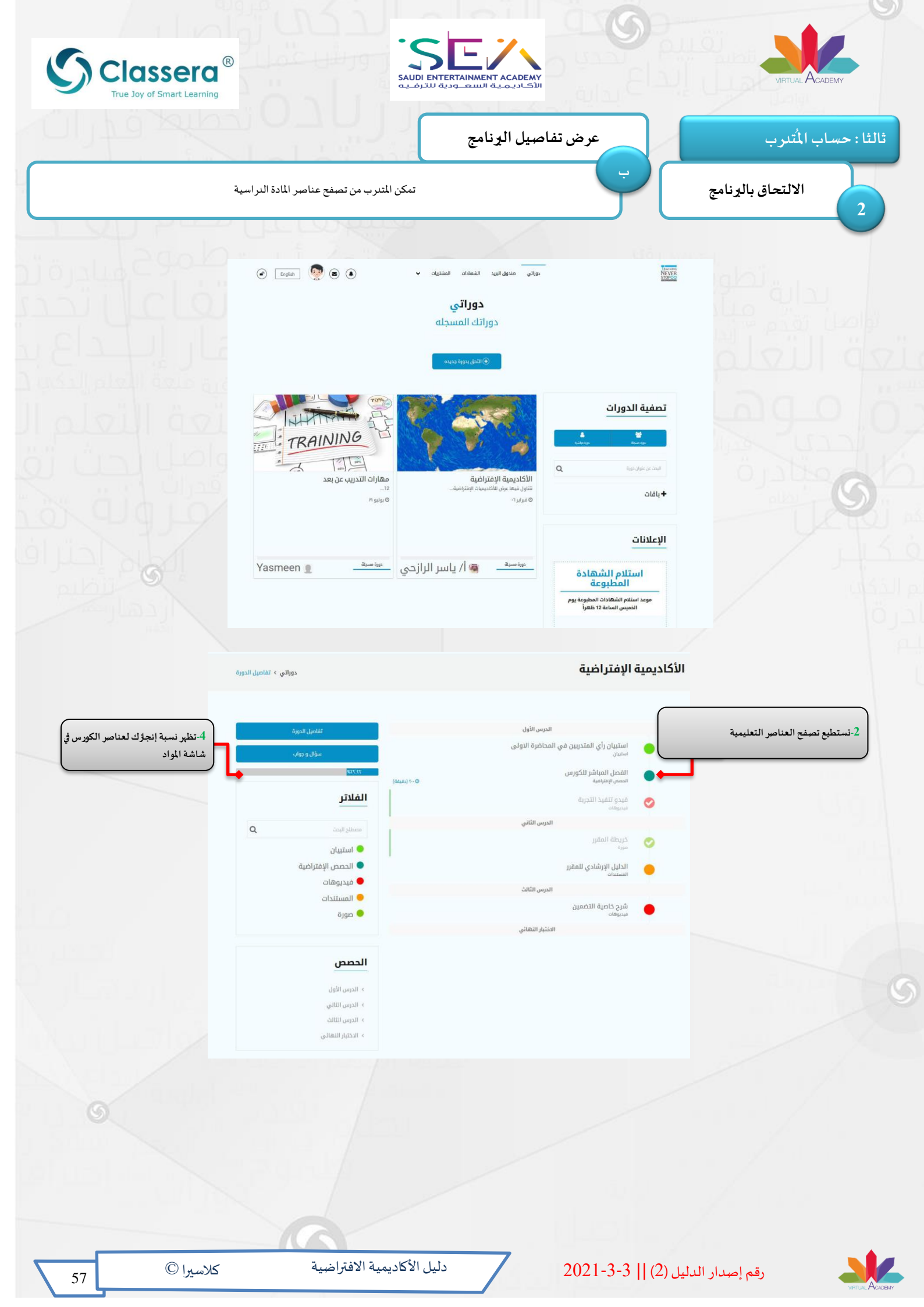

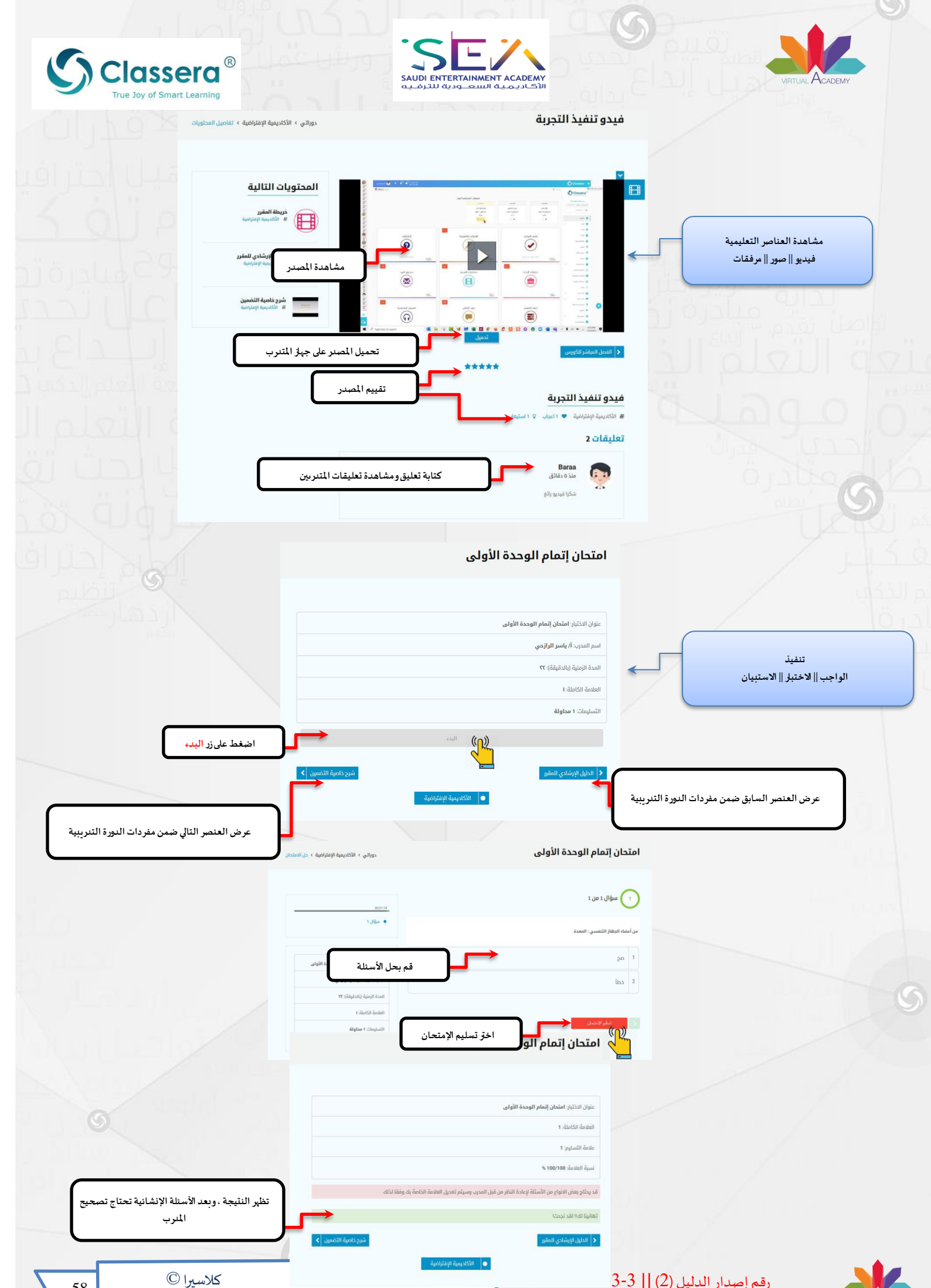

| True Joy of Smart Learning |                                          | ه السعـ ودية للترمـيـه      |                                                                      | 7 Sala                               |
|----------------------------|------------------------------------------|-----------------------------|----------------------------------------------------------------------|--------------------------------------|
| I.I. ST                    |                                          |                             | عرض الشهادة                                                          | ب المُتدرب                           |
| Set 1                      | ، بعد حصون المنترب عليها .               | عرص السهاد                  |                                                                      |                                      |
| (r) English                |                                          |                             | <ol> <li>اخرَ قسم الشهادات</li> <li>دوراتي صندوق البريد ا</li> </ol> | TRAIN                                |
|                            |                                          |                             |                                                                      | 5107                                 |
|                            |                                          |                             |                                                                      |                                      |
|                            |                                          | ئىھادات<br>ت                | الث                                                                  |                                      |
|                            | <b>التاریخ</b><br>۸۰ فبرایر ۲۰۲۱، ۲۰۰۱ م | <b>الوصف</b><br>نموذج شهادة | <b>العنوان</b><br>نموذج شهادة                                        | <b>لدورة</b><br>لأكاديمية الإفتراضية |
|                            |                                          |                             |                                                                      |                                      |
|                            |                                          | S                           |                                                                      |                                      |
|                            |                                          |                             |                                                                      |                                      |
|                            |                                          |                             |                                                                      |                                      |
|                            |                                          |                             |                                                                      |                                      |
|                            |                                          |                             |                                                                      |                                      |
|                            |                                          | S                           |                                                                      |                                      |
|                            |                                          |                             |                                                                      |                                      |
|                            |                                          |                             |                                                                      |                                      |
|                            |                                          |                             |                                                                      |                                      |
|                            |                                          |                             |                                                                      |                                      |
|                            |                                          |                             |                                                                      |                                      |
|                            |                                          |                             |                                                                      |                                      |
|                            |                                          |                             |                                                                      |                                      |

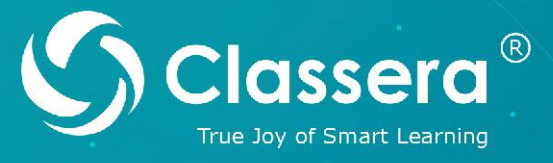

متعة التعلّم الذكيّ

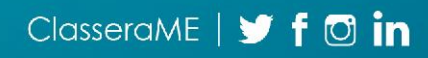

www.classera.com